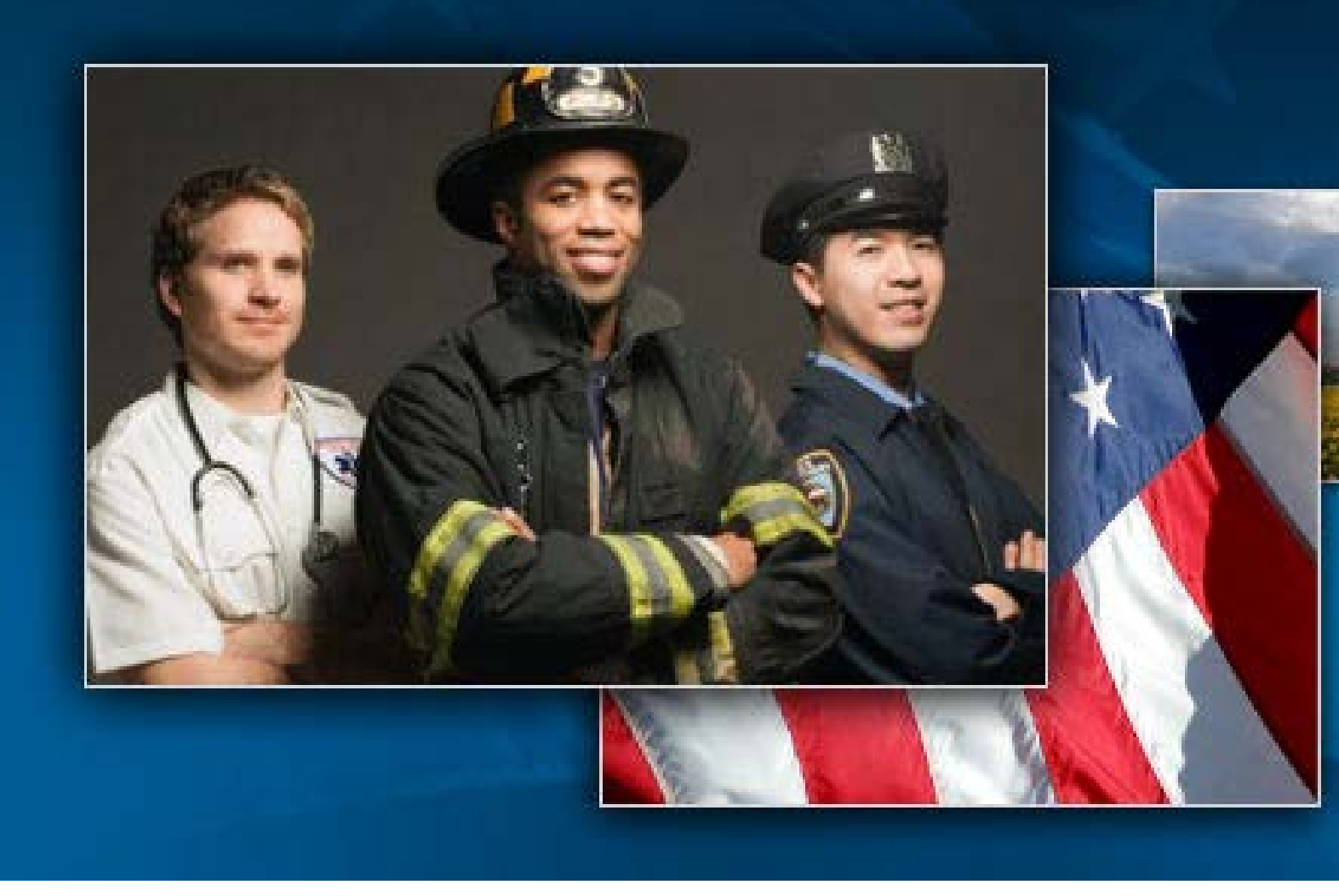

Registration and Evaluation System (RES) MicroStrategy Shared Reports User Guide

For Training Providers

Version 1.01.01

October 2013

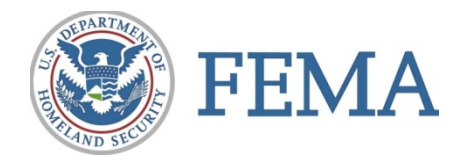

This document was prepared for the Federal Emergency Management Agency (FEMA) National Training and Education Division (NTED) and is intended solely for the uses and information of the client for whom it is addressed.

This version of the *Registration and Evaluation System (RES) MicroStrategy Shared Reports User Guide* was developed in conjunction with the RES version 3.01.00

# **TABLE OF CONTENTS**

| RES Mic | roStrategy Reports Overview                                           | 1  |
|---------|-----------------------------------------------------------------------|----|
| Α.      | Using this Guide                                                      | 1  |
| Chapter | I: Getting Started                                                    | 3  |
| Α.      | Getting Access to MicroStrategy Reports                               | 3  |
| В.      | Logging into MicroStrategy                                            | 3  |
| C.      | Navigating MicroStrategy Reports                                      | 6  |
| D.      | Login and Password Assistance                                         | 8  |
| E.      | Logging Out of MicroStrategy                                          | 9  |
| Chapter | II: Using Shared Reports                                              | 11 |
| Α.      | Overview of Shared Reports                                            | 11 |
| В.      | Running the Registrations Summary                                     |    |
| 1.      | Registration Summary Drill-down Reports                               | 16 |
| C.      | Running Level One Evaluations – Classes Recommended for Review Report | 19 |
| 1.      | Classes Recommended for Review Drill-down Reports                     | 22 |
| D.      | Running the Level Two Test Scores – Classes of Excellence Report      | 23 |
| E.      | Running the Level Two Test Scores – Classes Recommended for Review    | 26 |
| F.      | Running the Modular Registrations Summary Report                      |    |
| 1.      | Modular Registrations Summary Drill-down Reports                      |    |
| G.      | Running Canned Reports                                                |    |
| Н.      | Running Fiscal Quarter Reports                                        |    |
| ١.      | Running NDPC Reports                                                  | 50 |
| J.      | Printing and Exporting Shared Report Documents                        | 54 |
| 1.      | Printing and Saving a Shared Report                                   | 54 |
| 2.      | Exporting a Shared Report to an Excel Spreadsheet                     | 56 |
| 3.      | Exporting a Shared Report as a PDF                                    | 57 |
| Append  | ices                                                                  | 59 |
| Appe    | ndix A: MicroStrategy Updates                                         | 61 |
| Appe    | ndix B: Troubleshooting                                               | 63 |
| 1.      | When I run my reports, no data displays                               | 63 |

| 2.         | When I run my reports, I receive an error                                     | .63  |
|------------|-------------------------------------------------------------------------------|------|
| 3.         | I have promblem exporting my report to Excel                                  | .63  |
| 4.         | I have promblems printing or exporting my report to PDF                       | 64   |
| 5.         | Why does Center for Domestic Preparedness (CDP) data show in my NDPC reportS? | .66  |
| Appendi    | x C: Report Document Quick Strip Icons                                        | 67   |
| Appendi    | x D: MicroStrategy Attributes                                                 | . 69 |
| Appendi    | x E: MicroStrategy Metrics                                                    | 71   |
| Appendi    | x F: RES MicroStrategy Shared Reports Chart                                   | 73   |
| Appendi    | x G: Running Geographic Information Systems (GIS) Reports                     | . 86 |
| 1.         | Running the Map of FEMA Regions                                               | . 86 |
| 2.         | Map of FEMA Regions Drill-down Maps                                           | .93  |
| 3.         | Running the Map of US States                                                  | . 95 |
| Acronyms . |                                                                               | 103  |
| Glossary   |                                                                               | 105  |

# **RES MICROSTRATEGY REPORTS OVERVIEW**

MicroStrategy Reports is a commercial off-the-shelf (COTS) web-based application used to support report building for the Registration and Evaluation System maintained by FEMA's NTED. MicroStrategy Reports includes shared reports that pull from data collected through RES. In addition, FEMA Program Managers can create ad hoc report features to build custom reports for their use or to share with others.

Access to MicroStrategy Reports is provided to Training Providers and FEMA Program Managers through the issuance of a license. Contact your FEMA NTED Program Manager or the RES Help Desk (res@dhs.gov) for more information.

Please note that RES MicroStrategy is designed to work using Microsoft Internet Explorer 8 as the primary web-browser. In addition, most exporting functions work best using Microsoft Excel 2007. For best results, use Microsoft Internet Explorer 8 when accessing MicroStrategy.

### A. USING THIS GUIDE

The *RES MicroStrategy Shared Reports User Guide* provides step-by-step instructions for shared reports available in MicroStrategy. This guide is designed for training providers.

The *RES MicroStrategy Shared Reports User Guide* has several features to facilitate navigation through the document. The table of contents includes hyperlinks to chapters and sections of the document to enable users to click on a desired topic to be automatically brought to the requested section. Additional hyperlinks appear within some sections where cross-referenced information may be available elsewhere in the document. Simply click the hyperlink to read more about the selected topic.

Each set of instructions are followed by system screen prints (figures). Callout boxes highlight important information for users to remember. The guide is updated with each release of RES MicroStrategy and updates are tracked in <u>Appendix A: RES MicroStrategy Updates</u>.

This page intentionally left blank.

# **CHAPTER I: GETTING STARTED**

## **CHAPTER TOPICS:**

- <u>Getting Access to MicroStrategy Reports</u> (Page 3)
- <u>Logging into MicroStrategy</u> (Page 3)
- <u>Navigating MicroStrategy Reports</u> (Page 6)
- Log in and Password Assistance (Page 9)
- <u>Logging out of MicroStrategy</u> (Page 9)

### A. GETTING ACCESS TO MICROSTRATEGY REPORTS

MicroStrategy reports are accessed from the Registration and Evaluation System. Only licensed users with a valid user name and password can access MicroStrategy. If you do not already have access to MicroStrategy Reports contact your FEMA National Training and Education Division Program Manager (see Logging into MicroStrategy).

## **B. LOGGING INTO MICROSTRATEGY**

Licensed MicroStrategy users can access the reports feature from RES. Users will be prompted to log in separately to MicroStrategy, usually using a different user name and password from their RES user name and password. If you are not sure whether you have access to MicroStrategy, contact your FEMA NTED Program Manager or the RES help desk at res@dhs.gov.

#### Notes:

- Due to the limited number of licenses available, not all RES users have access to MicroStrategy reports.
- For best results, use Microsoft Internet Explorer 8 as your internet browser.

To log into MicroStrategy reports:

- Step 1: Navigate to the Registration and Evaluation System website at <u>https://www.firstrespondertraining.gov/res</u> (see Figure 1-1: Logging into RES)
- Step 2: In the **UserID** field, enter your user ID.
- Step 3: In the **Password** field, enter your password.

Note: Passwords are case sensitive.

Step 4: Click the **Login** button.

Only licensed users have access to MicroStrategy Reports.

For best results, use Microsoft Internet Explorer 8 when accessing MicroStrategy.

#### **CHAPTER I: GETTING STARTED**

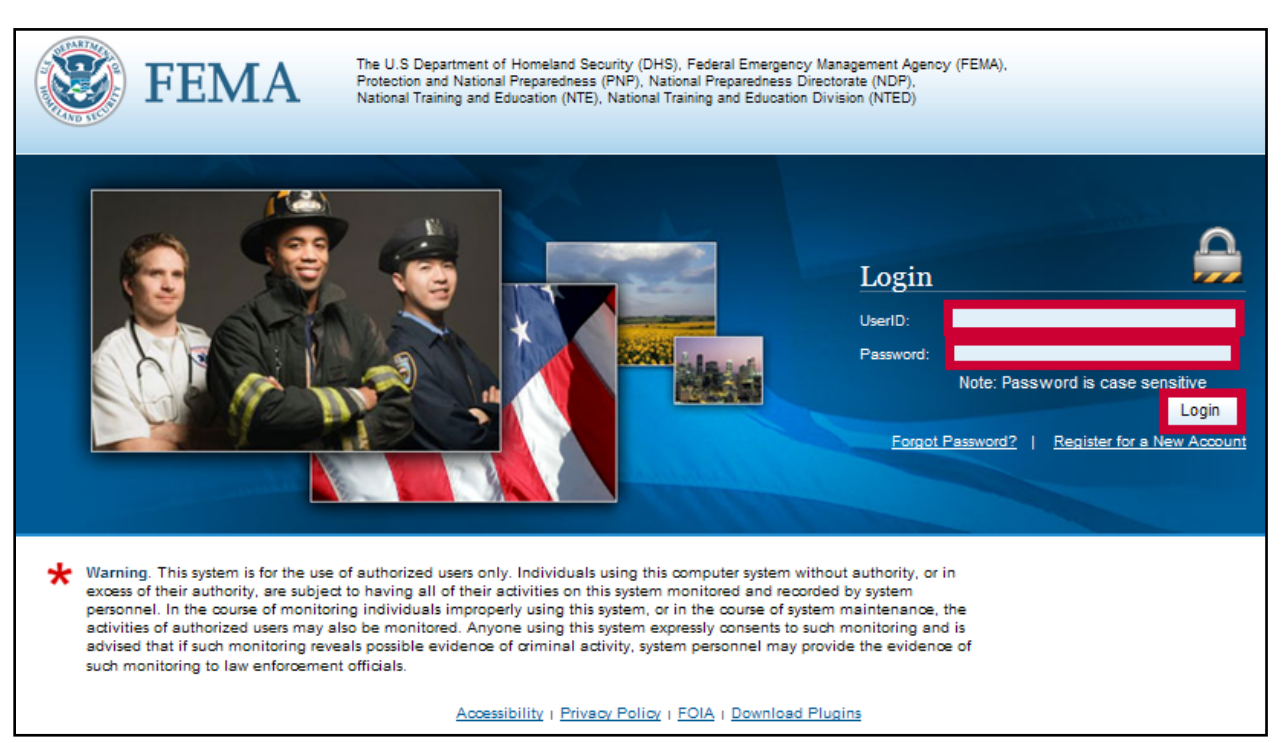

Note: See the RES User Guide for additional information on logging in and using RES.

### Figure 1-1: Logging into RES

Step 5: From the RES application, click on the **Reports** tab or the **View Reports** box (see Figure 1-2: Accessing MicroStrategy). This action opens a new window.

| <b>FEMA</b>                                                                                                    | The U.S Department of Homeland Security (DHS<br>Protection and National Preparedness (PNP), Na<br>National Training and Education (NTE), National                                                                 | Ho<br>), Federal Emergency Management Agency (FEM<br>tional Preparedness Directorate (NDP),<br>Training and Education Division (NTED)                  | nme Logout Help Course S<br>IA),                                                                        | chedules |
|----------------------------------------------------------------------------------------------------|----------------------------------------------------------------------------------------------------|----------------------------------------------------------------------------------------------------|----------------------------------------------------------------------------------------------------|----------|
| Forms Submissions Status                                                                                                    | Reports User Profile                                                                                                    |                                                                                                    |                                                                                                    |          |
| Welcome to the Registration<br>Please use the navigation above to g                                                                                                    | n and Evaluation System (RES)<br>et started                                                                                                    | Login S                                                                                                    | Successful 📃                                                                                            |          |
| The DHS/FEMA National Training and Education Division (NTED) has recognized the need for a comprehensive, centralized database of training participant numbers and training evaluations to enhance its ability to manage the quality of its sponsored courses and provide performance reporting.                   |                                                                                                    |                                                                                                    |                                                                                                    |          |
| The RES is a dedicated system to efficie                                                                                                    | ntly receive the following information from all t                                                                                                    | raining providers:                                                                                                    |                                                                                                    |          |
| The RES is a dedicated system to efficie  Student Registration information                                                                                                    | ntly receive the following information from all t                                                                                                    | raining providers:                                                                                                    |                                                                                                    |          |
| The RES is a dedicated system to efficie  Student Registration information  Level One: Post course evaluation                                                                                                    | ntly receive the following information from all t                                                                                                    | raining providers:                                                                                                    |                                                                                                    |          |
| The RES is a dedicated system to efficie  Student Registration information  Level One: Post course evaluation  Level Two: Pre-and-post performanc                                                                                                    | ntty receive the following information from all t                                                                                                    | raining providers:                                                                                                    |                                                                                                    | _        |
| The RES is a dedicated system to efficie                                                                                                    | ntty receive the following information from all the test                                                                                                    | raining providers:                                                                                                    | View Reports                                                                                            |          |
| The RES is a dedicated system to efficie<br>* Student Registration information<br>* Level One: Post course evaluation<br>* Level Two: Pre-and-post performanc<br>Download Forms<br>This module provides users an<br>interface to download the DHS<br>standard forms:                                               | e test           Data Submissions           This module provides users the ability to manage course information and Submit XML files to the RES.                                                                  | Track Status Of An XML<br>This module provides users the<br>ability or view and track the status of<br>their uploaded XML files.                       | View Reports<br>This module provides users a<br>reporting interface to view syste<br>generated reports. | m        |
| The RES is a dedicated system to efficie   Student Registration information  Level One: Post course evaluation  Level Two: Pre-and-post performanc  Download Forms  This module provides users an interface to download the DHS standard forms:  Batch Header form                                                 | e test           Data Submissions           This module provides users the ability to manage curse information and Submit XML files to the RES.           * Submit Course Schedules                               | Track Status Of An XML<br>This module provides users the<br>ability to view and track the status of<br>their uploaded XML files.                       | View Reports<br>This module provides users a<br>reporting interface to view syste<br>generated reports. | m        |
| The RES is a dedicated system to efficie<br>* Student Registration information<br>* Level One: Post course evaluation<br>* Level Two: Pre-and-post performanc<br>Download Forms<br>This module provides users an<br>interface to download the DHS<br>standard forms:<br>* Batch Header form<br>* Registration form | e test           Data Submissions           This module provides users the ability to manage course information and Submit XML files to the RES.           * Submit Course Schedules           * Upload XML forms | raining providers:<br>Track Status Of An XML<br>This module provides users the<br>ability to view and track the status of<br>their uploaded XML files. | View Reports<br>This module provides users a<br>reporting interface to view syste<br>generated reports. | m        |

#### Figure 1-2: Accessing MicroStrategy

Step 6: On the MicroStrategy page, click on the **RES NTED** link (see Figure 1-3: Accessing MicroStrategy).

After 20 minutes of inactivity, MicroStrategy will prompt you to log in again.

| *     | Install MicroStrategy Office                                                                                                    | ? |
|-------|----------------------------------------------------------------------------------------------------|---|
|       | RES NTED         This RES NTED project contains         all Registration Summary Reports,         Level One Evaluation Reports,         and Level Two Reports         Server name       CCSESX23VM02 |   |
| Copyr | ight © 2009 VisualCrossing, Inc.   About MicroStrategy 9   Help                                                                                                    |   |

Figure 1-3: Accessing MicroStrategy

Step 7: On the log in page, in the **User name** field, enter your user name (see Figure 1-4: Logging into MicroStrategy Reports).

**Note:** Your MicroStrategy user name and password are usually different from your RES user name and password.

Step 8: In the **Password** field, enter your password.

**Note:** Passwords are case sensitive. If you forget your password, contact the RES Help Desk at <u>res@dhs.gov</u> for assistance.

Step 9: Click the **Login** button.

**Note:** After 20 minutes of inactivity you will be prompted to log back into MicroStrategy.

Your MicroStrategy user name and password are usually different from your RES user name and password.

| *                                                                    | Install MicroStrategy Office | ? |
|----------------------------------------------------------------------|------------------------------|---|
|                                                                      |                              |   |
| RES NTED                                                             |                              |   |
| CCSESX23VM02                                                         |                              |   |
| User name:                                                           |                              |   |
|                                                                      |                              |   |
| Password:                                                            |                              |   |
|                                                                      |                              |   |
| Login Cancel                                                         |                              |   |
| Copyright © 2009 VisualCrossing, Inc.   About MicroStrategy 9   Help |                              |   |

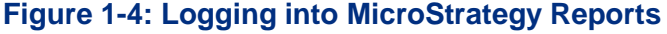

# C. NAVIGATING MICROSTRATEGY REPORTS

The MicroStrategy Reports home page provides easy access to reports and supporting functionality. Options that display on the home page change depending on your user privileges. The MicroStrategy Reports home page includes (see Figure 1-5: MicroStrategy Home Page):

- The **Browse** section displays folders for existing reports and functionality including:
  - Shared Reports: Provides access to existing reports that are available to other users.
  - My Reports: This folder is currently not active for training providers.
- The **link strip** provides links to access to commonly used features from any page, including:
  - Link strip options change depending on the user's permission type.
  - Shared Reports and My Reports folders are also available on the home page.
  - The Help link provides help information on the COTS product; this help menu is not tailored to NTED/RES MicroStrategy reports and content.
  - Use the **Logout** link to end your MicroStrategy session.

Link strip options depend on your user role.

The <u>Help</u> link displays standard MicroStrategy software help only; it is not customized to RES users.

### **CHAPTER I: GETTING STARTED**

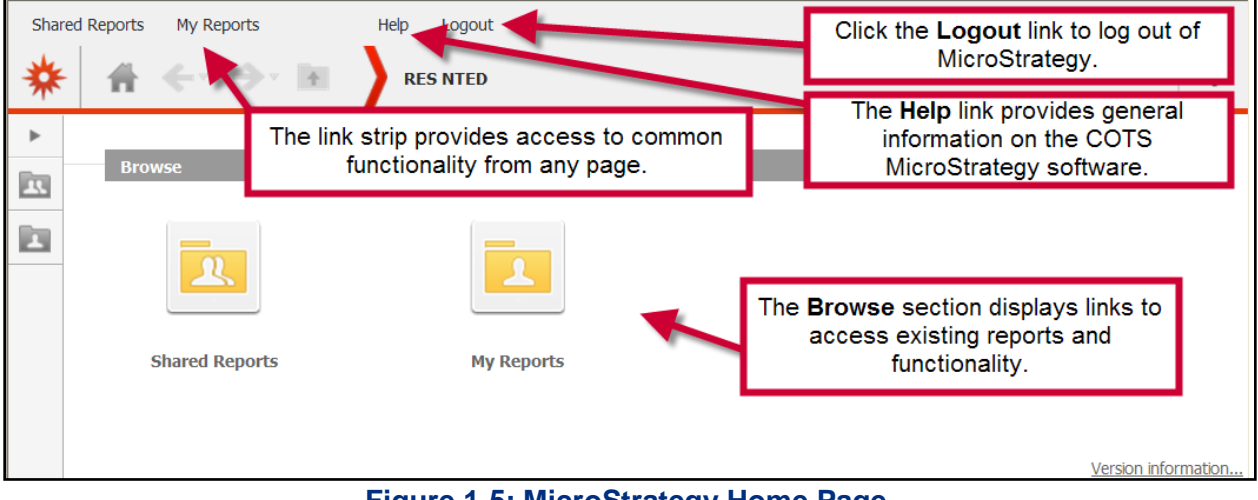

Figure 1-5: MicroStrategy Home Page

You can also use the **navigation buttons** to return to the home page, go back to the previous page, go forward to a previously accessed page, or to go up a navigation level (see Figure 1-6: MicroStrategy Navigation Buttons).

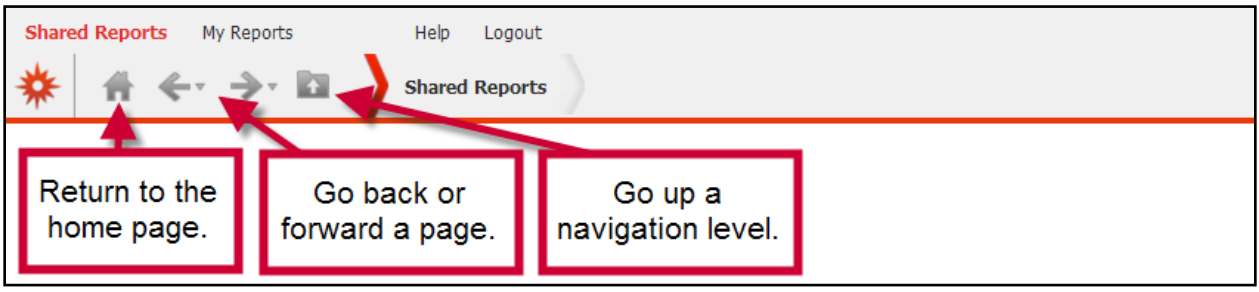

Figure 1-6: MicroStrategy Navigation Buttons

Click the **Projects** icon to open the dropdown menu with the Projects (not used), **Home, Shared Reports**, **My Reports**, and **Logout** options (see Figure 1-7: MicroStrategy Projects Icon).

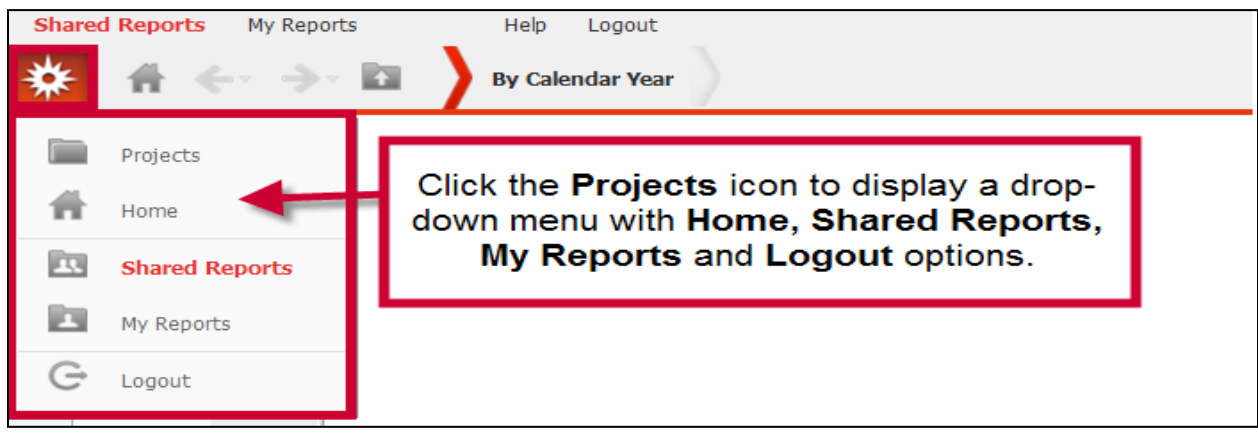

Figure 1-7: MicroStrategy Projects Icon

### **CHAPTER I: GETTING STARTED**

You can change how the page options, objects and folders pane display (see Figure 1-8: MicroStrategy View Buttons). The Navigation Tree does not display by default but you can click the open arrow to display navigation folders; click the close arrow to collapse the tree.

By default, items in folders display as icons. You can change to a list view by selecting **View: List** icon. Click the **View: Icon** icon to return to the icon view.

**Breadcrumbs** display your navigation path at the bottom of the page. Use the breadcrumb links to navigate back to previous pages and levels within MicroStrategy.

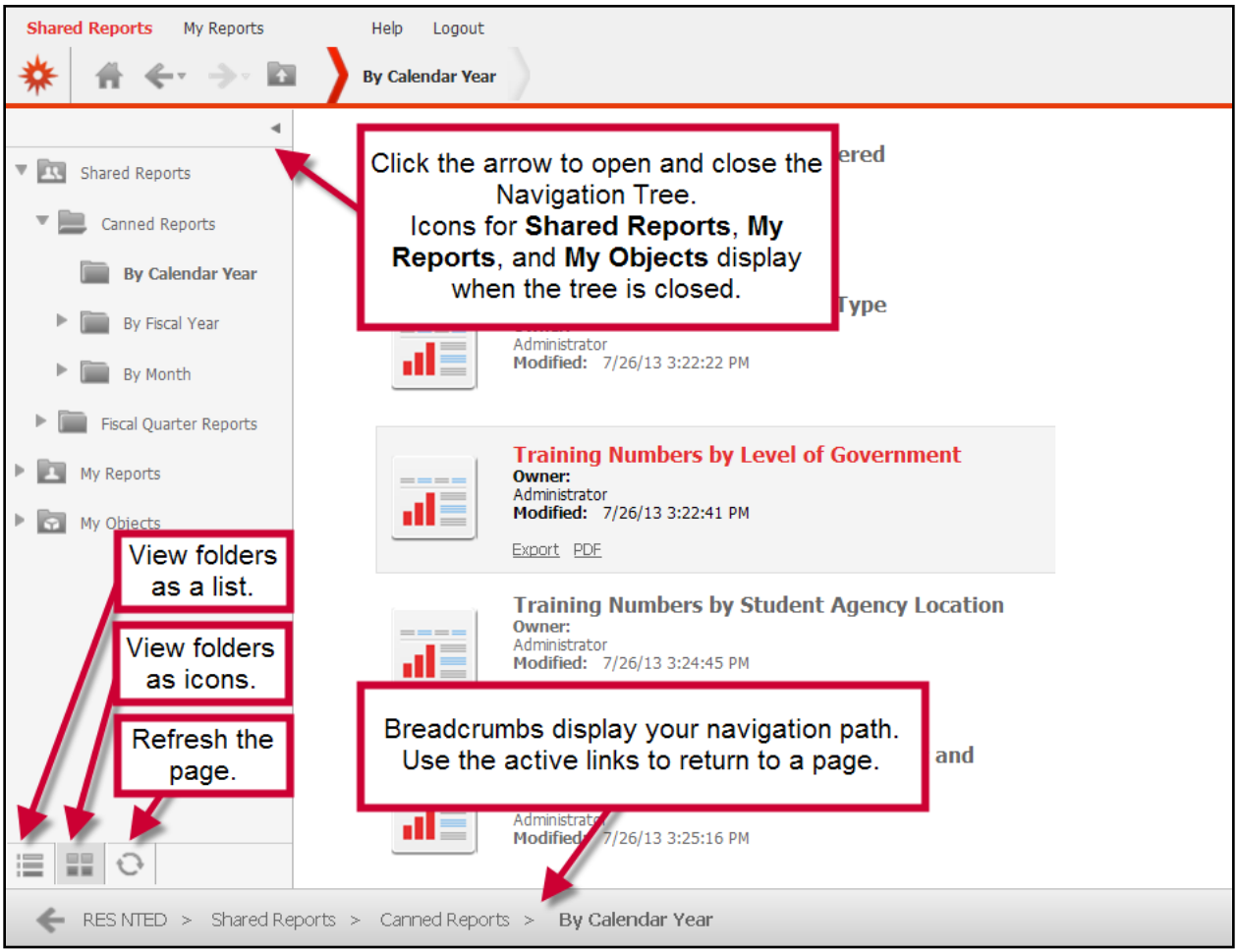

Figure 1-8: MicroStrategy View Buttons

### **D. LOGIN AND PASSWORD ASSISTANCE**

Contact the RES help desk for assistance with your user name or password at res@dhs.gov.

### E. LOGGING OUT OF MICROSTRATEGY

Log out of MicroStrategy to end your session.

To log out of MicroStrategy:

Step 1: Click the **Logout** link on the link strip or the **Sign Out** option on the home page (see Figure 1-9: Logging Out).

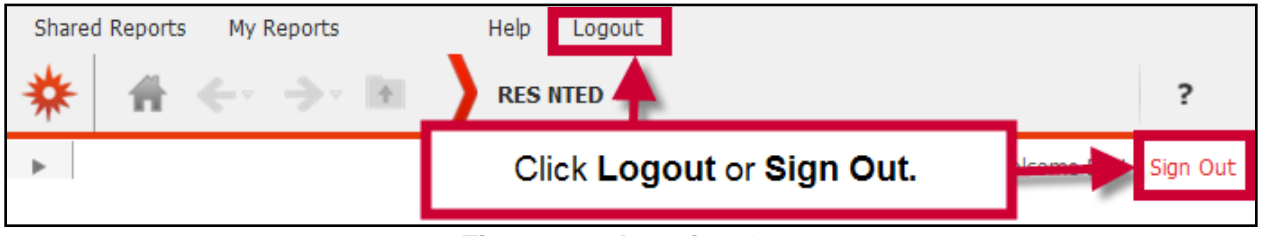

Figure 1-9: Logging Out

This page intentionally left blank.

# **CHAPTER TOPICS:**

- <u>Overview of Shared Reports</u> (Page 11)
- <u>1. Registrations Summary</u> (Page 13)
- <u>2. Level One Evaluations Classes Recommended for Review</u> (Page 19)
- <u>3. Level Two Test Scores Classes of Excellence</u> (Page 23)
- <u>4. Level Two Test Scores Classes Recommended for Review</u> (Page 26)
- <u>5. Modular Registrations Summary</u> (Page 30)
- <u>Canned Reports</u> (Page 38)
- Fiscal Quarter Reports (Page 44)
- <u>NPDC Reports</u> (Page 50)
- <u>Printing and Exporting Shared Report Documents</u> (Page 51)

### A. OVERVIEW OF SHARED REPORTS

MicroStrategy shared reports allow users to access standard reports formatted for easy reporting. User access to shared reports depends on the user's assigned role in MicroStrategy. Chart 2-1: Shared Reports Users provides a brief description of the shared reports and outlines who has access to the report. Click on the hyperlink to skip to the selected report section for more information (see Figure 2-1: Shared Reports).

**Note:** When running shared reports, users only see data for the account(s) to which they are assigned.

Access to Shared Reports depends on your user role.

Users will only see data for accounts to which they are assigned.

| Chart 2-1: Shared Reports Users                                                                |                                                                                                    |                                                              |  |
|------------------------------------------------------------------------------------------------|----------------------------------------------------------------------------------------------------|--------------------------------------------------------------|--|
| Report Name                                                                                    | Description                                                                                                    | Users                                                        |  |
| Primary Reports                                                                                |                                                                                                    |                                                              |  |
| <u>1. Registrations</u><br><u>Summary</u>                                                      | The Registration Summary is the primary report to view training numbers and contact hours broken out by training provider. There are several drill-down reports that highlight supporting information. <b>Note:</b> This report does not include modular courses. See the <u>Modular Registration</u> <u>Summary</u> for information on modular courses.                                                                            | All users                                                    |  |
| 2. Level One<br>Evaluations – Classes<br>Recommended for<br>Review                             | The report displays courses recommended for review<br>because the average Pre-test score is 80% or greater or<br>because the average pre-test to post-test percentage point<br>gain is less than 17%.                                                                                                    | All users                                                    |  |
| 3. Level Two Test<br>Scores – Classes of<br>Excellence                                         | The report flags the classes that have a pre-test to post-<br>test percentage point gain of 90% or greater as classes of<br>excellence.                                                                                                    | All users                                                    |  |
| <u>4. Level Two Test</u><br><u>Scores – Classes</u><br><u>Recommended for</u><br><u>Review</u> | The report flags classes that have a pre-test to post-test percentage point gain of less than 20% as classes recommended for review.                                                                                                    | All users                                                    |  |
| 5. Modular<br>Registrations<br>Summary                                                         | The Report displays metrics on modular lessons<br>completed (instructor led, web, all), total number of<br>distinct students, and total contact hours display, broken<br>out by training provider. The report displays graphs<br>detailing the top ten training providers by number of<br>lessons for modular courses completed and the top ten<br>training providers by number of distinct students trained<br>in modular courses. | All users                                                    |  |
| Additional Reports                                                                             |                                                                                                    |                                                              |  |
| Canned Reports                                                                                 | Canned reports display commonly requested information by Calendar Year, Fiscal Year or Month.                                                                                                    | All users                                                    |  |
| Fiscal Quarter<br>Reports                                                                      | Fiscal Quarter reports display commonly requested<br>information broken out by fiscal quarter. By default,<br>metrics for Center for Domestic Preparedness are<br>excluded from the reports.                                                                                                    | All                                                          |  |
| Global Information<br>Systems (GIS)                                                            | GIS reports provide metric information depicted on an<br>interactive map. (See Appendix G: Running Global<br>Information Systems (GIS) Reports.)                                                                                                    | Users granted a<br>GIS report license                        |  |
| NPDC Reports                                                                                   | National Domestic Preparedness Consortium reports display NDPC numbers to all NDPC members.                                                                                                    | NPDC members;<br>NTED Program<br>Managers;<br>Administrators |  |

| Share | Shared Reports My Reports Help Logout |                                                                                                    |  |                                                                                                    |   |
|-------|---------------------------------------|----------------------------------------------------------------------------------------------------|--|----------------------------------------------------------------------------------------------------|---|
| *     | ₩ ←                                   | Shared Reports                                                                                                 |  |                                                                                                    | ? |
| •     |                                       | Canned Reports<br>Owner:<br>Administrator<br>Modified: 10/28/08 7:25:03 AM                                     |  | Fiscal Quarter Reports<br>Owner:<br>Administrator<br>Modified: 7/25/13 10:20:20 AM                                      |   |
|       |                                       | GIS<br>Owner:<br>Administrator<br>Modified: 7/9/13 3:55:19 PM                                                  |  | NDPC Reports<br>Owner:<br>Administrator<br>Modified: 6/20/11 9:41:51 AM                                                 |   |
|       |                                       | 1. Registrations Summary<br>Owner:<br>Administrator<br>Modified: 6/17/13 2:48:44 PM                            |  | 2. Level One Evaluations - Classes<br>Recommended for Review<br>Owner:<br>Administrator<br>Modified: 6/17/13 2:49:53 PM |   |
|       |                                       | 3. Level Two Test Scores -<br>Classes of Excellence<br>Owner:<br>Administrator<br>Modified: 6/17/13 2:50:59 PM |  | 4. Level Two Test Scores - Classes<br>Recommended for Review<br>Owner:<br>Administrator<br>Modified: 6/17/13 2:51:38 PM |   |
|       |                                       | 5. Modular Registrations Summary<br>Owner:<br>Administrator<br>Modified: 6/17/13 2:52:09 PM                    |  |                                                                                                    |   |
| -     | RESINTED >                            | Shared Reports                                                                                                 |  |                                                                                                    | х |

## Figure 2-1: Shared Reports

### **B. RUNNING THE REGISTRATIONS SUMMARY**

Available to all users, the Registration Summary serves as the main source for a summary of the number of classes and students trained by training provider. The summary includes graphs that highlight the top 10 training providers by number of classes held and number of students trained. The report includes drill-down functionality for each training provider.

#### Notes:

- When running the report, training providers only see metrics related to their account.
- This Registrations Summary metrics do not include modular courses. See <u>Running the Modular Registrations Summary</u> for information on running a report that displays modular course data.

To run the Registrations Summary report:

The Registration Summary is the primary report to find information on student and class numbers.

Training providers see only metrics for their account.

See the Modular Registrations Summary for metrics related to modular courses.

Step 1: Click on the Shared Reports link on the link strip (see Figure 2-2: Running the

Registration Summary).

Step 2: To select the report, click on the **1. Registrations Summary** link or the report document icon.

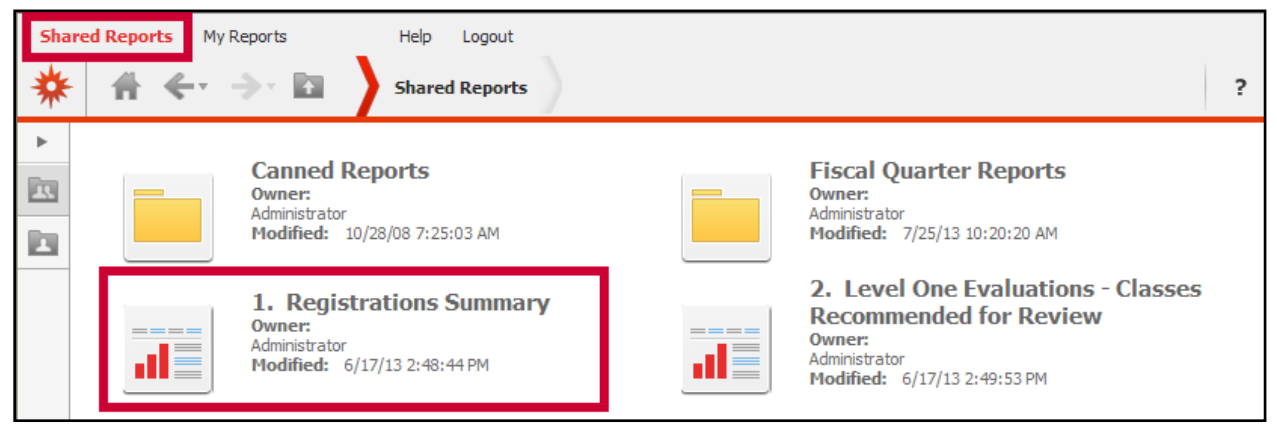

Figure 2-2: Running the Registration Summary

Step 3: On the Registration Summary prompt page, in the **1.** Choose the beginning date for the desired date range section, enter the appropriate beginning date and press the Enter key (see Figure 2-3: Selecting a Beginning Date).

**Note:** Users can also use the calendar widget to select the date. Click on the widget to open the calendar and use the arrow buttons to navigate to the appropriate month/year combination. Click on the

Be sure to press the <u>Enter</u> key after typing in a date or year.

appropriate date to select it. If you enter the year on the widget, be sure to press the **Enter** key before selecting the date to ensure the year has been properly selected.

| <ul> <li>I. Registrations Summary</li> <li>I. Choose the beginning date for the desired<br/>Choose the beginning date for the desired date<br/>range.</li> <li>I. Choose the beginning date for the desired date<br/>range.</li> </ul>                                                                                                    |   |
|----------------------------------------------------------------------------------------------------|---|
| Index X<br>Summary of your selections<br>1 Choose the beginning date for the desired date<br>Choose the beginning date for the desired date<br>ange.<br>1 Oppose the beginning date for the desired tate<br>Choose the beginning date for the desired tate<br>Choose tate<br>Choose the beginning date for the desired tate<br>Choose tate<br>Choose tat |   |
| the desired date range.         2 Choose the ending date for the desired date range.         3 Exclude Training Provider(s)         Your selection:         7/19/2013         The default selection is: Today (7/19/2013)                                                                                                    | d |

Figure 2-3: Selecting a Beginning Date

Step 4: In the **2. Choose the ending date for the desired date range** section, select the radio button to select the appropriate ending date option (see Figure 2-4: Selecting an Ending Date).

**Note:** Today's date is selected as the range end date by default. Skip to step 6 if you selected the default option.

Step 5: If you opted to select the date, in the **Your selection:** field, enter the appropriate ending date and press the **Enter** key.

**Note:** Users can also use the calendar widget to select the date. Click on the widget to open the calendar and use the arrow buttons to navigate to the appropriate month/year combination. Click on the

Be sure to press the <u>Enter</u> key after typing in a date or year.

appropriate date to select it. If you enter the year on the widget, be sure to press the **Enter** key before selecting the date to ensure the year has been properly selected.

Step 6: If appropriate, navigate to the **3. Exclude Training Provider(s)** section, select the appropriate training providers to exclude from the report.

#### Notes:

- The Center for Domestic Preparedness is excluded from the report by default.
- In the **Available** field, click on the appropriate training provider(s) to select it and then click the **Add •** arrow to move the value to the **Selected** field.
- You can also double click on the training provider to move it to the **Selected** field.
- Do not use the Add All M icon as only one option can be added to columns.
- Use the **Remove** and **Remove** All icons to move the training provider out of the **Selected** field.

Step 7: To run the report, click the **Run Document** button.

| <ol> <li>Choose the ending date for the<br/>desired date range.</li> </ol> | 2. Choose the ending date for the desired date range.                                                                                                    | × |
|----------------------------------------------------------------------------|----------------------------------------------------------------------------------------------------|---|
| 3 Exclude Training Provider(s)                                             | Choose the ending date for the desired date range.<br>Your selection:<br>7/19/2013<br>Today (7/19/2013)<br>Today (7/19/2013)<br>S M T W T F S<br>N T W T F S<br>N T W T W T F S<br>N T W T W T F S<br>N T W T W T W T F S<br>N T W T W T W T F S<br>N T W T W T W T W T F S<br>N T W T W T W T W T F S<br>N T W T W T W T W T F S<br>N T W T W T W T W T W T W T W T W T W T | × |
| Run Document Cancel                                                        |                                                                                                    |   |

Figure 2-4: Selecting an Ending Date

Step 8: Review the report results (see Figure 2-5: The Registration Summary).

Notes:

- Only metrics for the training provider(s) you have permission to view display.
- Two graphs display:
  - Top 10 Training Providers by Number of Instructor Led Classes Held
  - Top 10 Training Providers by Number of Students Trained.
- Training provider data displays in a table including the number of instructor led classes, the number of students trained (instructor led, web, and all), and total contract hours.
- Click on the **training providers name** link to drill down to the Course Summary report for the training provider. See <u>Registration Summary Drill-down Reports</u> for more information.
- See <u>Printing and Exporting Shared Report Documents</u> for more information on how to export the report.

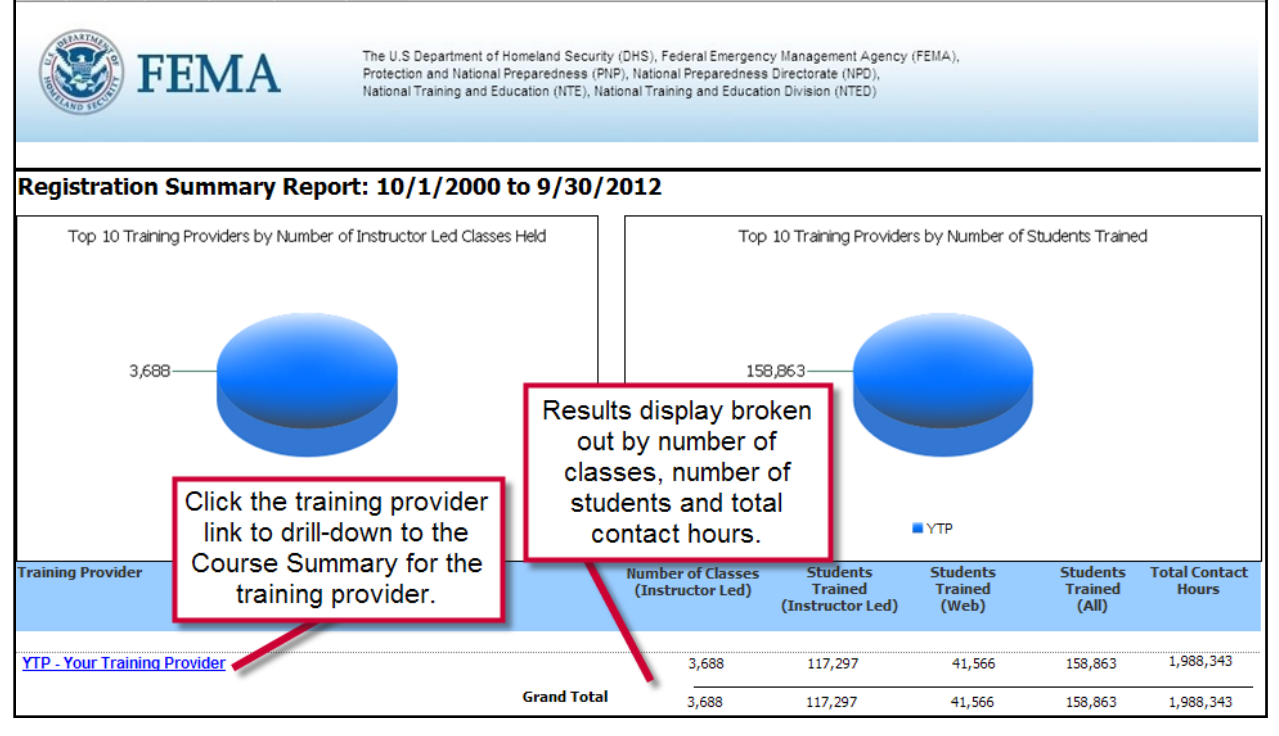

Figure 2-5: The Registration Summary

### 1. REGISTRATION SUMMARY DRILL-DOWN REPORTS

From the Registration Summary, users can drill-down to view additional information related to the Registration Summary by clicking on the **Training Provider** link (see Figure 2-6: Registration Summary Drill-down Report). Chart 2-2: Registration Summary Drill-down Reports provides an overview of each drill-down report available and the steps required to access the drill-down report.

For information on running the Registration Summary, see **<u>Running the Registration Summary</u>**.

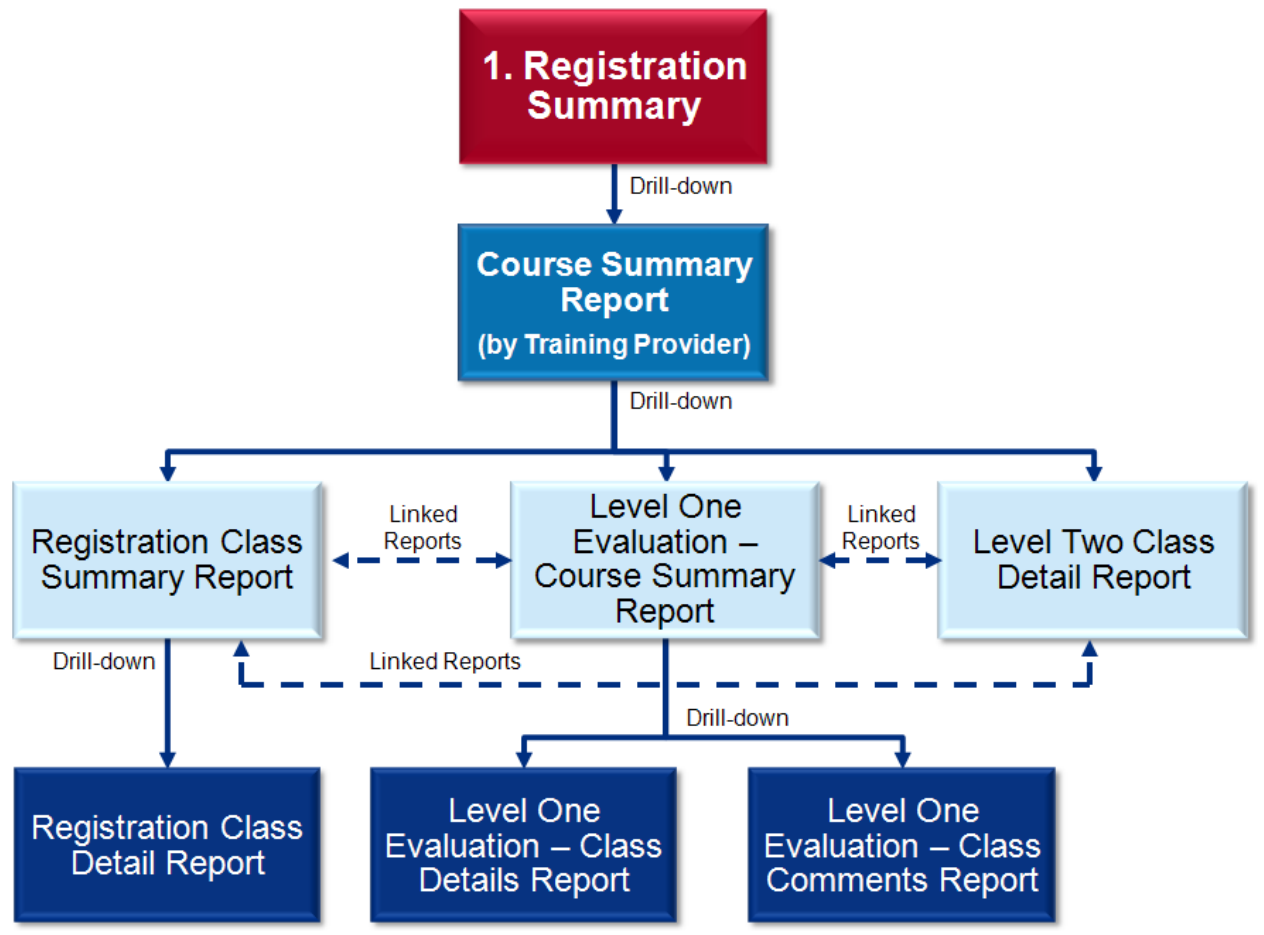

Figure 2-6: Registration Summary Drill-down Reports

| Chart 2-2: Registration Summary Drill-down Reports            |                                                                                                    |  |
|---------------------------------------------------------------|----------------------------------------------------------------------------------------------------|--|
| Report Name                                                   | Description                                                                                                    |  |
| <b>1.A</b><br>Course Summary Report<br>(by Training Provider) | Drill-down from the Registration Summary report to the Course<br>Summary Report by clicking on the <b>Training Provider</b> link. For the<br>date range selected when running the Registration Summary and the<br>selected training provider, the report displays a graph of the top 10<br>classes based on the number of students trained. A grid displays each<br>course broken out by training method, number of classes, number of<br>students, number of evaluations, pre and post-test averages, average<br>increase in KSAs, and contact hours. |  |
|                                                               | Drill-down options:                                                                                                    |  |
|                                                               | • Click on the <b>Course</b> # and <b>Name</b> to drill-down to the Registration Class Summary Report (see 1.A.1).                                                                                                    |  |
|                                                               | • Click on the appropriate <b># of Evaluations</b> link to drill-down to the Level One Evaluation – Course Summary Report (see 1.A.2).                                                                                                    |  |
|                                                               | • Click on the appropriate <b>Avg Inc of KSA</b> link to drill-down to the Level Two Class Detail Report (see 1.A.3).                                                                                                    |  |

| Chart 2-2: Registration Summary Drill-down Reports               |                                                                                                    |  |  |
|------------------------------------------------------------------|----------------------------------------------------------------------------------------------------|--|--|
| Report Name                                                      | Description                                                                                                    |  |  |
| <b>1.A.1</b><br>Registration Class Summary<br>Report             | <ul> <li>Drill-down from the Course Summary Report to the Registration Class<br/>Summary Report by clicking the appropriate Course # or Course</li> <li>Name. For the selected training provider and course, two graphs display<br/>the number of classes held by class State and number of students trained<br/>by class State. A grid displays each class session of the selected course<br/>conducted by the training provider broken out by class start date, start<br/>time, instructor, number of students, course length, city, state, zip code,<br/>and country.</li> <li>Drill-down options:</li> <li>Click on the appropriate Class Start Date link to drill down to the<br/>Registration Class Detail Report (see 1.A.1.a).</li> <li>Linked reports:</li> <li>Click the View Evaluations by Class link to view the Level One<br/>Evaluation – Course Summary Report (see 1.A.2).</li> <li>Click the View Test Scores by Class link to view the Level Two<br/>Class Detail report see 1.A.3).</li> </ul>                                                  |  |  |
| <b>1.A.1.a</b><br>Registration Class<br>Detail Report            | Drill-down from the Registration Class Summary Report to the<br>Registration Class Detail Report by clicking the <b>Class Start Date</b><br>link. Two graphs display the number of students trained by level of<br>government and by disciple. A grid displays each student broken out<br>by student agency, level of government, student discipline, city, State,<br>zip code, and country.                                                                                                    |  |  |
| <b>1.A.2</b><br>Level One Evaluation –<br>Course Summary Report  | <ul> <li>Drill-down from the Registration Class Summary Report to the Level<br/>One Evaluation – Course Summary Report by clicking the # of<br/>Evaluations link. For the selected training provider and course, a grid<br/>displays each class broken out by class start date, class start time,<br/>instructor name, number of students, number of evaluations, KSA<br/>levels before and after, KSA difference, course evaluation, instructor<br/>evaluation, course benefit, overall ratings, and class location.<br/>Drill-down options:</li> <li>Click the appropriate Class Start Date link to drill-down to the<br/>Level One Evaluation – Class Details Report (see 1.A.2.a).</li> <li>Click the view link to drill down to the Level One Evaluation –<br/>Class Comments Report (see 1.A.2.b).</li> <li>Linked reports:</li> <li>Click the View Class Summary link to view the Registration<br/>Class Summary Report (see 1.A.1).</li> <li>Click the View Test Scores by Class link to view the Level Two<br/>Class Detail report (see 1.A.3).</li> </ul> |  |  |
| <b>1.A.2.a</b><br>Level One Evaluation –<br>Class Details Report | Drill-down from the Level One Evaluation – Course Summary Report<br>to the Level One Evaluation – Class Details Report by clicking the<br><b>Class Start Date</b> link. For the selected training provider, the report<br>displays a breakout of average evaluation responses to the selected<br>class.                                                                                                    |  |  |

| Chart 2-2: Registration Summary Drill-down Reports                |                                                                                                    |  |
|-------------------------------------------------------------------|----------------------------------------------------------------------------------------------------|--|
| Report Name                                                       | Description                                                                                                    |  |
| <b>1.A.2.b</b><br>Level One Evaluation –<br>Class Comments Report | Drill-down from the Level One Evaluation – Course Summary Report<br>to the Level One Evaluation – Class Comments Report by clicking the<br><b>view</b> link. For the selected training provider, the report displays<br>responses submitted for open answer evaluation questions for the<br>selected class.                                                                                                    |  |
| <b>1.A.3</b><br>Level Two Class Detail<br>Report                  | <ul> <li>Drill-down from the Registration Class Summary Report to the Level Two Class Detail Report by clicking the Avg Inc of KSA link. For the selected training provider and course, a grid displays each class broken out by class start date, class start time, instructor, class location, pre- and post-test score average, and average increase of KSA.</li> <li>Linked reports:</li> <li>Click the View Class Summary link to view the Registration Class Summary Report (see 1.A.1).</li> <li>Click the View Evaluations by Class link to view the Level One Evaluation – Course Summary Report (see 1.A.2).</li> </ul> |  |

## C. RUNNING LEVEL ONE EVALUATIONS – CLASSES RECOMMENDED FOR REVIEW REPORT

All users can run the Level One Evaluations – Classes Recommended for Review report to view a list courses recommended for review because the average pre-test score is 80% or greater or when the average pre-test to post-test percentage point gain is less than 17%. Classes are displayed by training provider and course number and are broken out by class start date, class location, class start time, instructor last name, number of students, number of evaluations, KSA levels before and after, difference in KSA before and after, instructor evaluation score, course evaluation score, course benefit score, and the overall ratings.

**Note:** When running the report, training providers will only see metrics related to their account. If nothing displays after the report has run, courses for your account do not meet the recommended for review criteria.

The Level One Evaluations – Classes Recommended for Review Report flags classes that have a pre-test score of more than 80% or a pre- to post-test score gain of less than 17%.

Training providers will see only their own courses that meet the recommended for review criteria.

To run the Level One Evaluations - Classes Recommended for Review Report:

| Step 1: | Click on the Shared Reports link on the link strip (see Figure 2-7: Running the Level |
|---------|---------------------------------------------------------------------------------------|
|         | One Evaluations – Classes Recommended for Review Report).                             |

Step 2: To select the report, click on the **2. Level One Evaluations – Classes Recommended for Review** link or the report document **i** icon.

| Shar | ed Reports My Reports                                  | Help Logout                         |                                                                                                    |   |
|------|--------------------------------------------------------|-------------------------------------|----------------------------------------------------------------------------------------------------|---|
| *    | in e ⇒ b                                               | Shared Reports                      |                                                                                                    | ? |
| ►    | Canned Re<br>Owner:<br>Administrator<br>Modified: 10   | 2 <b>ports</b><br>/28/08 7:25:03 AM | Fiscal Quarter Reports<br>Owner:<br>Administrator<br>Modified: 7/25/13 10:20:20 AM                                      |   |
|      | 1. Registr<br>Owner:<br>Administrator<br>Modified: 6/3 | rations Summary<br>17/13 2:48:44 PM | 2. Level One Evaluations - Classes<br>Recommended for Review<br>Owner:<br>Administrator<br>Modified: 6/17/13 2:49:53 PM | ; |

Figure 2-7: Running the Level One Evaluations – Classes Recommended for Review Report

Step 3: On the Classes Recommended for Review prompt page, in the **1.** Choose the beginning date for the desired date range section, enter the appropriate beginning date and press the **Enter** key (see Figure 2-8: Selecting a Beginning Date).

Be sure to press the <u>Enter</u> key after typing in a date or year.

**Note:** Users can also use the calendar widget to select the date. Click on the widget to open the calendar and use the arrow buttons to navigate to the appropriate month/year combination. Click on the appropriate date to select it. If you enter the year on the widget, be sure to press the **Enter** key before selecting the date to ensure the year has been properly selected.

| Shared Reports My Reports Hist                                                                                                    | ory List My Subscriptions Help Logout 2. Level One Evaluations - Classes Recommended for Review                                                                                                    |   |
|----------------------------------------------------------------------------------------------------|----------------------------------------------------------------------------------------------------|---|
| Index       X         Summary of your selections       1         Choose the beginning date for the desired date range.       *         2 Choose the ending date for the desired date range.       *         3 Exclude Training Provider(s)       * | <ul> <li>1. Choose the beginning date for the desired date range</li> <li>Choose the beginning date for the desired date range</li> <li>10/1/2008</li> <li>2. Choose the ending c</li> <li>S M T W F S</li> <li>2 3 4</li> <li>5 6 7 8 9 10 11</li> <li>12 13 14 15 16 17 18</li> <li>19 20 21 22 23 24 25</li> <li>26 27 28 29 30 31</li> <li>Chose</li> <li>The default selection is:</li> </ul> | ~ |

Figure 2-8: Selecting a Beginning Date

Step 4: In the **2. Choose the ending date for the desired date range** section, select the radio button to select the appropriate ending date option (see Figure 2-9: Selecting an Ending Date).

**Notes:** Today's date is selected as the range end date by default. Skip to step 6 if you selected the default option.

Be sure to press the <u>Enter</u> key after typing in a date or year. Step 5: If you opted to select the date, in the **Your selection:** field, enter the appropriate ending date and press the **Enter** key.

**Note:** Users can also use the calendar widget to select the date. Click on the widget to open the calendar and use the arrow buttons to navigate to the appropriate month/year combination. Click on the appropriate date to select it. If you enter the year on the widget, be sure to press the **Enter** key before selecting the date to ensure the year has been properly selected.

Step 6: If appropriate, navigate to the **3. Exclude Training Provider(s)** section, select the appropriate training providers to exclude from the report.

#### Notes:

- The Center for Domestic Preparedness is excluded from the report by default.
- In the **Available** field, click on the appropriate training provider(s) to select it and then click the **Add** is arrow to move the value to the **Selected** field.
- You can also double click on the training provider to move it to the Selected field.
- Do not use the Add All 🐏 icon as only one option can be added to columns.
- Use the **Remove** and **Remove** All sicons to move the training provider out of the **Selected** field.

Step 7: To run the report, click the **Run Document** button.

| 2 Choose the ending date for the desired date range. | 2. Choose the ending date for the desired date range.                                                                                                    | ×                                                                                              |
|------------------------------------------------------|----------------------------------------------------------------------------------------------------|------------------------------------------------------------------------------------------------|
| 3 Exclude Training Provider(s)                       | Choose the ending date for the desired date range.  Your selection: 7/19/2013 The default selection is: Today (7/19/2013) Today (7/19/2013) Search for: Available: YTP-Your Training Provider | ter the date manually<br>and press Enter<br>or<br>e the calendar widget<br>to select the date. |
| Run Document Cancel                                  |                                                                                                    |                                                                                                |

#### Figure 2-9: Selecting an Ending Date

Step 8: Review the report results (see Figure 2-10: Classes Recommended for Review Report).

Notes:

Training providers will see only their own courses that meet the recommended for review criteria.

- Only metrics for the training provider(s) you have permission to view display. If nothing displays after the report has run, courses for your account do not meet the recommended for review criteria.
- Classes recommended for review display arranged by training provider, course, and class and are broken out by class start date and time, instructor name, number of students, number of evaluations, KSA scores, and evaluation ratings.
- There are two drill-down options (see <u>Classes Recommended for Review Drill-down</u> <u>Reports</u> for more information):
  - Click the Class Start Time link for the appropriate class to drill-down to the Level One Evaluation – Class Details Report.
  - Click on the view link for the appropriate class to drill-down to the Level One Evaluation – Class Comments report.
- See <u>Printing and Exporting Shared Report Documents</u> for more information on how to export the report.

| Classes F<br>YTP - Yo   | FEN<br>Recomm         | A<br>nended for<br>ning Provi     | The U.S Depar<br>Protection and<br>National Traini<br>Review | rtment of Hor<br>I National Pre<br>ing and Educa<br>/: <b>10/</b> 1 | meland Security<br>iparedness (PNF<br>ation (NTE), Nati | (DHS), Federal I<br>9), National Prepi<br>onal Training and<br><b>to 9/30</b> | Emergency Manag<br>aredness Director<br>d Education Divisio<br>0/2012 | ement Agency (f<br>ate (NPD),<br>in (NTED)<br>Individ<br>arr<br>pro | tema),<br>dual cla<br>anged<br>ovider a | asses<br>by tra<br>ind co | s disp<br>aining<br>ourse | lay           |
|-------------------------|-----------------------|-----------------------------------|--------------------------------------------------------------|---------------------------------------------------------------------|---------------------------------------------------------|-------------------------------------------------------------------------------|-----------------------------------------------------------------------|---------------------------------------------------------------------|-----------------------------------------|---------------------------|---------------------------|---------------|
| Class Start<br>Date     | Class Start<br>Time   | Instructor Last<br>Name           | Number of<br>Students                                        | Number<br>of Eval                                                   | KSA Level<br>Before                                     | KSA Level<br>After                                                            | KSA<br>Difference                                                     | Instructor<br>Evaluation                                            | Course<br>Evaluation                    | Course<br>Benefit         | Overall<br>Ratings        | Comments      |
| AWR-110-W               |                       |                                   |                                                              |                                                                     |                                                         |                                                                               |                                                                       |                                                                     |                                         |                           |                           |               |
| 7/7/2009<br>YOURTOWN, I | 0<br>USA 55555        | Web-Based Ins<br>Instructor       | stru 3                                                       | 3                                                                   | 4.7                                                     |                                                                               | -4.7                                                                  |                                                                     | 4.0                                     | 1.0                       | 1.0                       | <u>view</u>   |
| 8/2/2009<br>YOURTOWN I  | <u>0</u><br>USA 55555 | Web-Based Ins<br>Instructor       | stru 3                                                       | 3                                                                   | 4.7                                                     | 4.3                                                                           | -0.4                                                                  |                                                                     | 2.6                                     | 1.5                       | 3.0                       | view          |
|                         |                       | Click the<br>drill-d<br>Evaluatio | <b>Class</b><br>own to<br>on - Cla                           | <b>Start</b><br>the L<br>ass De                                     | <b>Time</b><br>evel Or<br>etail Re                      | link to<br>ne<br>eport.                                                       | Click<br>the L                                                        | the <b>vie</b><br>evel Oı<br>Com                                    | e <b>w</b> link<br>ne Eva<br>nment F    | to dri<br>luatio<br>Repoi | ll-dow<br>n - C<br>t.     | vn to<br>lass |

Figure 2-10: Classes Recommended for Review Report

### 1. CLASSES RECOMMENDED FOR REVIEW DRILL-DOWN REPORTS

From the Level One Evaluation - Classes Recommended for Review report, users can drill-down to view additional information related to the classes recommended for review by clicking on the **Class Start Time** or **view** links (see Figure 2-11: Classes Recommended for Review Drill-down Reports). Chart 2-3: Classes Recommended for Drill-down Reports provides an overview of each drill-down report available.

For more information on the Level One Evaluation – Classes Recommended for Review report see Running Level One Evaluations – Classes Recommended for Review Report.

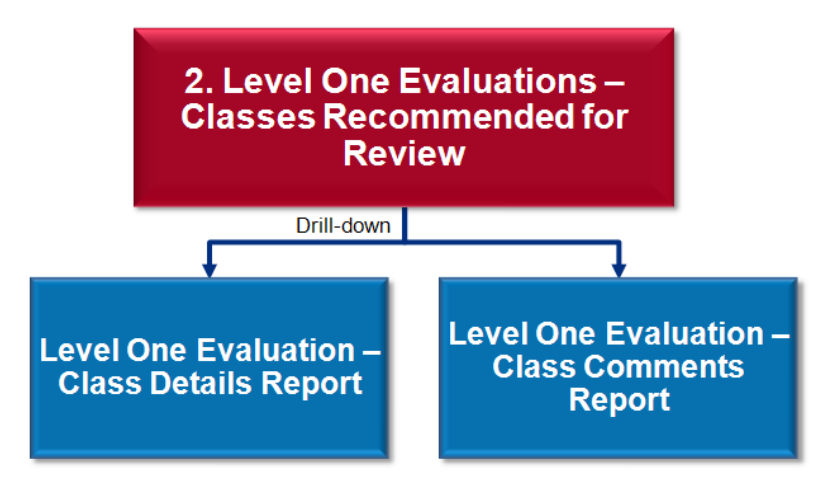

Figure 2-11: Classes Recommended for Review Drill-down Reports

| Chart 2-3: Classes Recommended for Review Drill-down Reports                        |                                                                                  |  |  |  |
|-------------------------------------------------------------------------------------|----------------------------------------------------------------------------------|--|--|--|
| Report Name                                                                         | Description                                                                      |  |  |  |
| 2.A                                                                                 | Drill-down from the Level One Evaluation - Classes Recommended for               |  |  |  |
| Level One Review to the Level One Evaluation – Class Details Report by clicking the |                                                                                  |  |  |  |
| Evaluation – Class                                                                  | Class Start Time link. For the selected training provider, the report displays a |  |  |  |
| Details Report                                                                      | break out average evaluation responses for the selected class.                   |  |  |  |
| 2.B                                                                                 | Drill-down from the Level One Evaluation - Classes Recommended for               |  |  |  |
| Level One                                                                           | Review to the Level One Evaluation - Class Comments Report by clicking the       |  |  |  |
| Evaluation – Class                                                                  | view link. For the selected training provider, the report displays responses     |  |  |  |
| Comments Report                                                                     | submitted for open answer evaluation questions for the selected class.           |  |  |  |

# D. RUNNING THE LEVEL TWO TEST SCORES – CLASSES OF EXCELLENCE REPORT

Classes of excellence are those that have a pre-test to post-test percentage point gain of 90% or greater.

All users can run the Level Two Test Scores – Classes of Excellence report to view the classes of excellence broken out by training provider, course number, training method, class start and end date, number of students, number of evaluations, pre-test and post-test scores, and average increase in KSAs.

**Note:** When running the report, training providers will only see metrics related to their account. If nothing displays after the report has run, courses for your account do not meet the classes of excellence criteria.

To run the Level Two Test Scores – Classes of Excellence Report:

Step 1:Click on the Shared Reports link on the link strip<br/>(see Figure 2-12: Running the Classes of Excellence Report).

Classes of excellence show a 90% or more improvement of pre-test to post-test scores.

Training Providers will see only their own courses that meet the classes of excellence criteria.

Step 2: To select the report, click on the **3. Level Two Test Scores – Classes of Excellence** link

| -        |                                                                                                    |                                                                                                    |   |
|----------|----------------------------------------------------------------------------------------------------|----------------------------------------------------------------------------------------------------|---|
| Sha<br>₩ | red Reports     My Reports     Help     Logout       Image: Comparison of the second second secon |                                                                                                    | ? |
|          | Canned Reports<br>Owner:<br>Administrator<br>Modified: 10/28/08 7:25:03 AM<br>1. Registrations Summary<br>Owner:<br>Administrator<br>Modified: 6/17/13 2:48:44 PM                                                                                                    | Fiscal Quarter Reports<br>Owner:<br>Administrator<br>Modified: 7/25/13 10:20:20 AM<br>2. Level One Evaluations - Classes<br>Recommended for Review<br>Owner:<br>Administrator<br>Modified: 6/17/13 2:49:53 PM |   |
|          | 3. Level Two Test Scores -<br>Classes of Excellence<br>Owner:<br>Administrator<br>Modified: 6/17/13 2:50:59 PM                                                                                                    | 4. Level Two Test Scores - Classes<br>Recommended for Review<br>Owner:<br>Administrator<br>Modified: 6/17/13 2:51:38 PM                                                                                       |   |

or the report document 📠 icon.

#### Figure 2-12: Running the Classes of Excellence Report

Step 3: On the Classes of Excellence prompt page, in the **1**. Choose the beginning date for the desired date range section, enter the appropriate beginning date and press the Enter key (see Figure 2-13: Selecting a Beginning Date).

Be sure to press the <u>Enter</u> key after typing in a date or year.

October 2013

**Note:** Users can also use the calendar widget to select the date. Click on the widget to open the calendar and use the arrow buttons to navigate to the appropriate month/year combination. Click on the appropriate date to select it. If you enter the year on the widget, be sure to press the **Enter** key before selecting the date to ensure the year has been properly selected.

| Shared Reports My Reports Histo                                                                     | ry List My Subscriptions Help Logout 3. Level Two Test Scores - Classes of Excellence                                                                                                    |  |
|----------------------------------------------------------------------------------------------------|----------------------------------------------------------------------------------------------------|--|
| Index X<br>Summary of your selections<br>1 Choose the beginning date for the<br>desired date range. | 1. Choose the beginning date for the desired       Enter the date manually and         Choose the beginning date for the desired date range       or         10/1/2008       Image: Construction of the calendar widget to select the date. |  |
| 2 Choose the ending date for the<br>desired date range.     3 Exclude Training Provider(s)          | 2. Choose the ending c<br>Choose the ending date for<br>Your selection:<br>7/19/2013<br>S M T W 2 F S<br>e range.<br>T B P 10 11<br>12 13 14 15 16 17 18<br>19 20 21 22 23 24 25<br>26 27 28 29 30 31<br>Close                              |  |

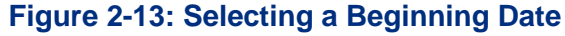

Step 4: In the **2. Choose the ending date for the desired date range** section, select the radio button to select the appropriate ending date option (see Figure 2-14: Selecting an Ending Date).

Notes: Today's date is selected as the range end date by default. Skip to step 6 if you selected the default option.

If you opted to select the date, in the Your selection: field, enter the appropriate ending Step 5: date and press the **Enter** key.

> Note: Users can also use the calendar widget to select the date. Click on the widget to open the calendar and use the arrow buttons to navigate to the appropriate month/year combination. Click on the appropriate date to select it. If you enter the year on the widget, be sure to press the Enter key before

Be sure to press the Enter key after typing in a date or year.

selecting the date to ensure the year has been properly selected.

Step 6: If appropriate, navigate to the 3. Exclude Training Provider(s) section, select the appropriate training providers to exclude from the report.

#### Notes:

- The Center for Domestic Preparedness is excluded from the report by default. •
- In the Available field, click on the appropriate training provider(s) to select it and • then click the Add 🚺 arrow to move the value to the Selected field.
- You can also double click on the training provider to move it to the Selected field. •
- Do not use the Add All 😥 icon as only one option can be added to columns.
- Use the **Remove** and **Remove** All sicons to move the training provider out of the **Selected** field.

Step 7: To run the report, click the **Run Document** button.

| 2 Choose the ending date for the<br>desired date range. | <ul> <li>2. Choose the ending date for the desired date range.</li> </ul>                                                                                                    | T |
|---------------------------------------------------------|----------------------------------------------------------------------------------------------------|---|
| 3 Exclude Training Provider(s)                          | Choose the ending date for the desired date range.<br>Your selection:<br>7/19/2013<br>The default selection is:<br>Today (7/19/2013)<br>S M T W T F S<br>1 2 3 4 5 16 17 18 20<br>14 15 16 17 18 20<br>12 22 3 24 25 26 27<br>Optionally, select training provide<br>Search for:<br>YTP-Your Training Provider<br>Match case<br>Selected:<br>Selected:<br>Sel | X |
| Run Document Cancel                                     |                                                                                                    |   |

Figure 2-14: Selecting an Ending Date

Step 8: Review the report results (see Figure 2-15: Classes of Excellence Report).

#### Notes:

FEMA

• Only metrics for the training provider(s) you have permission to view display. If nothing displays after the report has run, courses for your account do not meet the classes of excellence criteria.

Training providers will see only their own courses that meet the classes of excellence criteria.

- Classes of excellence display arranged by training provider, course and class and broken out by training method, class start, number of students, pre- and post-test scores, and average percent increase of KSA.
- See <u>Printing and Exporting Shared Report Documents</u> for more information on how to export the report.

The U.S Department of Homeland Security (DHS), Federal Emergency Management Agency (FEMA), Protection and National Preparedness (PNP), National Preparedness Directorate (NPD), National Training and Education (NTE), National Training and Education Division (NTED)

#### Classes of Excellence Report (based on test scores): 10/1/2007 to 9/30/2012

| Training Provider | Course Number | Training Method | Class Start<br>Date | Class End<br>Date | Total<br>Number of<br>Students | Total Number<br>of Eval | Pre Test<br>Score<br>Average (%) | Post Test<br>Score Average<br>(%) | Average<br>Increase of<br>KSA (%) |
|-------------------|---------------|-----------------|---------------------|-------------------|--------------------------------|-------------------------|----------------------------------|-----------------------------------|-----------------------------------|
| YTP               |               |                 |                     |                   | 180                            | 69                      |                                  |                                   |                                   |
|                   | MGT-320       |                 |                     |                   | 27                             | 27                      | 25.0%                            | 94.0%                             | 276.3%                            |
|                   |               | MOBILE          | 7/1/2008            | 7/3/2008          | 9                              | 9                       | 25.3%                            | 95.6%                             | 277.2%                            |
|                   |               | MOBILE          | 7/29/2008           | 7/31/2008         | 18                             | 18                      | 24.6%                            | 92.4%                             | 275.3%                            |
|                   | PER-220       |                 |                     |                   | 101                            | 18                      | 44.2%                            | 88.8%                             | 101.2%                            |
|                   |               | MOBILE          | 7/14/2008           | 7/16/2008         | 19                             | 18                      | 40.8%                            | 86.5%                             | 111.9%                            |

Figure 2-15: Classes of Excellence Report

# E. RUNNING THE LEVEL TWO TEST SCORES – CLASSES RECOMMENDED FOR REVIEW

Classes recommended for review that have a pre-test to post-test percentage point gain of less than 20%. All users can run the Level Two Test Scores – Classes Recommended for Review Report to view the classes recommended for review. Classes are broken out by training provider, course number, training method, class start and end date, number of students, number of evaluations, pre-test and post-test scores, and average increase in KSAs.

**Note:** When running the report, training providers will only see metrics related to their account. If nothing displays after the report has run, classes for your account do not meet the recommended for review criteria.

The Level Two Test Scores – Classes Recommended for Review Report flags classes that have a pre- to post-test score gain of less than 20%.

Training providers will see only their own classes that meet the recommended for review criteria. To run the Level Two Test Scores - Classes Recommended for Review:

- Step 1: Click on the **Shared Reports** link on the link strip (see Figure 2-16: Running the Level Two Test Scores Classes Recommended for Review).
- Step 2: To select the report, click on the **4. Level Two Test Scores Classes Recommended for Review** link or the report document icon.

| Sha    | red Reports My | y Reports Help Logout                                                                                          |                                                                                                    |   |
|--------|----------------|----------------------------------------------------------------------------------------------------|----------------------------------------------------------------------------------------------------|---|
| *      | ₩ ←            | Shared Reports                                                                                                 | 2                                                                                                    | ? |
| ►<br>E |                | Canned Reports<br>Owner:<br>Administrator<br>Modified: 10/28/08 7:25:03 AM                                     | Fiscal Quarter Reports<br>Owner:<br>Administrator<br>Modified: 7/25/13 10:20:20 AM                                          |   |
|        |                | 1. Registrations Summary<br>Owner:<br>Administrator<br>Modified: 6/17/13 2:48:44 PM                            | <br>2. Level One Evaluations - Classes<br>Recommended for Review<br>Owner:<br>Administrator<br>Modified: 6/17/13 2:49:53 PM |   |
|        |                | 3. Level Two Test Scores -<br>Classes of Excellence<br>Owner:<br>Administrator<br>Modified: 6/17/13 2:50:59 PM | 4. Level Two Test Scores - Classes<br>Recommended for Review<br>Owner:<br>Administrator<br>Modified: 6/17/13 2:51:38 PM     |   |

Figure 2-16: Running the Level Two Test Scores - Classes Recommended for Review

Step 3: On the Level Two Test Scores – Classes Recommended for Review prompt page, in the 1. Choose the beginning date for the desired date range section, enter the appropriate beginning date and press the Enter key (see Figure 2-17: Selecting a Beginning Date).

Be sure to press the <u>Enter</u> key after typing in a date or year.

**Note:** Users can also use the calendar widget to select the date. Click on the widget to open the calendar and use the arrow buttons to navigate to the appropriate month/year combination. Click on the appropriate date to select it. If you enter the year on the widget, be sure to press the **Enter** key before selecting the date to ensure the year has been properly selected.

| Shared Reports My Reports                                                                                     | Help Logout                                                                                                    |
|----------------------------------------------------------------------------------------------------|----------------------------------------------------------------------------------------------------|
| Index X                                                                                                    | 1. Choose the beginning date for the desired and press Enter                                                                                                    |
| <ul> <li>Summary of your selections</li> <li>Choose the beginning date for the desired date range.</li> </ul> | Choose the beginning date for the desired date or use the calendar widget to select the date.                                                                                                    |
| 2 Choose the ending date for the desired date range.         3 Exclude Training Provider(s)                   | 2. Choose the ending date for     5     M T W T F S     2     3     4     5     6     te range.       Choose the ending date for     7     8     9     10     11     12     13       Your selection:     12     22     24     25     26     27       10/3/2013     Close     Close |

Figure 2-17: Selecting a Beginning Date

Step 4: In the **2.** Choose the ending date for the desired date range section, select the radio button to select the appropriate ending date option (see Figure 2-18: Selecting an Ending Date).

**Notes:** Today's date is selected as the range end date by default. Skip to step 6 if you selected the default option.

Step 5: If you opted to select the date, in the **Your** selection: field, enter the appropriate ending date and press the **Enter** key.

Be sure to press the <u>Enter</u> key after typing in a date or year.

**Note:** Users can also use the calendar widget to select the date. Click on the widget to open the

calendar and use the arrow buttons to navigate to the appropriate month/year combination. Click on the appropriate date to select it. If you enter the year on the widget, be sure to press the **Enter** key before selecting the date to ensure the year has been properly selected.

Step 6: If appropriate, navigate to the **3. Exclude Training Provider(s)** section, select the appropriate training providers to exclude from the report.

#### Notes:

- The Center for Domestic Preparedness is excluded from the report by default.
- In the **Available** field, click on the appropriate training provider(s) to select it and then click the **Add** is arrow to move the value to the **Selected** field.
- You can also double click on the training provider to move it to the **Selected** field.
- Do not use the Add All i icon as only one option can be added to columns.
- Use the **Remove** and **Remove** All sicons to move the training provider out of the **Selected** field.

| Index       X         Summary of your selections       I         1 Choose the beginning date for the desired date range.       *         2 Choose the ending date for the desired date range.       *         3 Exclude Training Provider(s)       * | <ul> <li>2. Choose the ending date for the desired date range.</li> <li>Your selection:</li> <li>9/30/2013</li> <li>The default selection is:<br/>Today (10/3/2013)</li> <li>3 4 5 6 7<br/>8 9 10 11 12 13 14</li> </ul> Enter the date manually and press Enter or use the calendar widget to select the date. |
|----------------------------------------------------------------------------------------------------|----------------------------------------------------------------------------------------------------|
|                                                                                                    | 3. Exclude Training Provid<br>Dptionally, select training provid<br>the report.<br>Search for:<br>✓ Match case<br>Available:<br>✓ YTP-Your Training Provider<br>✓ Cose<br>Valiable:<br>✓ 1 - 1 of 1                                                                                                    |
| Run Document Cancel                                                                                                    |                                                                                                    |

#### Step 7: To run the report, click the **Run Document** button.

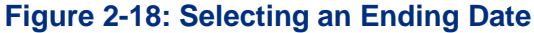

Step 8: Review the report results (see Figure 2-19: Level Two Test Scores – Classes Recommended for Review Report).

#### Notes:

• Only metrics for the training provider(s) you have permission to view display. If nothing displays after the report has run, classes for your account do not meet the recommended for review criteria.

Training Providers will see only their own courses that meet the classes recommended for review criteria.

- Classes of recommended for review display arranged by training provider, course and class and broken out by training method, class start and end date, number of students, number of evaluations, pre- and post-test scores, and average percent increase of KSA.
- See <u>Printing and Exporting Shared Report Documents</u> for more information on how to export the report.

| GROUPING: Training                                                                                                    | ROUPING: Training Provider: (All) Course Name: (All) |                 |             |           |              |                    |                             |                 |                                |  |
|----------------------------------------------------------------------------------------------------|------------------------------------------------------|-----------------|-------------|-----------|--------------|--------------------|-----------------------------|-----------------|--------------------------------|--|
| The U.S Department of Homeland Security (DHS), Federal Emergency Management Agency (FEMA),<br>Protection and National Preparedness (PNP), National Preparedness Directorate (NPD),<br>National Training and Education (NTE), National Training and Education Division (NTED) |                                                      |                 |             |           |              |                    |                             |                 |                                |  |
| Classes Recommended for Review (based on test scores): 10/1/2007 to 9/30/2009                                                                                                    |                                                      |                 |             |           |              |                    |                             |                 |                                |  |
| Training Provider                                                                                                    | Course Number                                        | Training Method | Class Start | Class End | Total Number | Total Number       | Pre Test                    | Post Test Score | Average                        |  |
|                                                                                                    |                                                      |                 | Date        | Date      | of Students  | of Eval            | Score<br>Average (%)        | Average (%)     | Increase of<br>KSA (%)         |  |
| YTP                                                                                                    |                                                      |                 | Date        | Date      | of Students  | of Eval            | Score<br>Average (%)        | Average (%)     | Increase of<br>KSA (%)         |  |
| УТР                                                                                                    | AWR-149-W                                            |                 | Date        | Date      | of Students  | <b>of Eval</b> 0 0 | Score<br>Average (%)<br>84% | Average (%)     | Increase of<br>KSA (%)<br>-10% |  |

Figure 2-19: Level Two Test Scores – Classes Recommended for Review Report

## F. RUNNING THE MODULAR REGISTRATIONS SUMMARY REPORT

All users can run the Modular Registrations Summary Report to display graphs detailing the top ten training providers by number of lessons for modular courses completed and the top ten training providers by number of distinct students trained under modular courses. Additional metrics on lessons completed (instructor led, web, all), total number of distinct students, and total contact hours display, broken out by

training provider. The report includes drill-down functionality for each training provider.

Training providers will see only metrics for their account.

**Note:** When running the report, training providers will only see metrics related to their account.

To run the Modular Registrations Summary report:

- Step 1: Click on the Shared Reports link on the link strip (see Figure 2-20: Running the Modular Registrations Summary Report).
- Step 2: To select the report, click on the **5. Modular Registrations Summary Report** link or the report document *i* icon.

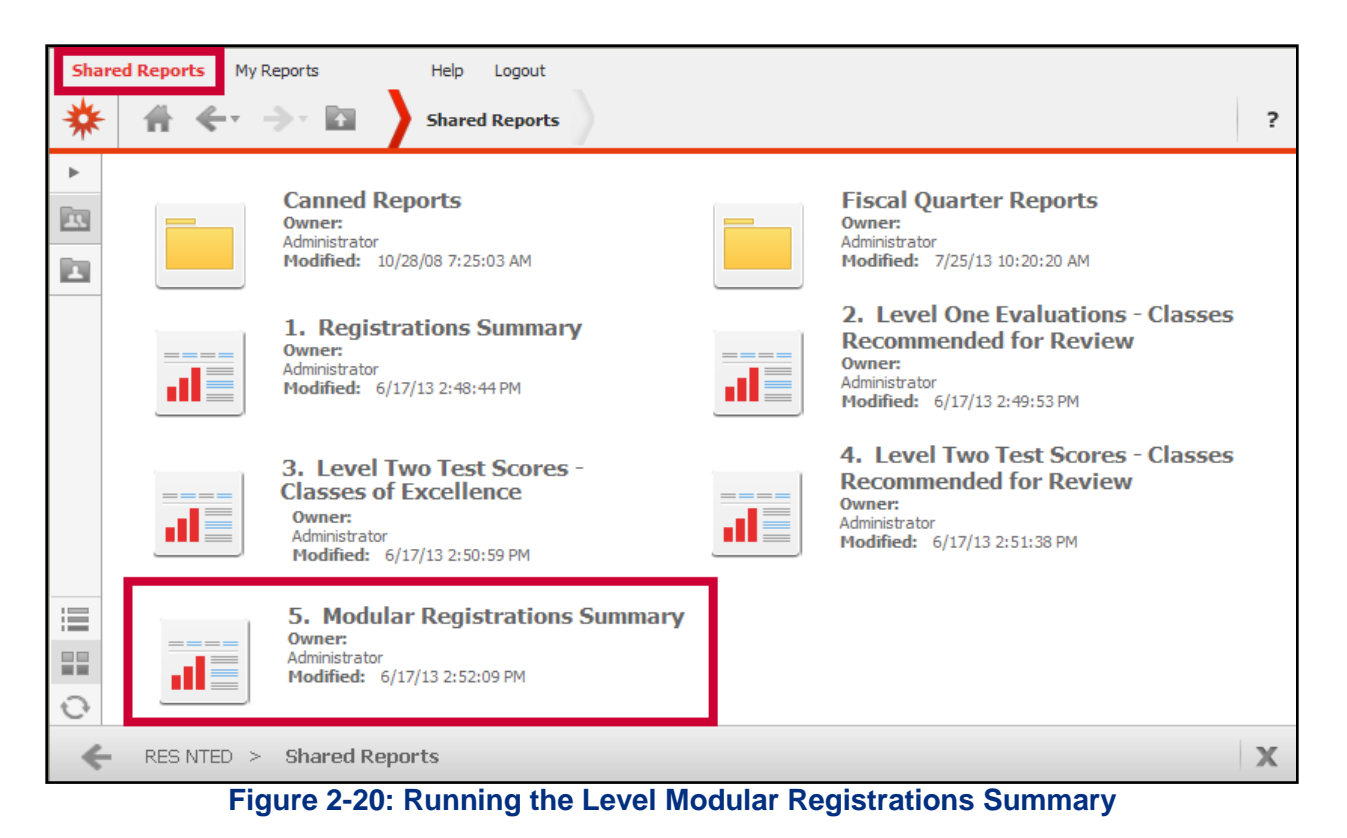

Step 3: On the Modular Registrations Summary prompt page, in the **1. Choose the beginning date for the desired date range** section, enter the appropriate beginning date and press the **Enter** key (see Figure 2-21: Selecting a Beginning Date).

Be sure to press the <u>Enter</u> key after typing in a date or year.

**Note:** Users can also use the calendar widget to select the date. Click on the widget to open the calendar and use the arrow buttons to navigate to the appropriate month/year combination. Click on the appropriate date to select it. If you enter the year on the widget, be sure to press the **Enter** key before selecting the date to ensure the year has been properly selected.

| Shared Reports My Reports                                                                         | Help Logout 5. Modular Registrations Summary                                                                                                    |                                                                                                    |  |
|---------------------------------------------------------------------------------------------------|----------------------------------------------------------------------------------------------------|----------------------------------------------------------------------------------------------------|--|
| Index X<br>Summary of your selections<br>Choose the beginning date for the<br>desired date range. | 1. Choose the beginning date for the desire<br>Choose the beginning date for the desired date range<br>10/1/2007                                                                                                    | Enter the date manually<br>and press Enter<br>or<br>use the calendar widget to<br>select the date. |  |
| 2 Choose the ending date for the desired date range.     3 Exclude Training Provider(s)           | 2. Choose the ending c       S       M       J       W       T       F         Choose the ending date for       7       8       9       10       11       12         Your selection:       14       15       16       17       18       19         Your selection:       2       2       24       25       26         28       29       30       31 | 6 :e range.<br>13<br>20<br>27                                                                      |  |

Figure 2-21: Selecting a Beginning Date

Step 4: In the **2. Choose the ending date for the desired date range** section, select the radio button to select the appropriate ending date option (see Figure 2-22: Selecting an Ending Date).

**Notes:** Today's date is selected as the range end date by default. Skip to step 6 if you selected the default option.

Step 5: If you opted to select the date, in the **Your selection:** field, enter the appropriate ending date and press the **Enter** key.

**Note:** Users can also use the calendar widget to select the date. Click on the widget to open the calendar and use the arrow buttons to navigate to the appropriate month/year combination. Click on the

Be sure to press the <u>Enter</u> key after typing in a date or year.

appropriate date to select it. If you enter the year on the widget, be sure to press the return key before selecting the date to ensure the year has been properly selected.

Step 6: If appropriate, navigate to the **3. Exclude Training Provider(s)** section, select the appropriate training providers to exclude from the report.

#### Notes:

- The Center for Domestic Preparedness is excluded from the report by default.
- In the **Available** field, click on the appropriate training provider(s) to select it and then click the **Add** is arrow to move the value to the **Selected** field.
- You can also double click on the training provider to move it to the Selected field.
- Do not use the Add All 🐏 icon as only one option can be added to columns.
- Use the **Remove** and **Remove** All sicons to move the training provider out of the **Selected** field.
- Step 7: To run the report, click the **Run Document** button.
| Index       X         Summary of your selections       I         1 Choose the beginning date for the desired date range.       •         2 Choose the ending date for the desired date range.       •         3 Exclude Training Provider(s)       • | <ul> <li>2. Choose the ending date for the desired date rar</li> <li>Choose the ending date for the desired date range.</li> <li>Your selection:</li> <li>9/30/2013</li> <li>The default selection is:</li> <li>S MP T W T F S<br/>1 2 3 4 5 6 7<br/>8 9 10 11 12 13 14</li> </ul> Enter the date manually and press Enter or use the calendar widget to select the date. |
|----------------------------------------------------------------------------------------------------|----------------------------------------------------------------------------------------------------|
|                                                                                                    | 3. Exclude Training Provide<br>Optionally, select training provide<br>Search for:                                                                                                    |
| Run Document Cancel                                                                                                    |                                                                                                    |

Figure 2-22: Selecting an Ending Date

Step 8: Review the report results (see Figure 2-23: Modular Registration Summary Report).

#### Notes:

- Only metrics for the training provider(s) you have permission to view display.
- Two graphs display:
  - Top 10 Training Providers by Number of Lessons Completed
  - Top 10 Training Providers by Number of Distinct Students Trained.
- Training provider data displays in a table including the number of lessons completed (instructor led, web, and all), the number of distinct students (instructor led, web, and all), and total contract hours.
- Click on the **training providers name** link to drill-down to the Course Summary report for the training provider (see <u>Modular Registrations Summary Drill-down</u> <u>Reports</u>).
- See <u>Printing and Exporting Shared Report Documents</u> for more information on how to export the report.

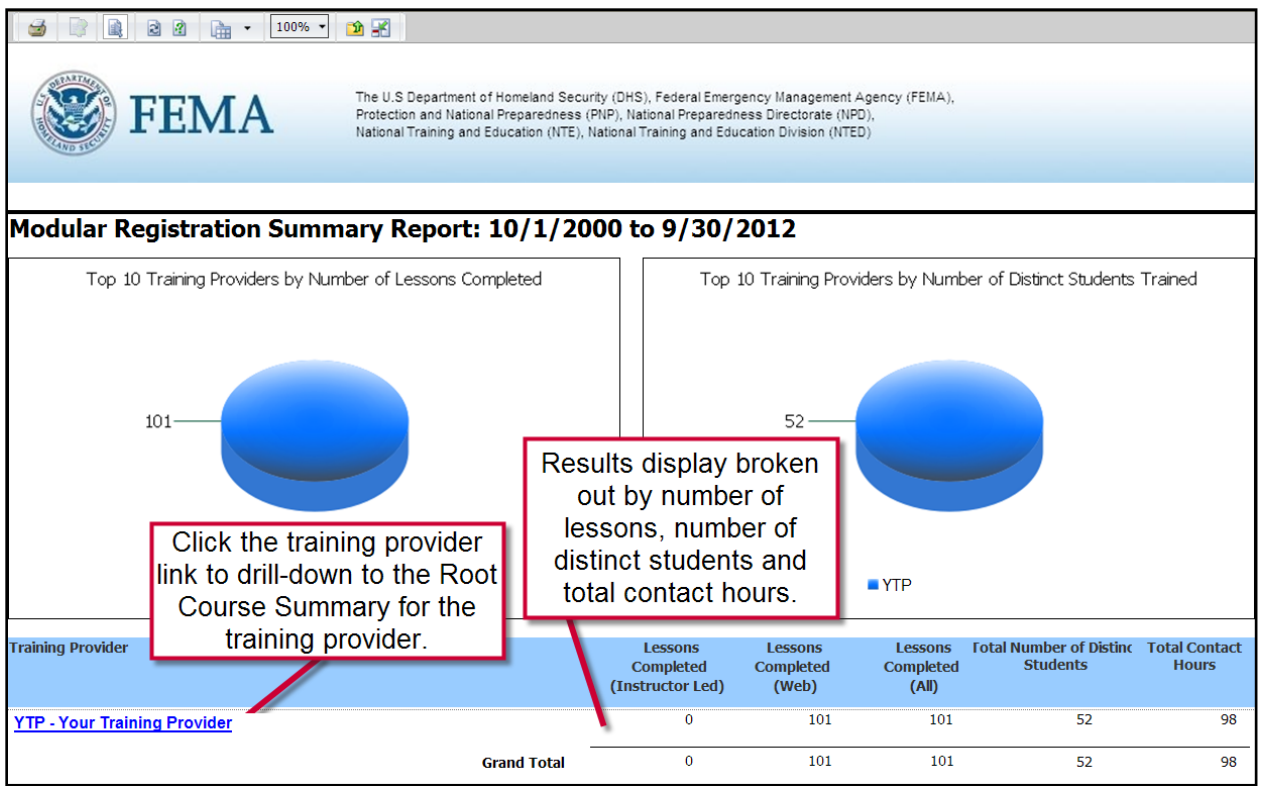

Figure 2-23: Modular Registration Summary Report

# 1. MODULAR REGISTRATIONS SUMMARY DRILL-DOWN REPORTS

From the Modular Registration Summary, all users can drill-down to view additional information related to the Modular Registration Summary by clicking on the training provider link (see Figure 2-24: Modular Registration Summary Drill-down Reports). Chart 2-4: Modular Registration Summary Drill-down Reports provides an overview of each available drill-down report.

For more information on the Modular Registration Summary Report, see <u>Running the Modular</u> <u>Registrations Summary Report</u>.

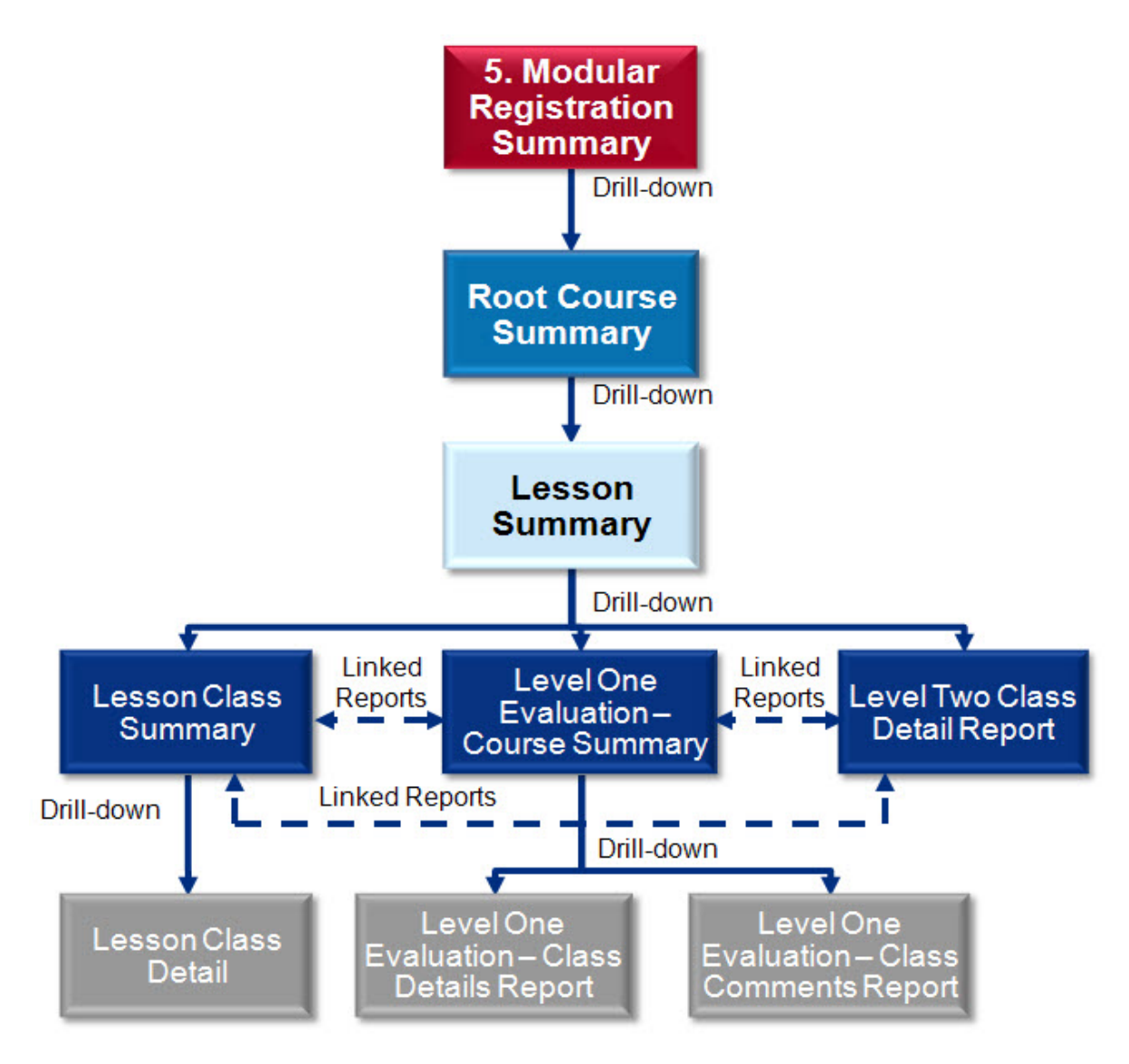

Figure 2-24: Modular Registration Summary Drill-down Reports

| Chart 2-4: Modular Registrat                       | tion Summary Drill-down Reports                                                                                                    |
|----------------------------------------------------|----------------------------------------------------------------------------------------------------|
| Report Name                                        | Description                                                                                                    |
| <b>5.A</b><br>Root Course Summary                  | <ul> <li>Drill-down from the Modular Registration Summary to the Root Course Summary by clicking on the Training Provider link. For the date range selected when running the Modular Registration Summary and the selected training provider, the report displays a graph of the top ten courses based on the number of students trained. A grid displays each course broken out by lessons completed, number of distinct and contact hours.</li> <li>Drill-down option:</li> <li>Click on the Course # and Name to drill-down to the Lesson Summary (see 5 A 1)</li> </ul>                                                                                                    |
| 5.A.1<br>Lesson Summary                            | <ul> <li>Drill-down from the Root Course Summary Report to the Lesson</li> <li>Summary by clicking the appropriate Course # or Course Name. For the selected training provider and course, a graph displays the top ten lessons based on the number of students by lesson and the number of evaluations by lesson. A grid displays each lesson of the selected course conducted by the training provider broken out by training method, number of classes, number of students, number of evaluations, pre- and post-test scores, average KSA increase, and contact hours.</li> <li>Drill-down options:</li> <li>Click on the appropriate Course Number and Name link to drill-down to the Lesson Class Summary Report (see 5.A.1.a).</li> <li>Click the # of Evaluations link to drill-down to the Level One Evaluation – Course Summary Report (see 5.A.1.b).</li> <li>Click the Avg Inc of KSA link to view the Level Two Class</li> </ul> |
| <b>5.A.1.a</b><br>Lesson Class Summary<br>Report   | <ul> <li>Detail Report (see 5.A.1.c).</li> <li>Drill-down from the Lesson Summary Report to the Lesson Class<br/>Summary Report by clicking the Course Number and Name link.<br/>Two graphs display the number of classes held by class state and the<br/>number of students trained by class state. A grid displays each class<br/>broken out by class start and end date, class start time, instructor<br/>name, number of students, course length, city, state, zip code, and<br/>country.</li> <li>Linked reports:</li> <li>Click the View Evaluations by Class link to view the Level One<br/>Evaluation – Course Summary Report (see 5.A.1.b).</li> <li>Click the View Test Scores by Class link to view the Level Two<br/>Class Detail report (see 5.A.1.c).</li> <li>Drill-down options:</li> <li>Click the Class Start Date link to drill-down to the Lesson Class<br/>Detail Report (see 5.A.1.a.01)</li> </ul>                    |
| <b>5.A.1.a.01</b><br>Lesson Class Detail<br>Report | Drill-down from the Lesson Class Summary Report to the Lesson<br>Class Detail report by clicking the <b>Class Start Date</b> link. The report<br>displays two graphs showing the number of students trained by level<br>of government and by student discipline. Details about the lesson<br>including class start time and date, class end date, instructor, location,<br>and student information.                                                                                                    |

| Chart 2-4: Modular Registration Summary Drill-down Reports              |                                                                                                    |  |  |  |  |
|-------------------------------------------------------------------------|----------------------------------------------------------------------------------------------------|--|--|--|--|
| Report Name                                                             | Description                                                                                                    |  |  |  |  |
| <b>5.A.1.b</b><br>Level One Evaluation –<br>Course Summary<br>Report    | <ul> <li>Drill-down from the Lesson Summary Report to the Level One<br/>Evaluation – Course Summary Report by clicking the # of</li> <li>Evaluations link. For the selected training provider and course, a grid<br/>displays each class broken out by class start date, class start time,<br/>instructor name, number of students, number of evaluations, KSA<br/>levels before and after, KSA difference, course evaluation, instructor<br/>evaluation, course benefit, overall ratings, and class location.</li> <li>Linked reports:</li> <li>Click the View Class Summary link to view the Lesson Class<br/>Summary Report (see 5.A.1.a).</li> <li>Click the View Test Scores by Class link to view the Level Two<br/>Class Detail report (see 5.A.1.c).</li> <li>Drill-down options:</li> <li>Click the appropriate Class Start Date link to drill down to the<br/>Level One Evaluation – Class Details Report (see 5.A.1.b.01).</li> <li>Click the view link to drill down to the Level One Evaluation –<br/>Class Comments Report (see 5.A.1.b.02).</li> </ul> |  |  |  |  |
| <b>5.A.1.b.01</b><br>Level One<br>Evaluation – Class<br>Details Report  | Drill-down from the Level One Evaluation – Course Summary Report<br>to the Level One Evaluation – Class Details Report by clicking the<br><b>Class Start Date</b> link. For the selected training provider, the report<br>displays a break out average evaluation responses to the selected class.                                                                                                    |  |  |  |  |
| <b>5.A.1.b.02</b><br>Level One<br>Evaluation – Class<br>Comments Report | Drill-down from the Level One Evaluation – Course Summary Report<br>to the Level One Evaluation – Class Comments Report by clicking the<br><b>view</b> link. For the selected training provider, the report displays<br>responses submitted for open answer evaluation questions for the<br>selected class.                                                                                                    |  |  |  |  |
| <b>5.A.1.c</b><br>Level Two Class Detail<br>Report                      | <ul> <li>Drill-down from the Lesson Summary Report to the Level Two Class</li> <li>Detail Report by clicking the Avg Inc of KSA link. For the selected training provider and course, a grid displays each class broken out by class start date, class start time, instructor, class location, pre- and post-test score average, and average increase of KSA.</li> <li>Linked reports:</li> <li>Click the View Class Summary link to view the Lesson Class Summary Report (see 5.A.1.a).</li> <li>Click the View Evaluations by Class link to view the Level One Evaluation – Course Summary Report (see 5.A.1.b).</li> </ul>                                                                                                    |  |  |  |  |

# **G. RUNNING CANNED REPORTS**

Canned reports display commonly requested information by calendar year (CY), fiscal year (FY) or month. All users have access to Canned Reports. Chart 2-5: Canned Reports provides a description of each report.

| Chart 2-5: Canned Reports                  |          |    |       |                                                                                                    |  |  |  |  |
|--------------------------------------------|----------|----|-------|----------------------------------------------------------------------------------------------------|--|--|--|--|
| Canned Reports                             | CY       | FY | Month | Description                                                                                                    |  |  |  |  |
| Total Number of<br>Courses Delivered       | •        | •  | •     | The report displays a graph of the number of classes and<br>Students by the identified period (CY, FY, or Month). Courses<br>are broken out by number of classes (instructor led), students<br>trained (instructor led, web, all), and number of Contact Hours.                                                                                                    |  |  |  |  |
| Training Numbers by<br>Class Location      | <b>√</b> | ✓  | ✓     | The report displays the number of students trained broken out<br>by the State or territory where the class was held for the<br>selected time period.                                                                                                    |  |  |  |  |
| Training Numbers by<br>Delivery Type       | ~        | ~  | ~     | The report displays the number classes held and the number of students trained broken out by training method (indirect, mobile, resident, and web-based)                                                                                                    |  |  |  |  |
| Training Numbers by<br>Fiscal Year Quarter |          | •  |       | The report displays the number of classes and students trained<br>by training method (instructor led, web, all) and total contact<br>hours broken out by training provider and fiscal year quarter.                                                                                                    |  |  |  |  |
| Training Numbers by<br>Job Discipline      | Ý        | ~  | ~     | <ul> <li>The report displays the number of students trained broken out by student discipline.</li> <li>Agricultural Safety (Pre and Post Harvest) (AGS)</li> <li>Animal Emergency Services (AES)</li> <li>Citizen/Community Volunteer (CV)</li> <li>Emergency Management (EM)</li> <li>Emergency Medical Services (EMS)</li> <li>Fire Service (FS)</li> <li>Governmental Administrative (GA)</li> <li>Hazardous Materials (HM)</li> <li>Healthcare (HC)</li> <li>Information Technology (IT)</li> <li>Law Enforcement (LE)</li> <li>Private Sector/Corporate Security and Safety Professionals (PSP)</li> <li>Public Works (PW)</li> <li>Public Safety Communications (PSC)</li> <li>Public Health (PH)</li> <li>Search &amp; Rescue (SR)</li> <li>Transportation Security (Air, Water, Ground, Port) (TS)</li> <li>Other (OTH)</li> </ul> |  |  |  |  |

| Chart 2-5: Canned Reports                                        |                     |                                                                                                    |       |                                                                                                    |  |  |
|------------------------------------------------------------------|---------------------|----------------------------------------------------------------------------------------------------|-------|----------------------------------------------------------------------------------------------------|--|--|
| Canned Reports                                                   | CY                  | FY                                                                                                    | Month | Description                                                                                                    |  |  |
| Training Numbers by<br>Level of Government                       | •                   | ✓                                                                                                    | ~     | The report displays the number of students trained broken out<br>by student level of government.<br>DHS Federal<br>Local<br>Not Applicable<br>Non DHS Federal<br>State<br>Tribal                                                                                                  |  |  |
| Training Numbers by<br>Performance Level                         | <b>v</b>            | ~                                                                                                    | •     | The report displays the number of classes and students trained<br>by training method (instructor led, web, all) and total contact<br>hours broken out by the planned performance level (awareness,<br>management, and performance).                                               |  |  |
| Training Numbers by<br>Student Agency<br>Location                | ~                   | ~                                                                                                    | ~     | The report displays the number of distinct students trained<br>broken out by student agency State.                                                                                                    |  |  |
| Training Numbers by the NDPC                                     | ~                   | ✓ ✓ The report displays the number of class<br>by training method (instructor led, web<br>hours broken out by training provider. |       | The report displays the number of classes and students trained<br>by training method (instructor led, web, all) and total contact<br>hours broken out by training provider.                                                                                                    |  |  |
| Training Numbers by<br>Train-the-Trainer and<br>Indirect Courses | ~                   | ~                                                                                                    | ~     | The report displays the number of classes, number of students,<br>and number of contact hours broken out by the train-the-trainer<br>course name.                                                                                                    |  |  |
| Trend of Training<br>Numbers by Calendar or<br>Fiscal Year       | <ul><li>✓</li></ul> | ~                                                                                                    |       | The report displays the number of classes and students trained<br>by training method (instructor led, web, all) and total contact<br>hours broken out by training provider for each year (CY or<br>FY). A graph displays the trend of training numbers over by<br>years selected. |  |  |

When running canned reports, users are prompted to select the appropriate time period (CY, FY, fiscal quarter, or month). The general steps below apply to each canned report.

To run a canned report:

- Step 1: Click on the **Shared Reports** link on the link strip (see Figure 2-25: Running Canned Reports).
- Step 2: To select the report, click on the **Canned Reports** link or the folder **i**con.

| Share | ed Reports My Reports                                | Help Logout                         |                                                                                    |
|-------|------------------------------------------------------|-------------------------------------|------------------------------------------------------------------------------------|
| *     | <b># ←</b> → <b>b</b>                                | Shared Reports                      | ?                                                                                  |
|       | Canned Re<br>Owner:<br>Administrator<br>Modified: 10 | 2 <b>ports</b><br>/28/08 7:25:03 AM | Fiscal Quarter Reports<br>Owner:<br>Administrator<br>Modified: 7/25/13 10:20:20 AM |
|       |                                                      |                                     | 2 Lovel One Evaluations - Classes                                                  |

Figure 2-25: Running Canned Reports

Step 3: On the Canned Reports page, select the folder for the appropriate time period (see Figure 2-26: Selecting a Canned Report Time Period).

**Note:** See Chart 2-5: Canned Reports for a list of which reports are available for each time period.

- **By Calendar Year:** Users are prompted to select one or more calendar year (January December).
- **By Fiscal Year:** Users are prompted to select one or more fiscal year (October September). The Training Numbers by Fiscal Year Quarter report prompts users to pick the appropriate fiscal year quarter.
- **By Month:** Users are prompted to select one or more month.

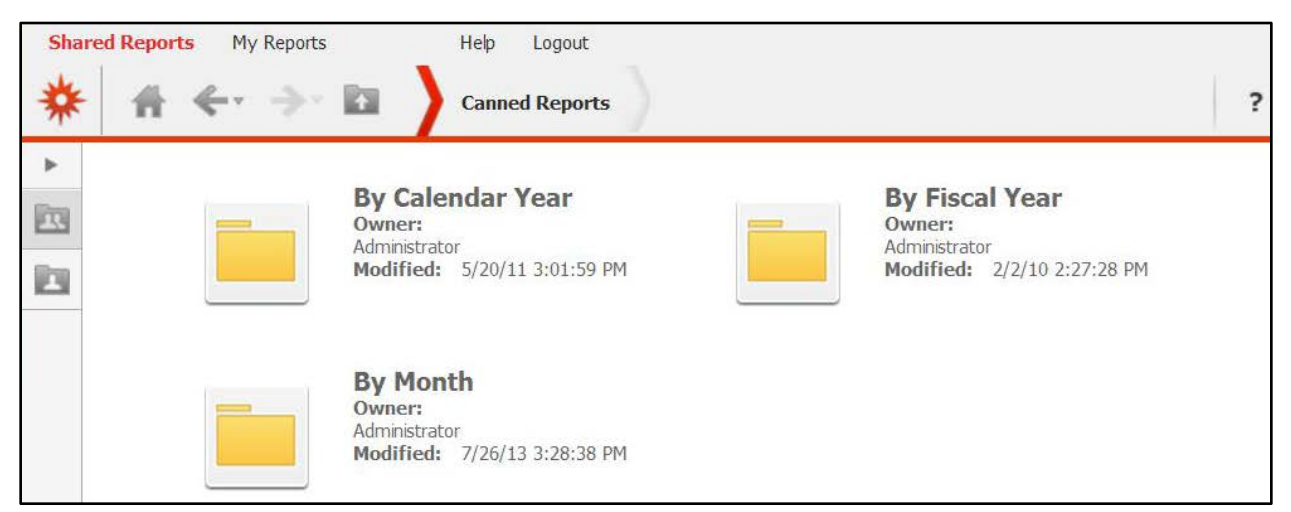

#### Figure 2-26: Selecting a Canned Report Time Period

Step 4: On the By Calendar Year, By Fiscal Year, or By Month page, to select a report, click on the **appropriate title** link or report document icon (see Figure 2-27: Selecting a Canned Report).

Note: See Chart 2-5: Canned Reports for a description of reports.

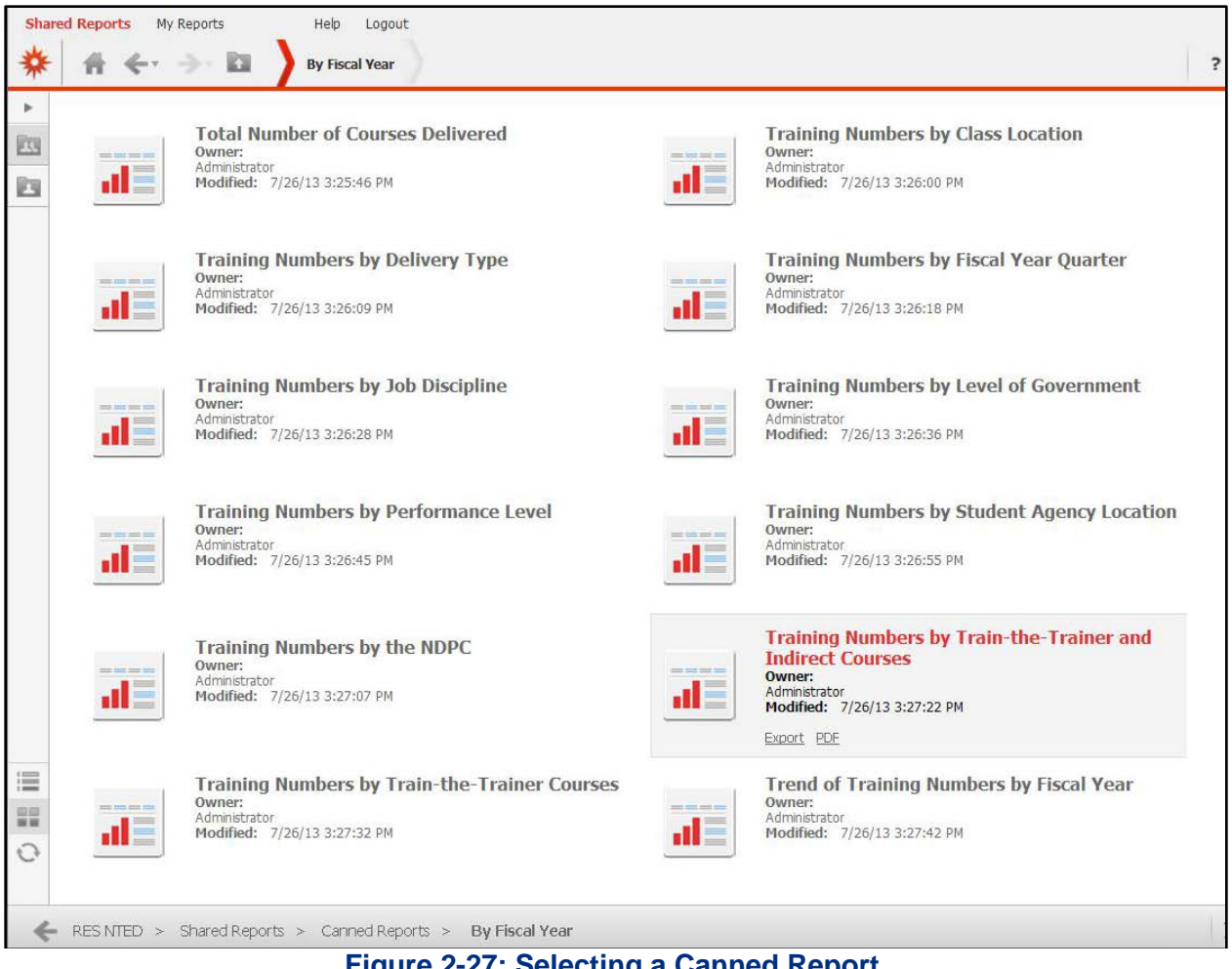

Figure 2-27: Selecting a Canned Report

Step 5: On the prompt page, in the Available field, click on the appropriate time period (see Figure 2-28: Selecting a Period Values).

#### Notes:

- Users can use the Search for field, enter the appropriate year. Press the Enter key or • click the search  $\bigcirc$  icon.
- Use the list arrows ( || || | || || || ) to navigate through the month pick list. •
- Chart 2-6: Recommended Criteria for Canned Reports. •

| Chart 2-6: Recommended Criteria for Canned Reports                                                                                                    |                   |                                                                              |  |  |  |  |  |
|----------------------------------------------------------------------------------------------------|-------------------|------------------------------------------------------------------------------|--|--|--|--|--|
| Canned Reports                                                                                                    | Time<br>Period    | Recommended Filter<br>Criteria                                               |  |  |  |  |  |
| <ul> <li>Total Number of Courses Delivered</li> <li>Total Number of XML Submissions</li> <li>Training Numbers by Class Location</li> <li>Training Numbers by Delivery Type</li> <li>Training Numbers by Job Discipline</li> <li>Training Numbers by Level of Government</li> <li>Training Numbers by Performance Level</li> <li>Training Numbers by Student Agency<br/>Location</li> <li>Training Numbers by the NDPC</li> <li>Training Numbers by Train-the-Trainer<br/>and Indirect Courses</li> </ul> | CY<br>FY<br>Month | Select one or more of the<br>appropriate period (CY, FY,<br>or Month).       |  |  |  |  |  |
| • Trend of Training Numbers by Calendar or<br>Fiscal Year                                                                                                    | CY<br>FY          | Select more than one year (CY or FY) to view the trends over multiple years. |  |  |  |  |  |
| • Training Numbers by Fiscal Year Quarter                                                                                                    | Fiscal<br>Quarter | Select one or more of the fiscal year quarter(s).                            |  |  |  |  |  |

# Step 6: To move the selected value to the **Selected** field, click the **add** button. **Notes:**

- Use the **add all** button to move all the values that display in the **Available** field to the **Selected** field.
- Use the **remove** and **remove all** we buttons to remove values from the **Selected** field.
- Step 7: Repeat Steps 5 6 until all appropriate values appear in the **Selected** field.
- Step 8: Click the **Run Document** button.

| Shared Reports My Reports                                                                                                    | Help Logout Total Number of Courses Delivered                                                                                                    |
|----------------------------------------------------------------------------------------------------|----------------------------------------------------------------------------------------------------|
| Index X<br>Summary of your selections<br>Choose from all elements of<br>'Year'. (Required)<br>2 Exclude Training Provider(s) | 1. Choose from all elements of 'Year'.<br>Choose from all elements of 'Year'.<br>Search for:                                                                                                    |
|                                                                                                    | 1 - 1 of 1         2. Exclude Training Provider(s)         Optionally, select training providers to exclude from the report.         Search for:         Image: Image: I |
|                                                                                                    | ↓ 1 - 1 of 1                                                                                                    |

# Figure 2-28: Selecting Period Values

Step 9: Review the results that display (see Figure 2-29: Viewing Canned Reports)

**Note:** See <u>Printing and Exporting Shared Report Documents</u> for more information on how to export the report.

| GROUPING:                                                                                            | । 📄 🗟 🖗 िस्ता र 100% र ⊉ 🗗                                                              | 8                                                                                                   |                                                       |                                                                           |                                                              |                              |                                 |                                  |  |
|----------------------------------------------------------------------------------------------------|-----------------------------------------------------------------------------------------|----------------------------------------------------------------------------------------------------|-------------------------------------------------------|---------------------------------------------------------------------------|--------------------------------------------------------------|------------------------------|---------------------------------|----------------------------------|--|
| Total                                                                                                | FEMA                                                                                    | The U.S. Department of Homela<br>Protection and National Prepare<br>National Training and Education | nd Security (DH)<br>dness (PNP), N<br>(NTE), National | S), Federal Emergency<br>ational Preparedness E<br>Training and Educatior | Management Agency<br>Directorate (NPD),<br>h Division (NTED) | (FEMA),                      |                                 |                                  |  |
|                                                                                                    |                                                                                         | Nurobe                                                                                              | r of Classos Hold                                     | and Students Trained                                                      |                                                              |                              |                                 |                                  |  |
| 28000                                                                                                |                                                                                         | 26 113                                                                                              | er of classes held                                    | and students framed                                                       |                                                              |                              |                                 |                                  |  |
| 24000                                                                                                |                                                                                         | 20,110                                                                                              |                                                       |                                                                           |                                                              |                              |                                 |                                  |  |
| 20000                                                                                                |                                                                                         |                                                                                                    |                                                       |                                                                           |                                                              |                              |                                 |                                  |  |
| 16000                                                                                                |                                                                                         |                                                                                                    |                                                       |                                                                           |                                                              |                              | 16,293                          |                                  |  |
| 12000                                                                                                |                                                                                         |                                                                                                    |                                                       |                                                                           |                                                              |                              |                                 |                                  |  |
| 8000                                                                                                 |                                                                                         |                                                                                                    |                                                       |                                                                           |                                                              |                              |                                 |                                  |  |
| 4000                                                                                                 | 579                                                                                     |                                                                                                    |                                                       |                                                                           | 407                                                          |                              |                                 |                                  |  |
| 0                                                                                                    |                                                                                         | 2007                                                                                                |                                                       |                                                                           |                                                              | 2008                         |                                 |                                  |  |
|                                                                                                    |                                                                                         |                                                                                                    | # Of Classes                                          | # Of Students                                                             |                                                              |                              |                                 |                                  |  |
| 2007                                                                                                 |                                                                                         |                                                                                                    |                                                       |                                                                           |                                                              |                              |                                 |                                  |  |
| Course                                                                                               |                                                                                         |                                                                                                    |                                                       | Number of Classes<br>(Instructor Led)                                     | Students Trained<br>(Instructor Led)                         | Students<br>Trained<br>(Web) | Students<br>Trained (A<br>(All) | Total Number of<br>Contact Hours |  |
| AWR-110-1                                                                                            | AWR-110-W:WMD/Terrorism Awareness for Emergency Responders, Web-Based 0 0 5,901 5,901 0 |                                                                                                    |                                                       |                                                                           |                                                              |                              |                                 |                                  |  |
| AWR-111-W:Emergency Medical Services: Basic Concepts for WMD Incidents, Web-Based 12 3,941 0 3,941 0 |                                                                                         |                                                                                                    |                                                       |                                                                           |                                                              |                              |                                 |                                  |  |
| AWR-112-W:Public Works: Basic Concepts for WMD Incidents, Web-Based 0 0 1,546 1,546 0                |                                                                                         |                                                                                                    |                                                       |                                                                           |                                                              |                              |                                 | 0                                |  |
| MGT-310:\                                                                                            | WMD Threat and Risk Assessment - Local Juri                                             | sdiction                                                                                            |                                                       | 97                                                                        | 2,688                                                        | 0                            | 2,688                           | 64,512                           |  |

Figure 2-29: Viewing Canned Reports

# H. RUNNING FISCAL QUARTER REPORTS

Seven Fiscal Quarter reports provide display metrics broken out by fiscal quarter. All users have access to the Fiscal Quarter reports, but training providers will only see metrics related to their own organization.

The following steps outline the process for running all seven Fiscal Quarter reports. Note that Section 6 on the prompt page provides users the opportunity to select the appropriate attribute value(s) for the selected report.

To run a Fiscal Quarter Report:

- Step 1: Click on the **Shared Reports** link on the link strip (see Figure 2-30: Running Fiscal Quarter Reports).
- Step 2: Click on the **Fiscal Quarter Reports** link or the **i** folder icon.

| Shar | red Reports My Reports                                                                                                    | Help Logout                                     |   |
|------|----------------------------------------------------------------------------------------------------|-------------------------------------------------|---|
| *    | in the second second s | Shared Reports                                  | ? |
| •    |                                                                                                    |                                                 |   |
|      | Canned Re<br>Owner:                                                                                                    | eports Fiscal Quarter Reports<br>Owner:         |   |
|      | Modified: 10                                                                                                    | /28/08 7:25:03 AM Modified: 7/25/13 10:20:20 AM |   |

# Figure 2-30: Running Fiscal Quarter Reports

Step 3: Chart 2-7: Fiscal Quarter Reports describes the seven Fiscal Quarter reports. To select a report, click on the appropriate **report title** link or the report document icon (see Figure 2-31: Selecting a Fiscal Quarter Report).

| Chart 2-7: Fiscal Quarter Reports                  |                                                                                                    |  |  |  |  |
|----------------------------------------------------|----------------------------------------------------------------------------------------------------|--|--|--|--|
| Name                                               | Description                                                                                                    |  |  |  |  |
| Average Increase in KSA %<br>by Training Method    | For the selected fiscal quarter(s), this report displays the percent increase of average of post-test KSA scores over the average of pre-test KSA scores.                                             |  |  |  |  |
| Students Trained by<br>Performance Level           | For the selected fiscal quarter(s), this report displays the number of students trained broken out by the targeted performance level (awareness, management, or performance).                         |  |  |  |  |
| Students Trained by Student<br>Discipline          | For the selected fiscal quarter(s), this report displays the number of students trained broken out by 18 student discipline categories.                                                               |  |  |  |  |
| Students Trained by Student<br>Level of Government | For the selected fiscal quarter(s), report displays the number of students trained broken out by student level of government (DHS Federal, Local, Not Applicable, Non DHS Federal, State, or Tribal). |  |  |  |  |
| Students Trained by Student<br>Region              | For the selected fiscal quarter(s), this report displays the number of students trained broken out by FEMA region (I-X).                                                                              |  |  |  |  |
| Students Trained by Student<br>State               | For the selected fiscal quarter(s), report displays the number of students trained broken out by student state                                                                                        |  |  |  |  |
| Students Trained by Training<br>Method             | For the selected fiscal quarter(s), the selected fiscal quarter(s), this report displays the number of students trained broken out by training method (indirect, mobile, resident, or web-based).     |  |  |  |  |

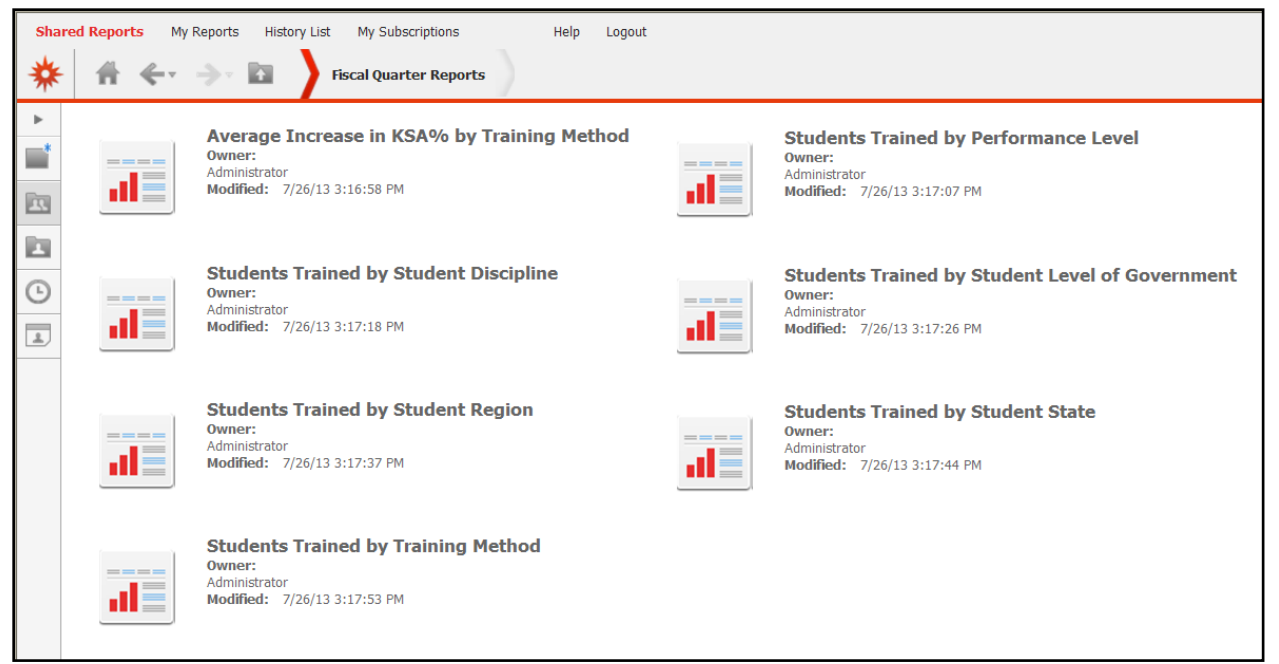

#### Figure 2-31: Selecting a Fiscal Quarter Report

Step 4: On the prompt page, in the **1. FY Range Start** section, enter a start year (see Figure 2-32: Selecting a Fiscal Quarter).

**Note:** Using this option allows users to view all quarters of the selected fiscal year range. Skip to step 6 to select one or more fiscal quarters instead.

- Step 5: In the **2. FY Range End Year section**, enter an ending date.
- Step 6: In the **3.Select Fiscal Quarter**(**s**) section, select the fiscal quarter.

#### Notes:

- To search for a fiscal quarter, enter a value in the **Search for** field, and then click the **Find**  $\bigcirc$  icon. Select the **Match case** checkbox to narrow the search further.
- In the **Available** field, click on the appropriate fiscal quarter to select it and then click the **Add •** arrow to move the value to the **Selected** field.
- You can also double click on the fiscal quarter to move it to the **Selected** field.
- Do not use the Add All i icon as only one option can be added to columns.
- Use the **Remove** and **Remove** All sicons to move the fiscal quarter out of the **Selected** field.

| Shared Reports My Reports History List My Subscriptions Help Logout                     |   |
|-----------------------------------------------------------------------------------------|---|
| 🗱 👫 < 🔿 🔯 👌 Average Increase in KSA% by Training Method                                 |   |
| 1. FY Range Start Year     Enter a starting year for the Fiscal Year range. (e.g. 2012) |   |
| 2008                                                                                    |   |
| 2. FY Range End Year                                                                    | X |
| Enter an end year for the Fiscal Year range. (e.g. 2012) 2013                           |   |
| 3. Select Fiscal Quarter(s)                                                             | X |
| Or, instead choose specific Fiscal Quarters for the report.                             |   |
| Search for:                                                                             |   |
| Available: Selected:                                                                    |   |
| Q1 1993 (none)                                                                          |   |
| ₩ Q2 1993                                                                               |   |
| V3 1993                                                                                 |   |
| Q4 1993                                                                                 |   |
| Q1 1994                                                                                 |   |
| Q2 1994                                                                                 |   |
| V Q3 1994                                                                               |   |
| M ◀ 1 - 30 of 113 ▶ M                                                                   |   |

#### Figure 2-32: Selecting a Fiscal Quarter

Step 7: Optionally, in the **4.Select Training Provider(s) section**, select one or more training providers to include in the report (Figure 2-33: Selecting Training Providers).

**Note:** In most cases, you will only have the option to select your organization. By default the report runs only your organization's metrics; you do not have to select your organization specifically.

Step 8: Optionally, in the **5. Exclude Training Provider(s)** section, select the one or more training providers to exclude from the report.

#### Notes:

- In most cases, you will only have the option to select your organization.
- The Center for Domestic Preparedness is excluded from the report by default.

| Shared Reports My Reports Help Logout                                                             |                                               |
|---------------------------------------------------------------------------------------------------|-----------------------------------------------|
| 🔆 👫 🔶 📄 🔝 🔪 Average Increase in KSA% by Training M                                                | lethod                                        |
| 4. Select Training Provider(s)     Optionally, select specific training providers for the report. | X                                             |
| Available:                                                                                        | Selected:                                     |
| Your Training Provider                                                                            | (none)                                        |
| 5. Exclude Training Provider(s)                                                                   | ×                                             |
| Optionally, select training providers to exclude from the report.<br>Search for:                  |                                               |
| Available:<br>Your Training Provider                                                              | Selected:<br>Center for Domestic Preparedness |

Figure 2-33: Selecting Training Providers

Step 9: In section 6, select the appropriate criteria for the report (see Chart 2-8: Fiscal Quarter Report Attributes and Figure 2-34: Selecting Fiscal Quarter Report Criteria).

Note: The report filter option depends on which Fiscal Quarter Report you selected.

| Chart 2-8: Fiscal Quarterly Report Attribute |                                                                                                    |  |  |  |  |
|----------------------------------------------|----------------------------------------------------------------------------------------------------|--|--|--|--|
| Name                                         | Description                                                                                                    |  |  |  |  |
| Student Discipline                           | <ul> <li>Includes 18 student discipline categories:</li> <li>Agricultural Safety (Pre and Post<br/>Harvest) (AGS)</li> <li>Animal Emergency Services (AES)</li> <li>Citizen/Community Volunteer (CV)</li> <li>Emergency Management (EM)</li> <li>Emergency Medical Services (EMS)</li> <li>Fire Service (FS)</li> <li>Governmental Administrative (GA)</li> <li>Hazardous Materials (HM)</li> <li>Healthcare (HC)</li> <li>Information Technology (IT)</li> <li>Law Enforcement (LE)</li> <li>Private Sector/Corporate Security<br/>and Safety Professionals (PSP)</li> <li>Public Works (PW)</li> <li>Public Safety Communications<br/>(PSC)</li> <li>Public Health (PH)</li> <li>Search &amp; Rescue (SR)</li> <li>Transportation Security (Air,<br/>Water, Ground, Port) (TS)</li> <li>Other (OTH)</li> </ul> |  |  |  |  |
| Student Level of                             | Includes six categories of government (DHS Federal, Local, Not Applicable,                                                                                                    |  |  |  |  |
| Govt                                         | Non DHS Federal, State, Tribal) that the student represents.                                                                                                    |  |  |  |  |

| Chart 2-8: Fiscal Quarterly Report Attribute |                                                   |                                                                                        |  |  |  |  |  |
|----------------------------------------------|---------------------------------------------------|----------------------------------------------------------------------------------------|--|--|--|--|--|
| Name                                         | Description                                       |                                                                                        |  |  |  |  |  |
| Student Region                               | Includes the 10 FEM<br>(e.g.: I-X)                | Includes the 10 FEMA Regions that the students represent in Roman numerals (e.g.: I-X) |  |  |  |  |  |
| Student State                                | Includes the State II<br>State/territory that the | D in the form of the standard 2-letter abbreviation for the ne student represents.     |  |  |  |  |  |
| Training Method                              | Includes four trainin                             | g methods:                                                                             |  |  |  |  |  |
| U U                                          | DESC                                              | Description                                                                            |  |  |  |  |  |
|                                              | INDIRECT                                          | Train-the-trainer format                                                               |  |  |  |  |  |
|                                              | MOBILE                                            | The training provider came to students                                                 |  |  |  |  |  |
|                                              | RESIDENT                                          | RESIDENT Classroom setting                                                             |  |  |  |  |  |
|                                              | WEB-BASED                                         | Available on the web                                                                   |  |  |  |  |  |
| Training Provider                            | Includes the training                             | provider listed by name.                                                               |  |  |  |  |  |

Step 10: To run the report, click the **Run Document** button.

| 6 Training Mathed                                                                          |                     | - |
|--------------------------------------------------------------------------------------------|---------------------|---|
| Optionally, select training methods for the report.                                        |                     |   |
| Available:                                                                                 | Selected:<br>(none) |   |
| MOBILE<br>RESIDENT<br>WEB-BASED                                                            |                     |   |
| Report Message Name:<br>Average Increase in KSA% by Training Method<br>Run Document Cancel |                     |   |

Figure 2-34: Selecting Fiscal Quarter Report Criteria

Step 11: Review the report results (see Figure 2-35: Reviewing a Fiscal Quarter Report).

|                        | <b>FEMA</b>                                                                                                    | The U.S Department of H<br>Protection and National P<br>National Training and Edu | Iomeland Security (DHS), Feder<br>Preparedness (PNP), National Pr<br>ucation (NTE), National Training | ral Emergency Management Ag<br>reparedness Directorate (NPD)<br>and Education Division (NTED)                   | yency (FEMA),                                                                                                    |
|------------------------|----------------------------------------------------------------------------------------------------|-----------------------------------------------------------------------------------|----------------------------------------------------------------------------------------------------|----------------------------------------------------------------------------------------------------|----------------------------------------------------------------------------------------------------|
| Nat<br>Stude<br>Select | tional Training and I<br>ents Trained by Training Method<br>ted Quarters:                                                                                                    | Education Divis                                                                   | ion - Quarterly                                                                                       | Report 2008 -                                                                                                   | 2013                                                                                                    |
| EXCU                   | Training Method                                                                                                    | BIDRECT                                                                           | MOBILE                                                                                                | RESIDENT                                                                                                    | WFR.RASED                                                                                                    |
| Fincal V               | and fine al Ourseller                                                                                                    |                                                                                   |                                                                                                    | a second a second a second a second a second a second a second a second a second a second a second a second a s | and second secon |
|                        | Metrics Ave                                                                                                    | erage Increase of KSA (%) Aver                                                    | rage Increase of KSA (%) Aver                                                                         | rage Increase of KSA (%) Ave                                                                                    | rage increase of KSA (%)                                                                                                    |
|                        | Q1 2008 Metrik s Ard                                                                                                    | rage Increase of KSA (%) Aver                                                     | rage hicrease of KSA (%) Aver                                                                         | rage Instease of KSA (5) Ave                                                                                    | rage Increase of KSA (%)                                                                                                    |
| 2008                   | 01 2008<br>02 2008                                                                                                    | or age Increase of KSA (%) Aver                                                   | rage Increase of KSA (%) Aver                                                                         | rage Instease of KSA (%) Ave                                                                                    | rage locrease of KSA (%)                                                                                                    |
| 2008                   | 01 2008<br>02 2008<br>03 2008                                                                                                    | rage Increase of KSA Cu Aver                                                      | rage Increase of KSA (%) Aver                                                                         | rage liner case of IKS A (%) Ave                                                                                | rage liter case of KSA (13<br>100.0%<br>800.0%                                                                                                    |
| 2008                   | 01 2008<br>02 2008<br>03 2008<br>04 2008<br>04 2008                                                                                                    | rage horease of KSA (5) Aver<br>-2.2%<br>25.9%                                    | age herease of KSA (%) Aver                                                                           | age Instease of ISSA (%) Ave<br>80.0%<br>54.2%                                                                  | rade Increase of KSA (%)<br>100.0%<br>800.0%                                                                                                    |
| 2008                   | Metric s Are<br>Q1 2008<br>Q2 2008<br>Q3 2008<br>Q4 2008<br>Q4 2008<br>Q1 2009                                                                                                    | rage horease of KSA (5) Aver<br>-2.2%<br>25.9%                                    | age Increase of KSA (5) Aver<br>39.7%                                                                 | age Increase of KSA (%) Ave<br>80.0%<br>54.2%                                                                   | rage list on select KSA (%)<br>100.0%<br>800.0%                                                                                                    |
| 2008                   | Metric s Are<br>Q1 2008<br>Q2 2008<br>Q3 2008<br>Q4 2008<br>Q4 2008<br>Q1 2009<br>Q2 2009                                                                                                    | rage horease of KSA Co Aver<br>-2.2%<br>25.9%                                     | 39.7%<br>63.0%                                                                                        | 80.0%<br>54.2%<br>6.2%                                                                                          | rade list on select KSA (%)<br>100.0%<br>800.0%                                                                                                    |
| 2008                   | Metric s Are           Q1 2008           Q2 2008           Q3 2008           Q4 2008           Q4 2008           Q1 2009           Q2 2009           Q3 2009           Q3 2009                                                                                                    | 1 age horease of KSA (5) Aver<br>-2.2%<br>25.9%<br>41.0%                          | age horease of KSA (%) Aver<br>39,7%<br>63.0%                                                         | 80.0%<br>54.2%<br>100.0%                                                                                        | rate list on select KSA (%)<br>100.0%<br>800.0%<br>0.0%                                                                                                    |
| 2008                   | Metric s Are<br>Q1 2008<br>Q2 2008<br>Q3 2008<br>Q4 2008<br>Q1 2009<br>Q2 2009<br>Q3 2009<br>Q3 2009<br>Q4 2009<br>Q4 2009                                                                                                    | 41.0%                                                                             | age horease of KSA (%) Aver<br>39.7%<br>63.0%                                                         | 80.0%<br>54.2%<br>100.0%                                                                                        | 1 age 1 kt ton se of KSA (%)<br>100.0%<br>800.0%<br>0.0%<br>8.2%                                                                                                    |
| 2008                   | Metric s Are<br>Q1 2008<br>Q2 2008<br>Q3 2008<br>Q4 2008<br>Q1 2009<br>Q2 2009<br>Q2 2009<br>Q3 2009<br>Q4 2009<br>Q4 2000<br>Q4 2000<br>Q4 2000<br>Q4 2000 | 41.0%                                                                             | 30.7%<br>63.0%<br>49.2%                                                                               | 80.0%<br>54.2%<br>6.2%<br>100.0%<br>49.2%                                                                       | 0.0%<br>82%<br>22.9%                                                                                                    |
| 2008                   | Metric s Are<br>01 2008<br>02 2008<br>03 2008<br>04 2008<br>04 2009<br>02 2009<br>03 2009<br>04 2009<br>04 2009<br>04 2009<br>04 2009<br>04 2010<br>02 2010                                                                                                    | -2.2%<br>-2.2%<br>25.9%<br>41.0%<br>41.0%<br>34.9%                                | 30.7%<br>63.0%<br>49.2%<br>104.4%                                                                     | 80.0%<br>54.2%<br>6.2%<br>100.0%<br>49.2%<br>59.5%                                                              | 100.0%<br>800.0%<br>0.0%<br>82%<br>22.9%<br>33.7%                                                                                                    |
| 2008<br>2009<br>2010   | Metric s Are<br>Q1 2008<br>Q2 2008<br>Q3 2008<br>Q4 2008<br>Q4 2009<br>Q2 2009<br>Q2 2009<br>Q3 2009<br>Q4 2009<br>Q4 2009<br>Q4 2009<br>Q4 2009<br>Q4 2009<br>Q4 2009<br>Q4 2010<br>Q2 2010<br>Q3 2010                                                                                                    | -2.2%<br>-2.2%<br>25.9%<br>41.0%<br>41.0%<br>34.9%<br>11.1%                       | 30.7%<br>63.0%<br>49.2%<br>104.4%                                                                     | 80.0%<br>54.2%<br>6.2%<br>100.0%<br>49.2%<br>59.5%<br>117.3%                                                    | 100.0%<br>800.0%<br>800.0%<br>82%<br>22.9%<br>33.7%<br>30.9%                                                                                                    |
| 2008<br>2009<br>2010   | Metric s Are<br>Q1 2008<br>Q2 2008<br>Q3 2008<br>Q4 2008<br>Q4 2009<br>Q2 2009<br>Q2 2009<br>Q3 2009<br>Q4 2009<br>Q4 2009<br>Q4 2010<br>Q4 2010<br>Q4 2010                                                                                                    | 41.0%<br>41.0%<br>34.9%<br>11.1%                                                  | 39.7%<br>39.7%<br>63.0%<br>49.2%<br>104.4%                                                            | 80,0%<br>54,2%<br>6,2%<br>100,0%<br>49,2%<br>59,5%<br>117,3%                                                    | 100.0%<br>800.0%<br>800.0%<br>82%<br>22.9%<br>33.7%<br>30.9%<br>-13.5%                                                                                                    |

Figure 2-35: Selecting Fiscal Quarter Report Criteria

# I. RUNNING NDPC REPORTS

National Domestic Preparedness Consortium Reports are available to NDPC members, NTED Program Managers and System Administrators. The NDPC is a professional alliance sponsored through the DHS/FEMA National Preparedness Directorate (NPD). The consortium is made up of seven members, including:

- Center for Domestic Preparedness (CDP)
- New Mexico Tech (NMT) Energetic Materials Research and Testing Center
- Louisiana State University's (LSU) Academy of Counter-Terrorist Education and National Center for Biomedical Research and Training
- Texas Engineering Extension Service (TEEX) National Emergency Response and Rescue Training Center at Texas A&M University
- Department of Energy's Nevada Test Site (NTS) Counter Terrorism Operations Support
- Transportation Technology Center, Inc. (TTCI)
- University of Hawaii National Disaster Preparedness Training Center (UH-NDPTC)

NDPC Reports are run for a specific date range and can be run for a specific student State. Chart 2-7: NDPC Reports provides a description of the three available reports.

| Chart 2-9: NDPC Repo                       | orts                                                                                                    |
|--------------------------------------------|----------------------------------------------------------------------------------------------------|
| Report Name                                | Description                                                                                                    |
| Contact Hours by<br>Student Discipline     | The report displays the number of contact hours broken out by student discipline and each NDPC training provider for the selected date range and State. A bar graph displays the number of contact hours for the top five disciplines. A pie chart displays the number of contact hours broken out by training method (indirect, mobile, resident, and web-based).                |
| Course Completion by<br>Student Discipline | The report displays the number of course completions broken out by student discipline and each NDPC training provider for the selected date range and State. A bar graph displays the number of course completions for the top five disciplines. A pie chart displays the number of course completions broken out by training method (indirect, mobile, resident, and web-based). |
| Number of Deliveries<br>by Training Method | The report displays the number of course deliveries by training method<br>(indirect, mobile, resident, and web-based) and each NDPC training provider<br>for the selected date range and State. A bar graph and pie chart display the<br>number of training deliveries by training method.                                                                                        |

When running NDPC reports, users are prompted to select the appropriate time period and State. The general steps below apply to each NDPC report.

To run a NDPC Reports:

- Step 1: Click on the **Shared Reports** link on the link strip (see Figure 2-36: Running NDPC Reports).
- Step 2: To select the report, click on the **NDPC Reports** link or the folder *icon*.

| Share | d Reports     My Reports     Help     Logout       Image: Comparison of the second second | ?                                                                                  |
|-------|----------------------------------------------------------------------------------------------------|------------------------------------------------------------------------------------|
|       | Canned Reports<br>Owner:<br>Administrator<br>Modified: 10/28/08 7:25:03 AM                                                                                                    | Fiscal Quarter Reports<br>Owner:<br>Administrator<br>Modified: 7/25/13 10:20:20 AM |
|       | GIS<br>Owner:<br>Administrator<br>Modified: 7/9/13 3:55:19 PM                                                                                                    | NDPC Reports<br>Owner:<br>Administrator<br>Modified: 6/20/11 9:41:51 AM            |

# Figure 2-36: Running NDPC Reports

Step 3: On the NDPC Reports page, click on the **appropriate NDPC report** link or the report document *icon* (see Figure 2-37: Selecting a NDPC Report).

| Shar | ed Reports | My Reports Help Logout                                                                             |                                                                                                    |
|------|------------|----------------------------------------------------------------------------------------------------|----------------------------------------------------------------------------------------------------|
| *    | ₩ ←        | NDPC Reports                                                                                       | ?                                                                                                   |
| •    |            | Contact hours by Student Discipline<br>Owner:<br>Administrator<br>Modified: 12/6/11 1:30:26 PM     | Course Completions by Student Discipline<br>Owner:<br>Administrator<br>Modified: 12/6/11 1:30:52 PM |
|      |            | Number of Deliveries by Training Method<br>Owner:<br>Administrator<br>Modified: 12/6/11 1:27:55 PM |                                                                                                    |
| +    | RES NTED   | > Shared Reports > NDPC Reports                                                                    | X                                                                                                   |

Figure 2-37: Selecting a NDPC Report

Step 4: On the prompt page, in the **1. From Date** section, enter the appropriate beginning date and press the **Enter** key (see Figure 2-38: Selecting a Beginning Date).

Be sure to press the <u>Enter</u> key after typing in a date or year.

Note: Users can also use the calendar widget to

select the date. Click on the widget to open the calendar and use the arrow buttons to navigate to the appropriate month/year combination. Click on the appropriate date to select it. If you enter the year on the widget, be sure to press the **Enter** key before selecting the date to ensure the year has been properly selected.

| Shared Reports My Reports                                        | Help Logout                                                                                                    |                                                                         |
|------------------------------------------------------------------|----------------------------------------------------------------------------------------------------|-------------------------------------------------------------------------|
| * * *                                                            | Contact hours by Student Discipline                                                                                                    | Enter the date manually                                                 |
| Index X<br>Summary of your selections<br>I From Date: (Required) | <ol> <li>From Date: (Required)</li> <li>Enter the starting date.</li> <li>Your selection:</li> <li>10/1/2007</li> </ol>                                                                                                    | and press Enter<br>or<br>use the calendar widget<br>to select the date. |
| 3 Student State                                                  | The default selection is:<br>Today minus 1 Month(s) (9/       Oct ▼ 2007         S       M       T       W       T         P       2       3       4       5         7       8       9       10       11       12         14       15       16       17       18       19         21       22       23       24       25       26         28       29       30       31       10         Close | S     6       13     20       27     ▼                                  |

Figure 2-38: Selecting a Beginning Date

Step 5: In the **End Date** section, select the radio button to select the appropriate ending date option (see Figure 2-39: Selecting an Ending Date).

Be sure to press the <u>Enter</u> key after typing in a date or year.

Notes: Today's date is selected as the range end date

by default. Skip to step 7 if you selected the default option.

Step 6: If you opted to select the date, in the **Your selection:** field, enter the appropriate ending date and press the **Enter** key.

**Note:** Users can also use the calendar widget to select the date. Click on the widget to open the calendar and use the arrow buttons to navigate to the appropriate month/year combination. Click on the appropriate date to select it. If you enter the year on the widget, be sure to press the **Enter** key before selecting the date to ensure the year has been properly selected.

| Index           Index           Image: Summary of your selections           1 From Date: (Required) | × | 2. End Date: (Required)                                                                                                    |
|----------------------------------------------------------------------------------------------------|---|----------------------------------------------------------------------------------------------------|
| 2 End Date: (Required)<br>3 Student State                                                           | ¥ | 9/30/2012 Or<br>The default selection is:<br>Today (10/3/2013) $rac{1}{2}$ $rac{1}{2}$ $rac{1$ |
|                                                                                                    |   | 2 3 4 3 7 7 8<br>9 10 11 12 13 14 15<br>3. Student State 16 17 18 19 20 21 22<br>Choose elements of Student State<br>This prompt allows only one select<br>Close                                                                                                    |

Figure 2-39: Selecting an Ending Date

Step 7: In the **Student State** field, select the appropriate student State from the drop-down list menu (see Figure 2-40: Selecting a Student State).

#### Step 8: To run the report, click the **Run Document** button.

|                     | 3. Student State                                                            | X |   |
|---------------------|-----------------------------------------------------------------------------|---|---|
|                     | Choose elements of Student State.<br>This prompt allows only one selection. |   |   |
|                     | - all -                                                                     |   |   |
|                     | I ■ 1 - 30 of 63 I                                                          |   |   |
|                     |                                                                             |   | * |
| Run Document Cancel |                                                                             |   |   |

#### Figure 2-40: Selecting a Student State

Step 9: Review the report results (Figure 2-41: Reviewing NPDC Report).

**Note:** See <u>Printing and Exporting Shared Report Documents</u> for more information on how to export the report.

| (1997) (1997)                              |                      |                      |                         |                 |                     |                 |          |
|--------------------------------------------|----------------------|----------------------|-------------------------|-----------------|---------------------|-----------------|----------|
| The U.S.D.                                 | epartment of Homel   | and Security (DHS).  | Federal Emergency M     | anagement Agenc | V (FEMA).           |                 |          |
| FEMA Protection                            | and National Prepar  | edness (PNP), Nati   | onal Preparedness Dir   | ectorate (NPD), | () () and ())       |                 |          |
| National In                                | raining and Educatio | n (NIE), National II | raining and Education E | orvision (NTED) |                     |                 |          |
| Contact Hours by Dissiplino, 10            | /1/2007              | 12.00.00             | AM to 0/2               | 20/2012         | 12.00.00            | AM              |          |
| Contact Hours by Discipline: 10            | /1/200/              | 12:00:00             | AM 10 9/3               | 50/2012         | 12:00:00            | AM              |          |
| State: All                                 |                      |                      |                         |                 |                     |                 |          |
| NDPC Contact Hours by Discipline           | •                    |                      |                         | Number of Cont  | tact Hours by Train | .ng Method      |          |
|                                            |                      |                      |                         |                 |                     |                 |          |
| MANAGEMENT                                 |                      |                      |                         |                 |                     | 212,960         |          |
| EMERGENCY                                  |                      |                      |                         |                 |                     | <               |          |
| MEDICAL SERVICES                           |                      |                      | 429,316                 |                 |                     |                 |          |
| FIRE SERVICE                               | Con                  | tact Hours           |                         |                 |                     |                 |          |
|                                            |                      |                      |                         |                 |                     |                 |          |
| LAW ENFORCEMENT                            |                      |                      |                         |                 |                     | 240,458         |          |
|                                            |                      |                      |                         |                 |                     |                 |          |
| OTHER                                      |                      |                      |                         |                 |                     |                 |          |
| 0 200,000                                  | 400,000              |                      | I INDIR                 | ECT M MOBI      | ILE _ R RESIDE      | NT . WWEB-BASED |          |
| Student Discipline                         | LSU                  | NMT                  | CDP                     | NTS             | TEEX                | TTCI            | UH-NDPTC |
| AES                                        | 220                  | 0                    | 0                       | 0               | 0                   | 0               | 7        |
| ANIMAL EMERGENCY SERVICES                  | 220                  | 0                    | 0                       | 0               | 0                   | 0               | ,        |
| AGS                                        | 502                  | 0                    | 0                       | 0               | 0                   | 0               | 13       |
| AGRICULTURAL SAFETY (PRE AND POST HARVEST) |                      |                      |                         |                 |                     |                 |          |
| CTTZEN/COMMUNITY VOLUNTEER                 | 0                    | 4                    | 0                       | 0               | 0                   | 0               | 20       |
| EM                                         |                      |                      |                         |                 |                     |                 |          |
| EMERGENCY MANAGEMENT                       | 4,139                | 342                  | 0                       | 4,552           | 20,360              | 0               | 449      |
| EMS                                        | 2 705                | 1.467                | 220                     | 5.160           | 17.764              |                 | 0        |
| EMERGENCY MEDICAL SERVICES                 | 2,765                | 1,467                | 320                     | 5,166           | 17,764              | 0               | 0        |
| FS                                         | 22,826               | 5,359                | 560                     | 45,008          | 32,040              | 0               | 0        |
| FIRE SERVICE                               |                      |                      |                         |                 |                     |                 |          |
| GOVERNMENTAL ADMINISTRATIVE                | 1,727                | 68                   | 0                       | 1,424           | 12,474              | 0               | 39       |
| HC                                         |                      |                      |                         |                 |                     |                 |          |
| HEALTHCARE                                 | 841                  | 166                  | 0                       | 1,912           | 13,230              | 0               | 0        |
| нм                                         | 4 810                | 400                  | 0                       | 10 240          | 3 322               | 0               | 13       |
| HAZARDOUS MATERIALS                        | 4,019                | 400                  | •                       | 10,240          | 3,322               | •               | 13       |
| IT                                         | 0                    | 81                   | 0                       | 0               | 0                   | 0               | 0        |
| INFORMATION TECHNOLOGY                     |                      |                      |                         |                 |                     |                 |          |
| LAW ENFORCEMENT                            | 127,907              | 18,049               | 0                       | 66,168          | 46,642              | 0               | 33       |
| отн                                        |                      |                      | _                       |                 |                     |                 |          |
| OTHER                                      | 35,629               | 298,030              | 0                       | 3,816           | 18,656              | 0               | 221      |
| РН                                         | 3.003                | 194                  | 0                       | 7.096           | 7,152               | 0               | 33       |
| PUBLIC HEALTH                              |                      |                      |                         | .,              |                     |                 |          |
| PSC                                        | 548                  | 8                    | 0                       | 464             | 2,838               | 0               | 33       |
| PUBLIC SAFETY COMMUNICATIONS               |                      |                      |                         |                 |                     |                 |          |
| PRIVATE SECTOR/CORPORATE SECURITY AND      | 518                  | 130                  | 0                       | 2,256           | 7,268               | 0               | 7        |
| SAFETY PROFESSIONALS                       |                      |                      |                         |                 |                     |                 |          |
| PW                                         | 285                  | 227                  | 0                       | 944             | 16,136              | 0               | 7        |
| PUBLIC WORKS                               |                      |                      |                         |                 |                     |                 |          |
| SEARCH AND RESCUE                          | 232                  | 8                    | 0                       | 560             | 1,464               | 0               | 26       |
| TS                                         |                      | -                    | •                       |                 |                     | 13              |          |
| TRANSPORTATION SECURITY (AIR, WATER,       | 628                  | 4                    | 0                       | 160             | 962                 | 0               | 13       |
| GROUND, PORT)                              |                      |                      |                         |                 |                     |                 |          |
| Grand Total:                               | 206,607              | 324,537              | 880                     | 149,768         | 200,308             | 0               | 910      |

Figure 2-41: Reviewing the Contact Hours by Student Discipline Report

# J. PRINTING AND EXPORTING SHARED REPORT DOCUMENTS

Once run, all reports can be printed, saved, or exported for distribution outside of MicroStrategy. MicroStrategy is designed to run using Microsoft Internet Explorer 8 and work with Windows XP. If you are using a different internet browser or operating system, you may see some additional steps.

# 1. PRINTING AND SAVING A SHARED REPORT

The process of printing a report and generating a PDF are virtually the same. Both processes result in a printable report that can be saved to the user's hard drive.

For best results, use Microsoft Internet Explorer 8 when accessing MicroStrategy. To print a shared report:

- Step 1: Run the appropriate report (see Figure 2-42: Printing a Shared Report).
- Step 2: On the quick link strip, click the **Print** icon.

**Note:** See <u>Appendix C: Report Document Quick Strip Icons</u> for more information on the quick strip.

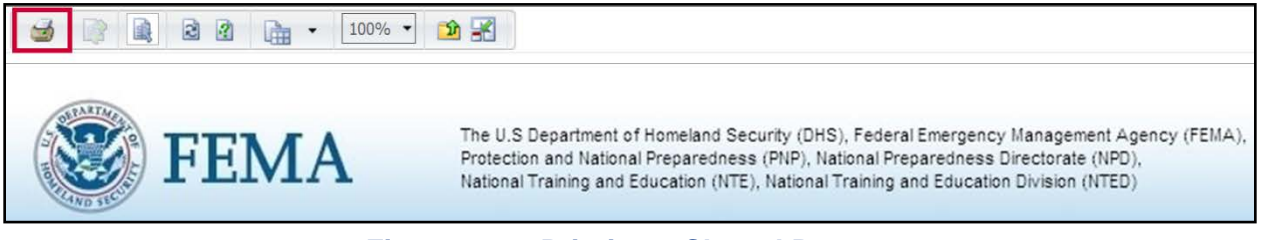

#### Figure 2-42: Printing a Shared Report

Step 3: Review the report (see Figure 2-43: Viewing a Printable PDF).

Note: Due to system security requirements the FEMA header cannot be exported.

Step 4: Click the **Print** option to print the report.

Step 5: Click the **Save** option to save the PDF to your hard drive.

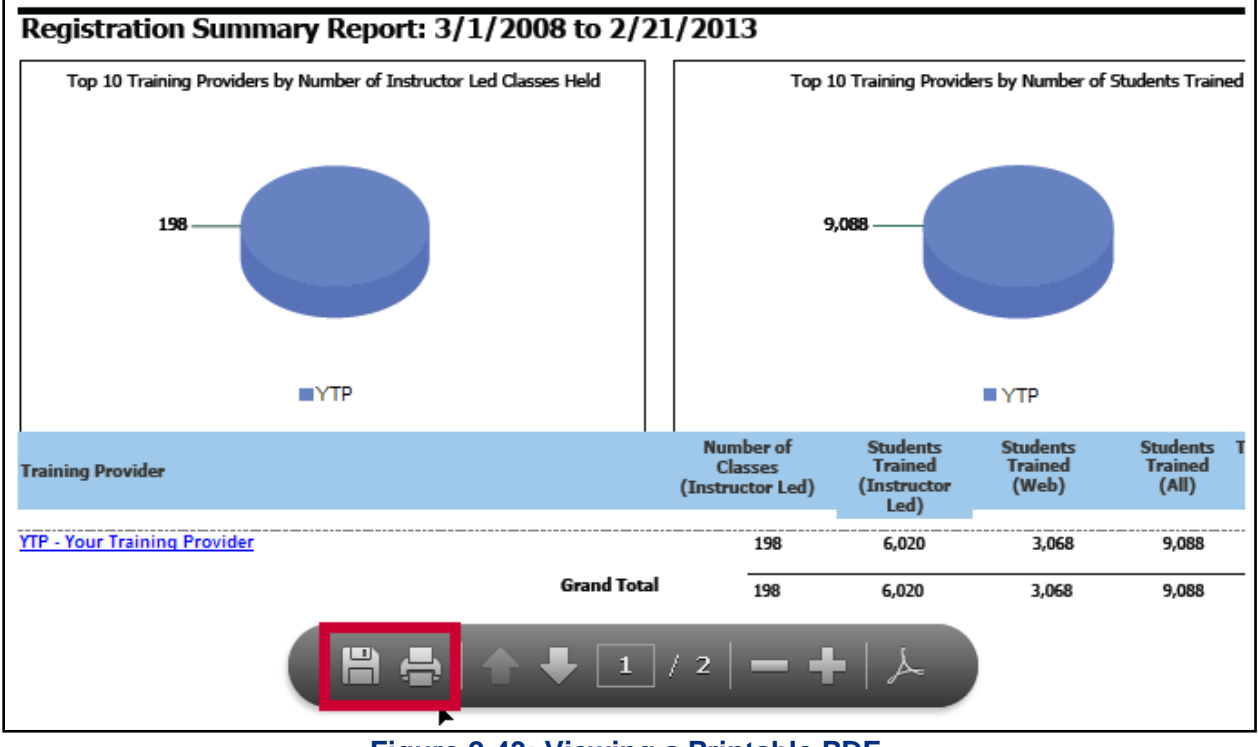

Figure 2-43: Viewing a Printable PDF

## 2. EXPORTING A SHARED REPORT TO AN EXCEL SPREADSHEET

Users can easily export shared report documents to an Excel spreadsheet. MicroStrategy is designed for MicroStrategy exports best to Excel 2007 and using Windows XP. If you are using a different internet browser or operating system, you may see some additional steps.

To export a shared report:

- Step 1: Run the appropriate report (see Figure 2-44: Exporting a Shared Report to Excel).
- Step 2: Click the **Export** icon.

**Note:** See <u>Appendix C: Report Document Quick Strip Icons</u> for more information on the quick strip.

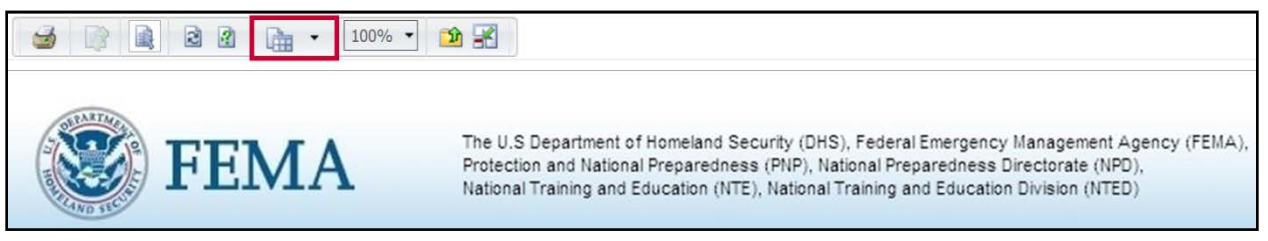

#### Figure 2-44: Exporting a Shared Report to Excel

Step 3: On the File Download window, click the **Open** button (see Figure 2-45: Opening an Excel Spreadsheet).

Notes: Click the Save button to save the spreadsheet before opening it.

| Help *                                                                                                    | ?                                                                                                    |
|----------------------------------------------------------------------------------------------------|----------------------------------------------------------------------------------------------------|
|                                                                                                    | File Download                                                                                                    |
| Document name: 1. Registrations Summary<br>Current status: Document ready, retrieving results<br>You may safely dose this window once your results have come back.<br><u>Close window</u> | Do you want to open or save this file?         Image: Angle of the second second sec |

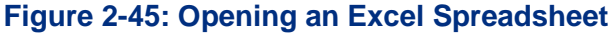

Step 4: On the Microsoft Office Excel window, to confirm click **Yes** button (see Figure 2-46: Confirm Opening of an Excel Spreadsheet).

MicroStrategy recommends exporting reports to Excel 2007.

| 🔲 Micro                                              | osoft Office Excel                                                                                                    |  |  |
|------------------------------------------------------|----------------------------------------------------------------------------------------------------|--|--|
| ⚠                                                    | The file you are trying to open, '20130130131641998.xls', is in a different format than specified by the file extension.<br>Verify that the file is not corrupted and is from a trusted source before opening the file. Do you want to open the file now? |  |  |
|                                                      | Yes No                                                                                                    |  |  |
| Figure 2-46: Confirm Opening of an Excel Spreadsheet |                                                                                                    |  |  |

Step 5: Review the Excel spreadsheet (see Figure 2-47: Reviewing a Shared Report Exported to an Excel Spreadsheet).

📳 20130221152442679 [Read-Only] B CD E FG H JK L N N O PQ R A 2 Registration Summary Report: 3/1/2008 to 2/21/2013 Top 10 Training Providers by Number of Instructor Led Top 10 Training Providers by Number of Students Trained Classes Held 9,088 198 TYTE TP 6 Training Provider 9,088 9 YTP - Your Training Provider 198 6,020 3,068 100,793 Grand Total 198 6,020 3.068 9.088 100,793 10

**Note:** Due to system security requirements the FEMA header cannot be exported.

Figure 2-47: Reviewing a Shared Report Exported to an Excel Spreadsheet

# 3. EXPORTING A SHARED REPORT AS A PDF

The process of printing a report and generating a PDF are virtually the same. Both processes result in a printable report that can be saved as a PDF to the user's hard drive.

To export a shared report to a PDF:

| Step 1: | Run the appropriate report (see Figure 2-48: Exporting a Shared Report to PDF).                                       |
|---------|----------------------------------------------------------------------------------------------------|
| Step 2: | On the quick link strip, click the <b>arrow</b> to open the export option drop-down list menu and select <b>PDF</b> . |

**Note:** See <u>Appendix C: Report Document Quick Strip Icons</u> for more information on the quick strip.

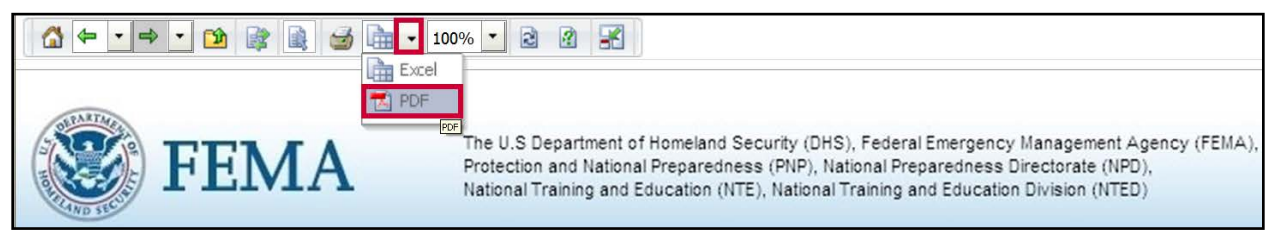

#### Figure 2-48: Exporting a Shared Report to PDF

Step 3: Review the report (see Figure 2-49: Viewing a Printable PDF).

Note: Due to system security requirements the FEMA header cannot be exported.

- Step 4: Click the **Save** option to save the report.
- Step 5: Click the **Save** option to save the PDF to your hard drive.

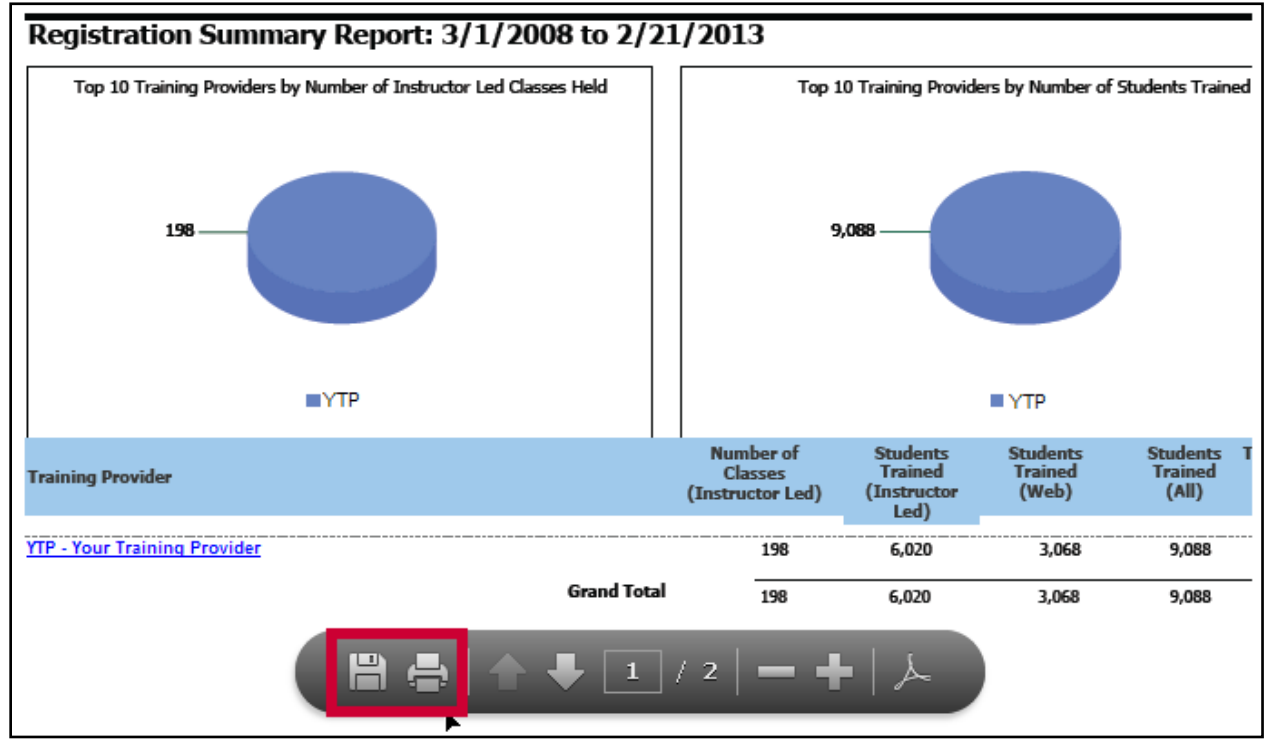

Figure 2-49: Viewing a Printable PDF

# **APPENDICES**

Appendices included in this document include:

- Appendix A: MicroStrategy Updates
- <u>Appendix B: Troubleshooting</u>
- Appendix C: Report Document Quick Strip Icons
- <u>Appendix D: MicroStrategy Attributes</u>
- <u>Appendix E: MicroStrategy Metrics</u>
- Appendix F: RES MicroStrategy Shared Reports Chart
- Appendix G: Running Geographic Information Systems (GIS) Reports

This page intentionally left blank.

# **APPENDIX A: MICROSTRATEGY UPDATES**

| MicroStrategy Updates                                                                                     |                                                          |                                                                                                    |           |
|----------------------------------------------------------------------------------------------------|----------------------------------------------------------|----------------------------------------------------------------------------------------------------|-----------|
| Change                                                                                                    | Users                                                    | Description                                                                                                    | Date      |
|                                                                                                    |                                                          | 2013                                                                                                    |           |
| MicroStrategy<br>version upgrade                                                                          | All                                                      | MicroStrategy was upgraded to Windows Server<br>2008 to allow more features and improve the user<br>interface with MS Explorer 8. Users will notice<br>changes to the look and feel of MicroStrategy but<br>functionality remains the same or better.                                                                                                    | 9/15/2013 |
| Expanded<br>Training<br>Category<br>options                                                               | All                                                      | The Training Category attribute now includes five<br>new categories: custom, exercise-based, foreign<br>language, just-in-time, and seminar.                                                                                                    | 9/15/2013 |
| Fiscal Quarter<br>Reports added                                                                           | All                                                      | Seven new Fiscal Quarter reports are available to all<br>users. The reports display the number of students<br>trained filtered by training method, performance<br>level, student level of government, student region,<br>student State, student discipline, or average increase<br>in KSA%.                                                                                                    | 9/15/2013 |
| Filters added to<br>exclude the<br>Center for<br>Domestic<br>Preparedness<br>(CDP) from<br>Shared Reports | Program<br>Officers and<br>NDPC<br>Training<br>Providers | <ul> <li>The following reports now include a filter that excludes the CDP from the report by default:</li> <li>Registration Summary</li> <li>Level One Evaluation – Classes Recommended for Review</li> <li>Level Two Test Scores- Classes of Excellence</li> <li>Level Two Test Scores – Classes Recommended for Review</li> <li>Modular Registration Summary</li> <li>Canned Reports</li> </ul> | 9/15/2013 |
| 2012                                                                                                    |                                                          |                                                                                                    |           |
| Rollup Reports<br>– Select Column<br>enhancement.                                                         | Program<br>Officers and<br>Administrators                | The Rollup Report – Selected Column was<br>expanded to allow users to add five qualifications to<br>report objects for improved filtering.                                                                                                    | 3/31/2012 |
| Rollup Reports<br>– Select Rows<br>and Columns<br>enhancement.                                            | Program<br>Officers and<br>Administrators                | The Rollup Report – Selected Rows and Columns<br>was expanded to allow users to select two rows and<br>add five qualifications to report objects for<br>improved filtering.3/31/2012                                                                                                    |           |

# **APPENDICES**

| MicroStrategy Updates                    |                                           |                                                                                                    |            |
|------------------------------------------|-------------------------------------------|----------------------------------------------------------------------------------------------------|------------|
| Change                                   | Users                                     | Description                                                                                                    | Date       |
| Metrics and<br>attributes<br>streamlined | Program<br>Officers and<br>Administrators | am The most commonly used metrics and attributes<br>available in the public objects folder have been<br>streamlined to facilitate ad hoc reporting. The<br>available attributes and metrics enable more<br>consistent and accurate reporting. |            |
| Returned data set Expanded               | All                                       | MicroStrategy will return 65,000 records instead of the former limit of 32,000.                                                                                                    | 12/31/2012 |

# **APPENDIX B: TROUBLESHOOTING**

# 1. WHEN I RUN MY REPORTS, NO DATA DISPLAYS.

Usually, the reason no data displays is because the no data exists for the selected criteria. Try broadening the search to include a longer date range. If that does not resolve the issue, verify that your other report criteria is applicable. For example, verify that the training provider conducted a course during the date range requested.

MicroStrategy is designed to work best when using Microsoft Internet Explorer 8. If you are using a different internet browser, some reports may not display or display correctly. Sometimes, refreshing the page of report executed using a browser other than Internet Explorer 8 will improve the report display.

To get further assistance with running the report, contact your FEMA NTED Program Manager or the RES help desk at <u>res@dhs.gov</u>.

# 2. WHEN I RUN MY REPORTS, I RECEIVE AN ERROR.

There are several errors that may occur:

- **Too many records:** MicroStrategy caps the number of returned records for each report at 65,000. Try to narrow the date range to Fiscal Year, Fiscal Quarter, or month to break the data down to more manageable segments.
- Attributes/metrics agreement: There are some metrics and attributes that conflict. Review <u>Appendix D: MicroStrategy Attributes</u> and <u>Appendix E: MicroStrategy Metrics</u> to better understand metric requirements.

To get further assistance with running the report, contact your FEMA NTED Program Manager or the RES help desk at <u>res@dhs.gov</u>.

# 3. I HAVE PROMBLEM EXPORTING MY REPORT TO EXCEL.

MicroStrategy is designed to work best when using Microsoft Internet Explorer 8 and Microsoft Excel 2007. Using other internet browsers or versions of Excel may result in unexpected behavior such as additional steps or verifications; difficulty seeing reports; and difficulty editing excel documents.

If you have trouble exporting reports to Excel, try the following:

- Set your pop-up blocker to allow new windows from MicroStrategy.
- Save the export to your hard drive first. Do not accept the prompt to open the document. Instead, open the saved file from the designated place.

For additional information on exporting to Excel, see <u>Exporting a Shared Report to an Excel Spreadsheet</u>. To get further assistance with exporting a report to Excel, contact your FEMA NTED Program Manager or the RES help desk at <u>res@dhs.gov</u>.

#### **APPENDICES**

## 4. I HAVE PROMBLEMS PRINTING OR EXPORTING MY REPORT TO PDF.

MicroStrategy creates a PDF of the report when user print the report using the **print** is icon or export it by selecting the **PDF option**. Note that due to system security requirements the FEMA header cannot be exported.

If you have trouble printing or exporting reports to a PDF, try the following:

- Set your pop-up blocker to allow new windows from MicroStrategy.
- Instead of exporting as a PDF, try exporting as an Excel spreadsheet.
- Sometimes, the PDF will display awkwardly on multiple pages. To adjust the page size:

Step 1: On the executed report, click the **Restore Normal Screen Mode** icon on the quick strip (see Figure B-1: Returning to Normal View).

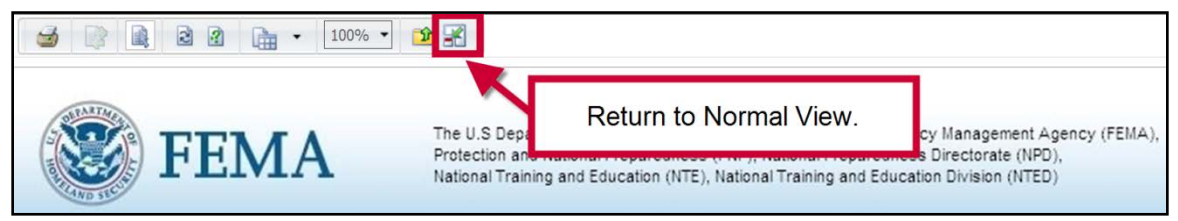

Figure B-1: Returning to Normal View

- Step 2: In the normal view, to expand the **Home** tab options, click the **down arrow** ▼(see Figure B-2: Selecting Page Setup).
- Step 3: From the drop-down menu, select **Page Setup...**

| Shared Reports My Reports | Help Logout                                                                                                    |
|---------------------------|----------------------------------------------------------------------------------------------------|
| 🌞 🐣 🔶 🖻                   | 1. Registrations Summary                                                                                                    |
| Home 🔽 Tools 👻 Data 👻     |                                                                                                    |
| ✓ Interactive Mode        |                                                                                                    |
| Subscribe to              | BUNNING                                                                                                    |
| Page Setup                | The U.S Department of Homeland Security<br>Protection and National Preparedness (PN                                                                                                    |
| Print                     | National Training and Education (NTE), National Training and Education (NTE), National Training |
| Export                    |                                                                                                    |
| Full Screen Mode          | Registration Summary Report: 3/1/2008 to 10/3                                                                                                    |

Figure B-2: Selecting Page Setup

Step 4: In the Properties pop-up window, select the appropriate printing criteria (see Figure B-3: Editing the Page Setup).

#### Notes:

- In most cases, the standard paper size of 8.5" x 11" in landscape orientation is preferred, however users can adjust the page size and orientation as appropriate.
- In the scaling option, select the **Fit to** option radio button. For best results, enter **1** in the pages wide field and enter a large number in the pages **tall** field. This allows the report to fill the margins for one page width.
- Users can also use the **Adjust to:** option to select larger or smaller percentage scaling.

#### Step 5: Click the **Apply** button.

Step 6: Click the **OK** button.

| Properties                                                                                                  |                                                                                                    |                                                                                                    | ? X                                                  |
|----------------------------------------------------------------------------------------------------|----------------------------------------------------------------------------------------------------|----------------------------------------------------------------------------------------------------|------------------------------------------------------|
| Properties<br>Page Setup<br>Page<br>Margins<br>Layout Properties<br>Mobile<br>Document Properties<br>Mobile | Page       Orientation:         Paper Size:       Orientation:         Letter 8.5" x 11" <ul> <li>Portrait</li> <li>Landscape</li> </ul> Width:       11.0000       Inches         Height:       8.5000       Inches         Scaling       % | Select the<br>appropriate width<br>and length. In<br>most cases, one<br>page <b>wide</b> is<br>preferred. Enter a |                                                      |
|                                                                                                    | Fit to: 1 page(s) wide by 50 tall Scale Page Header/Footer Horizontal fit Overflow: Next page <                                                                                                    | large num<br>the <b>tall</b> fiel<br>the maximu                                                                   | nber in<br>d to get<br>um size.<br><sup>Cancel</sup> |

Figure B-3: Editing the Page Setup

Step 7: On the executed report page, print or export to a PDF as normal by selecting the **Print** icons (see Figure B-4: Printing and Exporting to PDF).

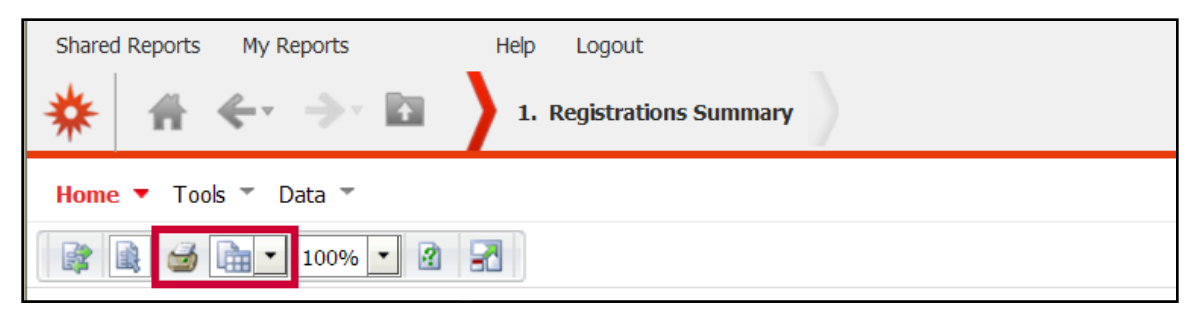

Figure B-4: Printing and Exporting to PDF

For addional information of printing and exporting to a PDF See <u>Printing and Exporting Shared Report</u> <u>Documents</u>. To get further assistance with exporting a report to PDF, contact your FEMA NTED Program Manager or the RES help desk at <u>res@dhs.gov</u>.

# 5. WHY DOES CENTER FOR DOMESTIC PREPAREDNESS (CDP) DATA SHOW IN MY NDPC REPORTS?

The Center for Domestic Preparedness is part of the NDPC. As part of the report requirements, CDP data is included in the Quarterly Report for Other Courses, the Quarterly Report for Indirect Courses, and the NDPC Reports. The following are recommendations for excluding CDP data from reports.

- **Quarterly Reports:** Can be filtered by NDPC including or excluding the CDP.
- NDPC Reports: Export the report to Excel and edit columns accordingly.
- Ad Hoc Report: NTED Program officers and system administrators can create an ad hoc report to include the appropriate NDPC training provider information. See the *Registration and Evaluation (RES) MicroStrategy Ad Hoc Reports User Guide* for additional information.

To get further assistance with NDPC information, contact your FEMA NTED Program Manager or the RES help desk at <u>res@dhs.gov</u>.

# **APPENDIX C: REPORT DOCUMENT QUICK STRIP ICONS**

**Report Document Quick Strip Icons** Icon/Description Home Export to Excel - 📾 Go back: use dropdown menu to 🔁 👻 Export to PDF (Available as a in the drop-÷ select a specific document down menu) Go forward; use dropdown menu to Zoom ⇒ -100% select a specific document **Browse Parent Folder** 3 Refresh the Report Data 2 R Apply changes ? Reprompt Interactive Mode 7 Full Screen Mode 3 Print (creates a PDF) × Normal Mode

The following icons display on the report document quick strip.

This page intentionally left blank.
# **APPENDIX D: MICROSTRATEGY ATTRIBUTES**

The chart below provides a description of attributes available for selection when users run Rollup Reports (see <u>Running Rollup Reports</u>).

| MicroStrategy Attribu    | ites                                                                            |
|--------------------------|---------------------------------------------------------------------------------|
| Name                     | Description                                                                     |
| Course ID                | Includes the course ID (Course Number, i.e. AWR-101).                           |
| Course Name              | Includes the course information in three forms: DESC (Title of the Course),     |
|                          | ID (Course Number), and Modular (N - no/Y – yes).                               |
| Calendar Quarter         | Includes four abbreviations for four quarters of calendar year (CY) in the      |
|                          | format the of the 4-digit calendar year followed by quarter number YYYY         |
|                          | QX (i.e. 2012 Q2).                                                              |
|                          | • Q1: January 1 – March 31                                                      |
|                          | • Q2: April 1 – June 30                                                         |
|                          | • Q3: July 1 – September 30                                                     |
|                          | • Q4: October 1 – December 31                                                   |
|                          | CY 1993 – 2020 are available.                                                   |
| Class County             | Custom group that displays counties based on classes' zipcodes.                 |
| Class Region             | Includes the 10 FEMA Regions where the class was held in two forms: DESC        |
|                          | (in Roman numerals, e.g.: I-X) and ID (in Arabic numerals, e.g.: 1-10).         |
| Class State              | Includes the State ID in the form of the standard 2-letter abbreviation for the |
|                          | State/territory where the class was held.                                       |
| <b>Class UASI Region</b> | Custom group that displays UASI Regions based on classes' zipcodes.             |
| Calendar Year            | Includes the calendar year (January – December) in a 4-digit format from        |
|                          | 1993 -2020.                                                                     |
| Fiscal Quarter           | Includes four abbreviations for four quarters of Federal government fiscal      |
|                          | year (FY) in the format of the quarter number followed by the 4-digit fiscal    |
|                          | year of QX YYYY (i.e. Q2 2012).                                                 |
|                          | • Q1: October 1 – December 31                                                   |
|                          | • Q2: January 1 – March 31                                                      |
|                          | • Q3: April 1 – June 30                                                         |
|                          | • Q4: July 1 – September 30                                                     |
|                          | Currently FY 1993 – 2020 are available in the system. More fiscal years are     |
|                          | added on an as needed basis.                                                    |
| Fiscal Year              | Includes the Federal government fiscal years (October –September) from          |
|                          | 1993 – 2021 in the format of a 4-digit year.                                    |
| Performance Level        | Describes which of the three levels of performance the course targets:          |
|                          | • Awareness                                                                     |
|                          | • Management                                                                    |
|                          | Performance                                                                     |
| Student Agency           | Includes information related to the agency the student is associated with.      |
| Student Country          | Includes the country ID (country code) that the student represents.             |
| Student County           | Custom group that displays counties based on students' zipcodes.                |
| Student Discipline       | Includes 18 student discipline categories in two forms DESC (discipline title)  |
|                          | and ID (discipline acronym):                                                    |

| MicroStrategy Attribu                               | ites                                                                                                    |                                                                                                    |                                                                                                    |                                                                                                    |
|-----------------------------------------------------|----------------------------------------------------------------------------------------------------|----------------------------------------------------------------------------------------------------|----------------------------------------------------------------------------------------------------|----------------------------------------------------------------------------------------------------|
| Name                                                | Description                                                                                                    |                                                                                                    |                                                                                                    |                                                                                                    |
|                                                     | Agricultural Safet                                                                                                    | ty (Pre                                                                                                    | and Post •                                                                                                    | Law Enforcement (LE)                                                                                                    |
|                                                     | Harvest) (AGS)                                                                                                    | 5                                                                                                    | •                                                                                                    | Private Sector/Corporate Security                                                                                                    |
|                                                     | Animal Emergence                                                                                                    | ev Serv                                                                                                    | vices (AES)                                                                                                    | and Safety Professionals (PSP)                                                                                                    |
|                                                     | Citizen/Communi                                                                                                    | itv Vol                                                                                                    | unteer (CV) $\bullet$                                                                                                    | Public Works (PW)                                                                                                    |
|                                                     | Emergency Mana                                                                                                    | gemen                                                                                                    | $(EM) \bullet$                                                                                                    | Public Safety Communications                                                                                                    |
|                                                     | Emergency Medi                                                                                                    | cal Ser                                                                                                    | (ENI)                                                                                                    | (PSC)                                                                                                    |
|                                                     | <ul> <li>Einergeney Wiedle</li> <li>Eire Service (ES)</li> </ul>                                                                                                    |                                                                                                    |                                                                                                    | Public Health (PH)                                                                                                    |
|                                                     | File Service (FS)                                                                                                    | l                                                                                                    | ·                                                                                                    | Secret & Descue (SD)                                                                                                    |
|                                                     | Governmental Ad                                                                                                    |                                                                                                    | rative (GA)                                                                                                    | Transportation Security (Air                                                                                                    |
|                                                     | Hazardous Materi                                                                                                    | iais (H                                                                                                    | M) •                                                                                                    | Water Ground Dorth (TS)                                                                                                    |
|                                                     | • Healthcare (HC)                                                                                                    | 1                                                                                                    |                                                                                                    | Water, Oround, Port) (13)                                                                                                    |
|                                                     | Information Tech                                                                                                    | nology                                                                                                    | • (11)                                                                                                    |                                                                                                    |
| Student Level of                                    | Includes six categorie                                                                                                    | es of go                                                                                                    | overnment that t                                                                                                    | the student represents in two                                                                                                    |
| Govt                                                | forms:                                                                                                    |                                                                                                    |                                                                                                    |                                                                                                    |
|                                                     | DESC (DHS F                                                                                                    | ederal                                                                                                    | , Local, Not Ap                                                                                                    | plicable, Non DHS Federal, State,                                                                                                    |
|                                                     | Tribal)                                                                                                    |                                                                                                    | ~                                                                                                    |                                                                                                    |
|                                                     | • ID: (DF, L, NA                                                                                                    | <u>A, NF,</u>                                                                                                 | <u>S, T).</u>                                                                                                    |                                                                                                    |
| Student Region                                      | Includes the 10 FEM                                                                                                    | A Regi                                                                                                    | ons that the stu                                                                                                    | dents represent in two forms:                                                                                                    |
|                                                     | DESC (in Roman nur                                                                                                    | nerals,                                                                                                    | e.g.: I-X) and I                                                                                                    | D (in Arabic numerals, e.g.: 1-10).                                                                                                    |
| Student State                                       | Includes the State ID                                                                                                    | in the                                                                                                    | form of the stan                                                                                                    | idard 2-letter abbreviation for the                                                                                                    |
|                                                     | State/territory that the                                                                                                    | stude                                                                                                    | nt represents.                                                                                                    |                                                                                                    |
| Student UASI                                        | Custom group that dis                                                                                                    | splays                                                                                                    | UASI Regions                                                                                                    | based on students' zipcodes.                                                                                                    |
| Region                                              |                                                                                                    |                                                                                                    |                                                                                                    |                                                                                                    |
|                                                     |                                                                                                    |                                                                                                    | • • • • •                                                                                                    | DEGC 1ID                                                                                                    |
| Training Category                                   | Includes four training                                                                                                    | catego                                                                                                    | ories in two form                                                                                                    | ms: DESC and ID.                                                                                                    |
| Training Category                                   | Includes four training<br>DESC                                                                                                    | catego<br>ID                                                                                                  | ories in two form                                                                                                    | ns: DESC and ID.<br>Description                                                                                                    |
| Training Category                                   | Includes four training<br>DESC<br>CUSTOM                                                                                                    | catego<br>ID<br>C                                                                                             | Course contai                                                                                                    | ms: DESC and ID.<br>Description<br>ns information customized                                                                                                    |
| Training Category                                   | Includes four training<br>DESC<br>CUSTOM                                                                                                    | catego<br>ID<br>C                                                                                             | Course contai<br>for a specific                                                                                                    | ms: DESC and ID.<br>Description<br>ns information customized<br>purpose or group.                                                                                                    |
| Training Category                                   | Includes four training<br>DESC<br>CUSTOM<br>DIRECT                                                                                                    | catego<br>ID<br>C<br>D                                                                                        | Course contai<br>for a specific<br>The training p                                                                                                    | ms: DESC and ID.<br>Description<br>ns information customized<br>purpose or group.<br>provider came to students                                                                                                    |
| Training Category                                   | Includes four training<br>DESC<br>CUSTOM<br>DIRECT<br>EXERCISE-                                                                                                    | catego<br>ID<br>C<br>D<br>E                                                                                   | Course contai<br>for a specific<br>The training p<br>Course consis                                                                                                    | ms: DESC and ID.<br>Description<br>ns information customized<br>purpose or group.<br>provider came to students<br>ts of an exercise                                                                                                    |
| Training Category                                   | Includes four training<br>DESC<br>CUSTOM<br>DIRECT<br>EXERCISE-<br>BASED                                                                                                    | catego<br>ID<br>C<br>D<br>E                                                                                   | Course contai<br>for a specific<br>The training p<br>Course consis                                                                                                    | ms: DESC and ID.<br>Description<br>ns information customized<br>purpose or group.<br>provider came to students<br>ts of an exercise                                                                                                    |
| Training Category                                   | Includes four training<br>DESC<br>CUSTOM<br>DIRECT<br>EXERCISE-<br>BASED<br>FOREIGN                                                                                                    | catego<br>ID<br>C<br>D<br>E<br>F                                                                              | Course contai<br>for a specific<br>The training p<br>Course consis<br>Course trains                                                                                                    | ms: DESC and ID.<br>Description<br>ns information customized<br>purpose or group.<br>provider came to students<br>its of an exercise<br>in foreign language                                                                                                    |
| Training Category                                   | Includes four training<br>DESC<br>CUSTOM<br>DIRECT<br>EXERCISE-<br>BASED<br>FOREIGN<br>LANGUAGE                                                                                                    | catego<br>ID<br>C<br>D<br>E<br>F                                                                              | Course contai<br>for a specific<br>The training p<br>Course consis<br>Course trains                                                                                                    | ms: DESC and ID.<br>Description<br>ns information customized<br>purpose or group.<br>provider came to students<br>its of an exercise<br>in foreign language                                                                                                    |
| Training Category                                   | Includes four training<br>DESC<br>CUSTOM<br>DIRECT<br>EXERCISE-<br>BASED<br>FOREIGN<br>LANGUAGE<br>INDIRECT                                                                                                    | catego<br>ID<br>C<br>D<br>E<br>F<br>I                                                                         | Course contai<br>for a specific<br>The training p<br>Course consis<br>Course trains                                                                                                    | ms: DESC and ID.<br>Description<br>ns information customized<br>purpose or group.<br>provider came to students<br>its of an exercise<br>in foreign language<br>ed by the trainers                                                                                                    |
| Training Category                                   | Includes four training<br>DESC<br>CUSTOM<br>DIRECT<br>EXERCISE-<br>BASED<br>FOREIGN<br>LANGUAGE<br>INDIRECT<br>JUST-IN-<br>TIME                                                                                                    | catego<br>ID<br>C<br>D<br>E<br>F<br>I<br>J                                                                    | Course contai<br>for a specific<br>The training p<br>Course consis<br>Course trains<br>Course strains                                                                                                    | ms: DESC and ID.<br>Description<br>ns information customized<br>purpose or group.<br>provider came to students<br>ts of an exercise<br>in foreign language<br>ed by the trainers<br>les just-in-time information,<br>ed here hereign                                                                                                    |
| Training Category                                   | Includes four training<br>DESC<br>CUSTOM<br>DIRECT<br>EXERCISE-<br>BASED<br>FOREIGN<br>LANGUAGE<br>INDIRECT<br>JUST-IN-<br>TIME                                                                                                    | catego<br>ID<br>C<br>D<br>E<br>F<br>I<br>J                                                                    | Course contai<br>for a specific<br>The training p<br>Course consis<br>Course trains<br>Course strains<br>Course strains                                                                                                    | ms: DESC and ID.<br>Description<br>ns information customized<br>purpose or group.<br>provider came to students<br>its of an exercise<br>in foreign language<br>ed by the trainers<br>les just-in-time information,<br>ad hoc basis                                                                                                    |
| Training Category                                   | Includes four training<br>DESC<br>CUSTOM<br>DIRECT<br>EXERCISE-<br>BASED<br>FOREIGN<br>LANGUAGE<br>INDIRECT<br>JUST-IN-<br>TIME<br>SEMINAR                                                                                                    | catego<br>ID<br>C<br>D<br>E<br>F<br>I<br>J<br>S                                                               | Course contai<br>Course contai<br>for a specific<br>The training p<br>Course consis<br>Course trains<br>Course strains<br>Course strains<br>Course provid<br>usually on an<br>Course condu                                                                                                    | ms: DESC and ID.<br>Description<br>ns information customized<br>purpose or group.<br>provider came to students<br>its of an exercise<br>in foreign language<br>ed by the trainers<br>les just-in-time information,<br>ad hoc basis<br>cted as a seminar                                                                                                    |
| Training Category                                   | Includes four training<br>DESC<br>CUSTOM<br>DIRECT<br>EXERCISE-<br>BASED<br>FOREIGN<br>LANGUAGE<br>INDIRECT<br>JUST-IN-<br>TIME<br>SEMINAR<br>TRAIN-THE-<br>TD A DIED                                                                                             | catego<br>ID<br>C<br>D<br>E<br>F<br>I<br>J<br>S<br>TTT                                                        | Course contai<br>for a specific<br>The training p<br>Course consis<br>Course trains<br>Course strains<br>Course provid<br>usually on an<br>Course condu<br>Train-the-train                                                                                                    | ms: DESC and ID.<br>Description<br>ns information customized<br>purpose or group.<br>provider came to students<br>its of an exercise<br>in foreign language<br>ed by the trainers<br>les just-in-time information,<br>ad hoc basis<br>cted as a seminar<br>ner format                                                                                                    |
| Training Category                                   | Includes four training<br>DESC<br>CUSTOM<br>DIRECT<br>EXERCISE-<br>BASED<br>FOREIGN<br>LANGUAGE<br>INDIRECT<br>JUST-IN-<br>TIME<br>SEMINAR<br>TRAIN-THE-<br>TRAINER                                                                                               | catego<br>ID<br>C<br>D<br>E<br>F<br>I<br>J<br>S<br>TTT                                                        | Course contai<br>for a specific<br>The training p<br>Course consis<br>Course trains<br>Course strains<br>Course straine<br>Course provid<br>usually on an<br>Course condu<br>Train-the-train                                                                                                    | ms: DESC and ID.<br>Description<br>ns information customized<br>purpose or group.<br>provider came to students<br>its of an exercise<br>in foreign language<br>ed by the trainers<br>les just-in-time information,<br>ad hoc basis<br>cted as a seminar<br>ner format                                                                                                    |
| Training Category                                   | Includes four training<br>DESC<br>CUSTOM<br>DIRECT<br>EXERCISE-<br>BASED<br>FOREIGN<br>LANGUAGE<br>INDIRECT<br>JUST-IN-<br>TIME<br>SEMINAR<br>TRAIN-THE-<br>TRAINER<br>WEB-BASED                                                                                  | catego<br>ID<br>C<br>D<br>E<br>F<br>I<br>J<br>S<br>TTT<br>W                                                   | Course contai<br>for a specific<br>The training p<br>Course consis<br>Course trains<br>Course strains<br>Course strains<br>Course provid<br>usually on an<br>Course condu<br>Train-the-train<br>Available on t                                                                                             | ms: DESC and ID.<br>Description<br>ns information customized<br>purpose or group.<br>provider came to students<br>its of an exercise<br>in foreign language<br>ed by the trainers<br>les just-in-time information,<br>ad hoc basis<br>cted as a seminar<br>ner format<br>the web                                                                                                  |
| Training Category<br>Training Method                | Includes four training<br>DESC<br>CUSTOM<br>DIRECT<br>EXERCISE-<br>BASED<br>FOREIGN<br>LANGUAGE<br>INDIRECT<br>JUST-IN-<br>TIME<br>SEMINAR<br>TRAIN-THE-<br>TRAINER<br>WEB-BASED<br>Includes four training                                                        | catego<br>ID<br>C<br>D<br>E<br>F<br>I<br>J<br>S<br>TTT<br>W                                                   | Course contai<br>for a specific<br>The training p<br>Course consis<br>Course trains<br>Course trains<br>Course strains<br>Course provid<br>usually on an<br>Course condu<br>Train-the-train<br>Available on t                                                                                              | ms: DESC and ID.<br>Description<br>ns information customized<br>purpose or group.<br>provider came to students<br>its of an exercise<br>in foreign language<br>ed by the trainers<br>les just-in-time information,<br>ad hoc basis<br>cted as a seminar<br>ner format<br>the web<br>s: DESC and ID.                                                                               |
| Training Category Training Method                   | Includes four training<br>DESC<br>CUSTOM<br>DIRECT<br>EXERCISE-<br>BASED<br>FOREIGN<br>LANGUAGE<br>INDIRECT<br>JUST-IN-<br>TIME<br>SEMINAR<br>TRAIN-THE-<br>TRAINER<br>WEB-BASED<br>Includes four training<br>DESC                                                | catego<br>ID<br>C<br>D<br>E<br>F<br>I<br>J<br>S<br>TTT<br>W<br>w<br>s metho<br>ID                             | Course contai<br>for a specific<br>The training p<br>Course consis<br>Course trains<br>Course trains<br>Course straine<br>Course provid<br>usually on an<br>Course condu<br>Train-the-train<br>Available on to<br>ods in two forms                                                                         | ms: DESC and ID.<br>Description<br>ns information customized<br>purpose or group.<br>provider came to students<br>ts of an exercise<br>in foreign language<br>ed by the trainers<br>les just-in-time information,<br>ad hoc basis<br>cted as a seminar<br>ner format<br>the web<br>s: DESC and ID.<br>Description                                                                 |
| Training Category Training Method                   | Includes four training<br>DESC<br>CUSTOM<br>DIRECT<br>EXERCISE-<br>BASED<br>FOREIGN<br>LANGUAGE<br>INDIRECT<br>JUST-IN-<br>TIME<br>SEMINAR<br>TRAIN-THE-<br>TRAINER<br>WEB-BASED<br>Includes four training<br>DESC<br>INDIRECT<br>MODULE                          | catego<br>ID<br>C<br>D<br>E<br>F<br>I<br>J<br>S<br>TTT<br>W<br>w<br>tho<br>ID<br>I                            | Course contai<br>for a specific<br>The training p<br>Course consis<br>Course consis<br>Course trains<br>Course straine<br>Course provid<br>usually on an<br>Course condu<br>Train-the-train<br>Available on to<br>ods in two forms                                                                         | ms: DESC and ID.<br>Description<br>ns information customized<br>purpose or group.<br>provider came to students<br>its of an exercise<br>in foreign language<br>ed by the trainers<br>les just-in-time information,<br>ad hoc basis<br>cted as a seminar<br>ner format<br>the web<br>s: DESC and ID.<br>Description<br>ner format                                                  |
| Training Category Training Method                   | Includes four training<br>DESC<br>CUSTOM<br>DIRECT<br>EXERCISE-<br>BASED<br>FOREIGN<br>LANGUAGE<br>INDIRECT<br>JUST-IN-<br>TIME<br>SEMINAR<br>TRAIN-THE-<br>TRAINER<br>WEB-BASED<br>Includes four training<br>DESC<br>INDIRECT<br>MOBILE                          | catego<br>ID<br>C<br>D<br>E<br>F<br>F<br>I<br>J<br>S<br>TTT<br>W<br>W<br>S<br>metho<br>ID<br>I<br>M           | Course contai<br>for a specific<br>The training p<br>Course consis<br>Course consis<br>Course trains<br>Course strains<br>Course provid<br>usually on an<br>Course condu<br>Train-the-train<br>Available on to<br>ods in two forms<br>Train-the-train                                                      | ms: DESC and ID.<br>Description<br>ns information customized<br>purpose or group.<br>provider came to students<br>its of an exercise<br>in foreign language<br>ed by the trainers<br>les just-in-time information,<br>ad hoc basis<br>cted as a seminar<br>ner format<br>the web<br>s: DESC and ID.<br>Description<br>ner format<br>provider came to students<br>merice           |
| Training Category<br>Training Method                | Includes four training<br>DESC<br>CUSTOM<br>DIRECT<br>EXERCISE-<br>BASED<br>FOREIGN<br>LANGUAGE<br>INDIRECT<br>JUST-IN-<br>TIME<br>SEMINAR<br>TRAIN-THE-<br>TRAINER<br>WEB-BASED<br>Includes four training<br>DESC<br>INDIRECT<br>MOBILE<br>RESIDENT              | catego<br>ID<br>C<br>D<br>E<br>F<br>I<br>J<br>S<br>TTT<br>W<br>w<br>s<br>metho<br>ID<br>I<br>M<br>R           | Course contai<br>for a specific<br>The training p<br>Course consis<br>Course trains<br>Course trains<br>Course straine<br>Course provid<br>usually on an<br>Course condu<br>Train-the-train<br>Available on to<br>ods in two forms<br>Train-the-train<br>The training p                                    | ms: DESC and ID.<br>Description<br>ns information customized<br>purpose or group.<br>provider came to students<br>its of an exercise<br>in foreign language<br>ed by the trainers<br>les just-in-time information,<br>ad hoc basis<br>cted as a seminar<br>ner format<br>the web<br>s: DESC and ID.<br>Description<br>ner format<br>provider came to students<br>tting            |
| Training Category Training Method                   | Includes four training<br>DESC<br>CUSTOM<br>DIRECT<br>EXERCISE-<br>BASED<br>FOREIGN<br>LANGUAGE<br>INDIRECT<br>JUST-IN-<br>TIME<br>SEMINAR<br>TRAIN-THE-<br>TRAINER<br>WEB-BASED<br>Includes four training<br>DESC<br>INDIRECT<br>MOBILE<br>RESIDENT<br>WEB-BASED | catego<br>ID<br>C<br>D<br>E<br>F<br>I<br>J<br>S<br>TTT<br>W<br>W<br>S<br>metho<br>ID<br>I<br>M<br>R<br>W      | Course contai<br>for a specific<br>The training p<br>Course consis<br>Course consis<br>Course trains<br>Course straine<br>Course provid<br>usually on an<br>Course condu<br>Train-the-train<br>Available on to<br>ods in two forms<br>Train-the-train<br>The training p<br>Classroom set<br>Available on t | ms: DESC and ID.<br>Description<br>ns information customized<br>purpose or group.<br>provider came to students<br>its of an exercise<br>in foreign language<br>ed by the trainers<br>les just-in-time information,<br>ad hoc basis<br>cted as a seminar<br>ner format<br>the web<br>s: DESC and ID.<br>Description<br>ner format<br>provider came to students<br>tting<br>the web |
| Training Category Training Method Training Provider | Includes four training<br>DESC<br>CUSTOM<br>DIRECT<br>EXERCISE-<br>BASED<br>FOREIGN<br>LANGUAGE<br>INDIRECT<br>JUST-IN-<br>TIME<br>SEMINAR<br>TRAIN-THE-<br>TRAINER<br>WEB-BASED<br>Includes four training<br>DESC<br>INDIRECT<br>MOBILE<br>RESIDENT<br>WEB-BASED | catego<br>ID<br>C<br>D<br>E<br>F<br>F<br>I<br>J<br>S<br>TTT<br>W<br>W<br>S<br>metho<br>ID<br>I<br>M<br>R<br>W | Course contai<br>for a specific<br>The training p<br>Course consis<br>Course consis<br>Course trains<br>Course straine<br>Course provid<br>usually on an<br>Course condu<br>Train-the-train<br>Available on t<br>ods in two forms<br>Train-the-train<br>The training p<br>Classroom set<br>Available on t  | ms: DESC and ID.<br>Description<br>ns information customized<br>purpose or group.<br>provider came to students<br>its of an exercise<br>in foreign language<br>ed by the trainers<br>les just-in-time information,<br>ad hoc basis<br>cted as a seminar<br>ner format<br>the web<br>s: DESC and ID.<br>Description<br>ner format<br>provider came to students<br>tting<br>the web |

# **APPENDIX E: MICROSTRATEGY METRICS**

The chart below provides a description of metrics available for selection when users run Rollup Reports (see <u>Running Rollup Reports</u>).

| MicroStrategy Metrics       |                                                                         |
|-----------------------------|-------------------------------------------------------------------------|
| Name                        | Description                                                             |
| Count of Distinct Students  | Displays the number of distinct students who have participated in       |
|                             | training, counting each student once, regardless of the number of       |
|                             | classes the student has participated in.                                |
| Count of Students           | Displays the total number of students who participated in a course.     |
|                             | If this metric is used with a course, then it will give the number of   |
|                             | all students that took the course as a part of different classes.       |
| Count of Classes            | Displays the total number of Non-Web Based classes conducted            |
|                             | based on DHS course schedule course end date field.                     |
| Total Contact Hours         | Displays the total number of hours that all participants have contact   |
|                             | with an instructor for a class i.e., number of contact hours of all the |
|                             | students for a class.                                                   |
| Average Increase of KSA (%) | Displays the percent increase of average of post-test KSA scores        |
|                             | over the average of pre-test KSA scores. This metric can be drilled     |
|                             | down to the Post Test Score Average (%) and Pre Test Score              |
|                             | Average (%).                                                            |
| Post Test Score Average (%) | Displays the average percent of correct post-test responses.            |
| Pre Test Score Average (%)  | Displays the average percent of correct pre-test responses.             |

This page intentionally left blank.

## **APPENDIX F: RES MICROSTRATEGY SHARED REPORTS CHART**

| Report                                                    | Users     | Description                                                                                                    | Recommended Criteria                                                                                                    |
|-----------------------------------------------------------|-----------|----------------------------------------------------------------------------------------------------|----------------------------------------------------------------------------------------------------|
| 1. Registration<br>Summary                                | All users | <ul> <li>The system displays a list of training providers along with the associated number of instructor led classes, number of students trained by instructor led courses, number of students trained by web based courses, total number of students trained, and contact hours. Also, the system displays grand totals for number of instructor led classes, students trained by instructor led courses, students trained by web based courses, students trained by web based courses, number of students trained and contact hours.</li> <li>Notes:</li> <li>Training Providers only see their own metrics.</li> <li>Modular courses are not included on the Registration Summary. To view modular courses, run the Modular Registration Summary.</li> <li>Drill-down option:</li> <li>Click on the appropriate Training Provider link to drill-down to the Course Summary Report (see 1 A)</li> </ul>                                           | <ul> <li>Follow the prompts to select<br/>the appropriate date range for<br/>the report.</li> <li>Users can run the report for a<br/>specific month, quarter or<br/>fiscal year (FY) (October –<br/>September), calendar year<br/>(CY) (January – December).</li> <li>Click on the Training<br/>Provider name to drill down<br/>to the Course Summary Report<br/>for the selected Training<br/>Provider.</li> </ul> |
| 1.A<br>Course Summary<br>Report (by<br>Training Provider) | All users | <ul> <li>Drill-down from the Registration Summary report to the Course Summary Report by clicking on the Training Provider link. For the date range selected when running the Registration Summary and the selected training provider, the report displays a graph of the top 10 classes based on the number of students trained. A grid displays each course broken out by training method, number of classes, number of students, number of evaluations, pre and post-test averages, average increase in KSAs, and contact hours.</li> <li>Drill-down options:</li> <li>Click on the Course # and Name to drill-down to the Registration Class Summary Report (see 1.A.1).</li> <li>Click on the appropriate # of Evaluations link to drill-down to the Level One Evaluation – Course Summary Report (see 1.A.2).</li> <li>Click on the appropriate Avg Inc of KSA link to drill-down to the Level Two Class Detail Report (see 1.A.3)</li> </ul> | <ul> <li>Select the appropriate<br/>Training Provider on the<br/>Registration Summary to<br/>access the Course Summary<br/>Report.</li> <li>The date range identified when<br/>the Registration Summary is<br/>run applies to the Course<br/>Summary Report.</li> </ul>                                                                                                    |

## **RES MicroStrategy Shared Reports**

| RES MicroStrategy Shared Reports                                  |           |                                                                                                    |                                                                                                    |  |  |  |  |
|-------------------------------------------------------------------|-----------|----------------------------------------------------------------------------------------------------|----------------------------------------------------------------------------------------------------|--|--|--|--|
| Report                                                            | Users     | Description                                                                                                    | <b>Recommended</b> Criteria                                                                                                    |  |  |  |  |
| 1.A.1<br>Registration<br>Class Summary<br>Report                  | All users | <ul> <li>Drill-down from the Course Summary Report to the Registration Class Summary Report by clicking the appropriate Course # or Course Name. For the selected training provider and course, two graphs display the number of classes held by class State and number of students trained by class State. A grid displays each class session of the selected course conducted by the training provider broken out by class start date, start time, instructor, number of students, course length, city, state, zip code, and country.</li> <li>Drill-down options:</li> <li>Click on the appropriate Class Start Date link to drill down to the Registration Class Detail Report (see 1.A.1.a).</li> <li>Linked reports:</li> <li>Click the View Evaluations by Class link to view the Level One Evaluation – Course Summary Report (see 1.A.2).</li> <li>Click the View Test Scores by Class link to view the Level Two Class Detail report see 1.A.3).</li> </ul> | <ul> <li>From the Course Summary<br/>Report, select the appropriate<br/>Course # or Course Name to<br/>access the Registration Class<br/>Summary Report.</li> <li>The date range identified when<br/>the Registration Summary is<br/>run applies to this report.</li> <li>Only metrics for the training<br/>provider selected on the<br/>Course Summary Report<br/>displays.</li> <li>Click the View Evaluations<br/>by Class link to view the<br/>Level One Evaluation –<br/>Course Summary Report (see<br/>1.A.2).</li> <li>Click the View Test Scores by<br/>Class link to view the Level<br/>Two Class Detail report see<br/>1.A.3).</li> </ul> |  |  |  |  |
| 1.A.1.a<br>Registration<br>Class Detail<br>Report                 | All users | Drill-down from the Registration Class<br>Summary Report to the Registration Class<br>Detail Report by clicking the <b>Class Start</b><br><b>Date</b> link. Two graphs display the number of<br>students trained by level of government and<br>by disciple. A grid displays each student<br>broken out by student agency, level of<br>government, student discipline, city, State,<br>zip code, and country.                                                                                                    | <ul> <li>From the Registration Class<br/>Summary Report, select the<br/>appropriate Class Start Date<br/>to access the Registration<br/>Class Detail Report.</li> <li>The date range identified when<br/>the Registration Summary is<br/>run applies to this report.</li> <li>Only metrics for the training<br/>provider selected on the<br/>Course Summary Report<br/>displays.</li> </ul>                                                                                                    |  |  |  |  |
| 1.A.2<br>Level One<br>Evaluation –<br>Course<br>Summary<br>Report |           | <ul> <li>Summary Report to the Level One</li> <li>Evaluation – Course Summary Report by</li> <li>clicking the # of Evaluations link. For the</li> <li>selected training provider and course, a grid</li> <li>displays each class broken out by class start</li> <li>date, class start time, instructor name,</li> <li>number of students, number of evaluations,</li> <li>KSA levels before and after, KSA difference,</li> <li>course evaluation, instructor evaluation,</li> <li>course benefit, overall ratings, and class</li> <li>location.</li> <li>Drill-down options:</li> <li>Click the appropriate Class Start Date</li> <li>link to drill-down to the Level One</li> <li>Evaluation – Class Datails Paport (see</li> </ul>                                                                                                    | <ul> <li>From the Course Summary<br/>Report, select the appropriate<br/># Number of Evaluations link<br/>to access the Level One<br/>Evaluation – Course Summary<br/>Report.</li> <li>The date range identified when<br/>the Registration Summary is<br/>run applies to this report.</li> <li>Only metrics for the training<br/>provider selected on the<br/>Course Summary Report<br/>displays.</li> <li>Click the View Class<br/>Summary link to view the<br/>Registration Class Summary</li> </ul>                                                                                                    |  |  |  |  |

RES MicroStrategy Shared Reports User Guide October 2013

| RES MicroStrategy Shared Reports                                    |           |                                                                                                    |                                                                                                    |  |  |  |  |
|---------------------------------------------------------------------|-----------|----------------------------------------------------------------------------------------------------|----------------------------------------------------------------------------------------------------|--|--|--|--|
| Report                                                              | Users     | Description                                                                                                    | <b>Recommended Criteria</b>                                                                                                    |  |  |  |  |
|                                                                     |           | <ul> <li>1.A.2.a).</li> <li>Click the view link to drill down to the Level One Evaluation – Class Comments Report (see 1.A.2.b).</li> <li>Linked reports:</li> <li>Click the View Class Summary link to view the Registration Class Summary Report (see 1.A.1).</li> <li>Click the View Test Scores by Class link to view the Level Two Class Detail report (see 1.A.3).</li> </ul>                                                                                                    | <ul> <li>Report (1.A.1)</li> <li>Click the View Test Scores by<br/>Class link to view the Level<br/>Two Class Detail report (see<br/>1.A.3).</li> </ul>                                                                                                    |  |  |  |  |
| 1.A.2.a<br>Level One<br>Evaluations –<br>Class Details<br>Report    | All users | Drill-down from the Level One Evaluation –<br>Course Summary Report to the Level One<br>Evaluation – Class Details Report by<br>clicking the <b>Class Start Date</b> link. For the<br>selected training provider, the report displays<br>a breakout of average evaluation responses to<br>the selected class.                                                                                                    | <ul> <li>From the Level One<br/>Evaluation – Course Summary<br/>report, select the appropriate<br/>Class Start Date link to<br/>access the Level One<br/>Evaluation – Class Details<br/>Report.</li> <li>The date range identified when<br/>the Registration Summary is<br/>run applies to this report.</li> <li>Only metrics for the training<br/>provider selected on the<br/>Course Summary Report<br/>displays.</li> </ul> |  |  |  |  |
| 1.A.2.b<br>Level One<br>Evaluation –<br>Class<br>Comments<br>Report | All users | Drill-down from the Level One Evaluation –<br>Course Summary Report to the Level One<br>Evaluation – Class Comments Report by<br>clicking the <b>view</b> link. For the selected<br>training provider, the report displays<br>responses submitted for open answer<br>evaluation questions for the selected class.                                                                                                    | <ul> <li>From the Level One<br/>Evaluation – Course Summary<br/>report, select the appropriate<br/>view link to access the Level<br/>One Evaluation – Class<br/>Comments Report.</li> <li>The date range identified when<br/>the Registration Summary is<br/>run applies to this report.</li> <li>Only metrics for the training<br/>provider selected on the<br/>Course Summary Report<br/>displays.</li> </ul>                |  |  |  |  |
| 1.A.3<br>Level Two<br>Class Detail<br>Report                        | All users | <ul> <li>Drill-down from the Registration Class</li> <li>Summary Report to the Level Two Class</li> <li>Detail Report by clicking the Avg Inc of</li> <li>KSA link. For the selected training provider and course, a grid displays each class broken out by class start date, class start time, instructor, class location, pre- and post-test score average, and average increase of KSA.</li> <li>Linked reports:</li> <li>Click the View Class Summary link to view the Registration Class Summary Report (see 1.A.1).</li> <li>Click the View Evaluations by Class</li> </ul> | <ul> <li>The date range identified when<br/>the Registration Summary is<br/>run applies to this report.</li> <li>Only metrics for the training<br/>provider selected on the<br/>Course Summary Report<br/>displays.</li> <li>Click the View Class<br/>Summary link to view the<br/>Registration Class Summary<br/>Report (see 1.A.1).</li> <li>Click the View Evaluations<br/>by Class link to view the</li> </ul>             |  |  |  |  |

| RES MicroStrategy Shared Reports                          |           |                                                                                                    |                                                                                                    |  |  |  |  |  |
|-----------------------------------------------------------|-----------|----------------------------------------------------------------------------------------------------|----------------------------------------------------------------------------------------------------|--|--|--|--|--|
| Report                                                    | Users     | Description                                                                                                    | Recommended Criteria                                                                                                    |  |  |  |  |  |
|                                                           |           | link to view the Level One Evaluation –<br>Course Summary Report (see 1.A.2).                                                                                                    | Level One Evaluation –<br>Course Summary Report (see<br>1.A.2).                                                                                                    |  |  |  |  |  |
| 2. Level One -<br>Courses<br>Recommended for<br>Review    | All users | <ul> <li>The system displays the report that<br/>recommends courses for review when the<br/>average Pre-test score is 80% or greater or<br/>when the average pre-test to post-test<br/>percentage point gain is less than 17%.</li> <li>Classes are displayed by training provider<br/>and course number and are broken out by<br/>class start date, class location, class start<br/>time, instructor last name, number of<br/>students, number of evaluations, KSA levels<br/>before and after, difference in KSA before<br/>and after, instructor evaluation score, course<br/>evaluation score, course benefit score, and<br/>the overall ratings.</li> <li>Note: Training providers only see their own<br/>metrics.</li> <li>Drill-down options:</li> <li>Click the Class Start Time link to drill-<br/>down to the Level One Evaluation –<br/>Class Details Report (see 2.A)</li> <li>Click the view link to drill-down to the<br/>Level One Evaluation –Class Comments</li> </ul> | <ul> <li>Follow the prompts to select<br/>the appropriate time period for<br/>the report.</li> <li>Users can run the report for a<br/>specific month, quarter or<br/>fiscal year (FY) (October –<br/>September), calendar year<br/>(CY) (January – December).</li> <li>Click on the Class Start Time<br/>link for the appropriate class to<br/>drill down to the Level One<br/>Evaluation – Class Details<br/>Report (2.A).</li> <li>Click on the view link for the<br/>appropriate class to drill down<br/>to the Level One Evaluation –<br/>Class Comments Report (2.B).</li> </ul> |  |  |  |  |  |
| 2.A<br>Level One<br>Evaluation – Class<br>Details Report  | All users | Drill-down from the Level One Evaluation –<br>Classes Recommended for Review to the<br>Level One Evaluation – Class Details Report<br>by clicking the <b>Class Start Time</b> link. For<br>the selected training provider, the report<br>displays a break out average evaluation<br>responses for the selected class.                                                                                                    | • The date range identified when<br>the Level One – Courses<br>Recommended for Review is<br>run applies to this report.                                                                                                    |  |  |  |  |  |
| 2.B<br>Level One<br>Evaluation – Class<br>Comments Report | All users | Drill-down from the Level One Evaluation –<br>Classes Recommended for Review to the<br>Level One Evaluation – Class Comments<br>Report by clicking the <b>view</b> link. For the<br>selected training provider, the report displays<br>responses submitted for open answer<br>evaluation questions for the selected class.                                                                                                    | • The date range identified when<br>the Level One – Courses<br>Recommended for Review is<br>run applies to this report.                                                                                                    |  |  |  |  |  |
| 3. Level Two Test<br>Scores – Classes of<br>Excellence    | All users | The system displays the report that flags the<br>classes of excellence that have a pre-test to<br>post-test percentage point gain of 90% or<br>greater. Classes are broken out by training<br>provider, course number, training method,<br>class start and end date, number of students,<br>number of evaluations, pre-test and post-test<br>scores, and average increase in KSAs.<br><b>Note:</b> When running the report, training<br>providers will only see metrics related to                                                                                                    | <ul> <li>Follow the prompts to select<br/>the appropriate date range for<br/>the report.</li> <li>Run the report for a specific<br/>month, quarter or fiscal year<br/>(FY) (October – September),<br/>calendar year (CY) (January –<br/>December).</li> </ul>                                                                                                    |  |  |  |  |  |

RES MicroStrategy Shared Reports User Guide

٦

| RES MicroStrategy Shared Reports                                   |           |                                                                                                    |                                                                                                    |  |  |  |
|--------------------------------------------------------------------|-----------|----------------------------------------------------------------------------------------------------|----------------------------------------------------------------------------------------------------|--|--|--|
| Report                                                             | Users     | Description                                                                                                    | Recommended Criteria                                                                                                    |  |  |  |
|                                                                    |           | their account. If nothing displays after the<br>report has run, courses for your account do<br>not meet the classes of excellence criteria.                                                                                                    |                                                                                                    |  |  |  |
| 4. Level Two Test<br>Scores – Classes<br>Recommended for<br>Review | All users | The system displays the report that flags the<br>classes recommended for review that have a<br>pre-test to post-test percentage point gain of<br>less than 20%. Classes are broken out by<br>training provider, course number, training<br>method, class start and end date, number of<br>students, number of evaluations, pre-test and<br>post-test scores, and average increase in<br>KSAs.<br><b>Note:</b> When running the report, training<br>providers will only see metrics related to<br>their account. If nothing displays after the<br>report has run, courses for your account do<br>not meet the classes of excellence criteria. | <ul> <li>Follow the prompts to select<br/>the appropriate date range for<br/>the report.</li> <li>Run the report for a specific<br/>month, quarter or fiscal year<br/>(FY) (October – September),<br/>calendar year (CY) (January –<br/>December).</li> </ul>                                                                                                    |  |  |  |
| 5. Modular<br>Registration<br>Summary                              | All users | The system displays graphs detailing the top<br>ten training providers by number of lessons<br>for modular courses completed and the top<br>ten training providers by number of distinct<br>students trained in modular courses.<br>Additional metrics on Lessons Completed<br>(Instructor Led, Web, All), Total Number of<br>Distinct Students, and Total Contact Hours<br>display, broken out by training provider.<br>Drill-down option:<br>Click the <b>Training Provider</b> name to drill-<br>down to the Root Course Summary report<br>(see 5.A).                                                                                     | <ul> <li>Follow the prompts to select<br/>the appropriate time period for<br/>the report.</li> <li>Users can run the report for a<br/>specific month, quarter or<br/>fiscal year (FY) (October –<br/>September), calendar year<br/>(CY) (January – December).</li> <li>Click on the <b>Training</b><br/><b>Provider</b> name to drill-down<br/>Root Courses Summary<br/>Report.</li> </ul> |  |  |  |
| 5.A<br>Root Course<br>Summary                                      | All users | Drill-down from the Modular Registration<br>Summary to the Root Course Summary by<br>clicking on the <b>Training Provider</b> link. For<br>the date range selected when running the<br>Modular Registration Summary and the<br>selected training provider, the report displays<br>a graph of the top ten courses based on the<br>number of students trained. A grid displays<br>each course broken out by lessons completed,<br>number of distinct and contact hours.<br>Drill-down option:<br>Click on the <b>Course #</b> and <b>Name</b> to drill-<br>down to the Lesson Summary (see 5.A.1).                                             | <ul> <li>From the Modular Registration<br/>Summary, select the<br/>appropriate <b>Training</b><br/><b>Provider</b> link to access the<br/>Root Course Summary.</li> <li>The date range identified when<br/>the Modular Registration<br/>Summary is run applies to this<br/>report.</li> </ul>                                                                                              |  |  |  |
| 5.A.1<br>Lesson<br>Summary                                         | All users | Drill-down from the Root Course Summary<br>Report to the Lesson Summary by clicking the<br>appropriate <b>Course #</b> or <b>Course Name</b> . For<br>the selected training provider and course, a<br>graph displays the top ten lessons based on the<br>number of students by lesson and the number<br>of evaluations by lesson. A grid displays each                                                                                                    | <ul> <li>From the Root Course<br/>Summary Report, select the<br/>appropriate Course # and<br/>Course Name to access the<br/>Lesson Summary.</li> <li>The date range identified when<br/>the Modular Registration</li> </ul>                                                                                                    |  |  |  |

| RES MicroStrategy Shared Reports                  |           |                                                                                                    |                                                                                                    |  |  |  |  |
|---------------------------------------------------|-----------|----------------------------------------------------------------------------------------------------|----------------------------------------------------------------------------------------------------|--|--|--|--|
| Report                                            | Users     | Description                                                                                                    | <b>Recommended</b> Criteria                                                                                                    |  |  |  |  |
| 5.A.1.a<br>Lesson Class<br>Summary<br>Report      | All users | <ul> <li>lesson of the selected course conducted by the training provider broken out by training method, number of classes, number of students, number of evaluations, pre- and post-test scores, average KSA increase, and contact hours.</li> <li>Drill-down options: <ul> <li>Click on the appropriate Course Number and Name link to drill-down to the Lesson Class Summary Report (see 5.A.1.a).</li> <li>Click the # of Evaluations link to drill-down to the Level One Evaluation – Course Summary Report (see 5.A.1.b).</li> <li>Click the Avg Inc of KSA link to view the Level Two Class Detail Report (see 5.A.1.c).</li> </ul> </li> <li>Drill-down from the Lesson Summary Report to the Lesson Class Summary Report (see 5.A.1.c).</li> </ul> | <ul> <li>Summary is run applies to this report.</li> <li>Only metrics for the training provider selected on the Lesson Summary displays.</li> <li>Click on the appropriate Course Number and Name link to drill-down to the Lesson Class Summary Report (see 5.A.1.a).</li> <li>Click the # of Evaluations link to drill-down to the Level One Evaluation – Course Summary Report (see 5.A.1.b).</li> <li>Click the Avg Inc of KSA link to view the Level Two Class Detail Report (see 5.A.1.c).</li> <li>From the Lesson Summary Report, select the appropriate Course Number and Name link to drill-down to the Level Two Class Detail Report (see 5.A.1.c).</li> <li>From the Lesson Summary Report, select the appropriate Course Number and Name link to drill-down to the Lesson Class Summary Report.</li> <li>The date range identified when the Modular Registration</li> </ul> |  |  |  |  |
|                                                   |           | <ul> <li>name, number of students, course length, city, state, zip code, and country.</li> <li>Linked reports: <ul> <li>Click the View Evaluations by Class link to view the Level One Evaluation – Course Summary Report (see 5.A.1.b).</li> <li>Click the View Test Scores by Class link to view the Level Two Class Detail report (see 5.A.1.c).</li> </ul> </li> <li>Drill-down options: <ul> <li>Click the Class Start Date link to drill-down to the Lesson Class Detail Report (see 5.A.1.a.01)</li> </ul> </li> </ul>                                                                                                    | <ul> <li>Summary is run applies to this report.</li> <li>Only metrics for the training provider selected on the Lesson Summary displays.</li> <li>Click the Class Start Date link to drill-down to the Lesson Class Detail Report (see 5.A.1.a.01).</li> </ul>                                                                                                    |  |  |  |  |
| 5.A.1.a.01<br>Lesson<br>Class<br>Detail<br>Report | All users | Drill-down from the Lesson Class Summary<br>Report to the Lesson Class Detail report by<br>clicking the <b>Class Start Date</b> link. The<br>report displays two graphs showing the<br>number of students trained by level of<br>government and by student discipline.<br>Details about the lesson including class start<br>time and date, class end date, instructor,<br>location, and student information.                                                                                                    | <ul> <li>From the Lesson Class<br/>Summary Report, select the<br/>appropriate Class Start Date<br/>to access the Lesson Class<br/>Detail Report.</li> <li>The date range identified when<br/>the Modular Registration<br/>Summary is run applies to this<br/>report.</li> <li>Only metrics for the training<br/>provider selected on the<br/>Lesson Summary displays.</li> </ul>                                                                                                    |  |  |  |  |

| RES MicroStrategy Shared Reports                                      |           |                                                                                                    |   |                                                                                                    |  |  |  |
|-----------------------------------------------------------------------|-----------|----------------------------------------------------------------------------------------------------|---|----------------------------------------------------------------------------------------------------|--|--|--|
| Report                                                                | Users     | Description                                                                                                    |   | Recommended Criteria                                                                                                    |  |  |  |
| 5.A.1.b<br>Level One<br>Evaluation<br>Course<br>Summary<br>Report     | All users | <ul> <li>Drill-down from the Lesson Summary<br/>Report to the Level One Evaluation – Course<br/>Summary Report by clicking the # of<br/>Evaluations link. For the selected training<br/>provider and course, a grid displays each<br/>class broken out by class start date, class start<br/>time, instructor name, number of students,<br/>number of evaluations, KSA levels before<br/>and after, KSA difference, course evaluation,<br/>instructor evaluation, course benefit, overall<br/>ratings, and class location.</li> <li>Linked reports:</li> <li>Click the View Class Summary link to<br/>view the Lesson Class Summary Report<br/>(see 5.A.1.a).</li> <li>Click the View Test Scores by Class<br/>link to view the Level Two Class Detail<br/>report (see 5.A.1.c).</li> <li>Drill-down options:</li> <li>Click the appropriate Class Start Date<br/>link to drill down to the Level One<br/>Evaluation – Class Details Report (see<br/>5.A.1.b.01).</li> <li>Click the view link to drill down to the<br/>Level One Evaluation – Class Comments<br/>Report (see 5.A.1.b.02).</li> </ul> | • | From the Lesson Summary<br>Report, select the appropriate<br><b>Evaluations</b> link to drill-down<br>to the Level One Evaluation<br>Course Summary Report.<br>The date range identified when<br>the Modular Registration<br>Summary is run applies to this<br>report.<br>Only metrics for the training<br>provider selected on the<br>Lesson Summary displays.<br>Click the appropriate <b>Class</b><br><b>Start Date</b> link to drill down<br>to the Level One Evaluation –<br>Class Details Report (see<br>5.A.1.b.01).<br>Click the <b>view</b> link to drill<br>down to the Level One<br>Evaluation – Class Comments<br>Report (see 5.A.1.b.02). |  |  |  |
| 5.A.1.b.01<br>Level One<br>Evaluation<br>– Class<br>Details<br>Report | All users | Drill-down from the Level One Evaluation –<br>Course Summary Report to the Level One<br>Evaluation – Class Details Report by<br>clicking the <b>Class Start Date</b> link. For the<br>selected training provider, the report displays<br>a break out average evaluation responses to<br>the selected class.                                                                                                    | • | From the Level One<br>Evaluation Course Summary<br>Report, select the appropriate<br><b>Class Start Date</b> to access the<br>Level One Evaluation – Class<br>Detail Report.<br>The date range identified when<br>the Modular Registration<br>Summary is run applies to this<br>report.<br>Only metrics for the training<br>provider selected on the                                                                                                    |  |  |  |

| RES MicroStrategy Shared Reports                                       |           |                                                                                                    |    |                                                                                        |                                                                                         |                                                                                                    |                                                                                                    |
|------------------------------------------------------------------------|-----------|----------------------------------------------------------------------------------------------------|----|----------------------------------------------------------------------------------------|-----------------------------------------------------------------------------------------|----------------------------------------------------------------------------------------------------|----------------------------------------------------------------------------------------------------|
| Report                                                                 | Users     | Description                                                                                                    |    | Re                                                                                     | cor                                                                                     | nme                                                                                                    | ended Criteria                                                                                                    |
| 5.A.1.b.02<br>Level One<br>Evaluation<br>– Class<br>Comments<br>Report | All users | Drill-down from the Level One Evaluation –<br>Course Summary Report to the Level One<br>Evaluation – Class Comments Report by<br>clicking the <b>view</b> link. For the selected<br>training provider, the report displays<br>responses submitted for open answer<br>evaluation questions for the selected class.                                                                                                    | •  | Fro<br>Eva<br>Rej<br><b>vie</b><br>On<br>Co<br>The<br>the<br>Sun<br>rep<br>On<br>pro   | om t<br>alua<br>por<br>w 1<br>e E<br>mm<br>e da<br>Mo<br>mm<br>port.<br>ly r            | the L<br>ation<br>t, sel<br>ink t<br>valua<br>ents<br>ate ra<br>odula<br>ary i<br>netri<br>er se<br>n Su | evel One<br>Course Summary<br>ect the appropriate<br>o access the Level<br>ation – Class<br>Report.<br>ange identified when<br>ar Registration<br>is run applies to this<br>cs for the training<br>elected on the<br>mmary displays.    |
| 5.A.1.c<br>Level Two<br>Class Detail<br>Report                         | All users | <ul> <li>Drill-down from the Lesson Summary<br/>Report to the Level Two Class Detail Report<br/>by clicking the Avg Inc of KSA link. For the<br/>selected training provider and course, a grid<br/>displays each class broken out by class start<br/>date, class start time, instructor, class<br/>location, pre- and post-test score average,<br/>and average increase of KSA.</li> <li>Linked reports:</li> <li>Click the View Class Summary link to<br/>view the Lesson Class Summary Report<br/>(see 5.A.1.a).</li> <li>Click the View Evaluations by Class<br/>link to view the Level One Evaluation –<br/>Course Summary Report (see 5.A.1.b).</li> </ul> | •  | Frcc<br>Rej<br>Av<br>dov<br>Ev:<br>Rej<br>The<br>the<br>Sun<br>rep<br>On<br>prc<br>Les | om f<br>por<br>g In<br>wn<br>alua<br>por<br>e da<br>mm<br>oort.<br>ly r<br>ovid<br>sson | the L<br>t, sel<br>to th<br>ation<br>t.<br>atter ra<br>odula<br>ary i<br>er se<br>1 Sun                  | Lesson Summary<br>ect the appropriate<br>of <b>KSA</b> link to drill-<br>e Level One<br>Course Summary<br>ange identified when<br>ar Registration<br>as run applies to this<br>cs for the training<br>elected on the<br>mmary displays. |
| Canned Reports                                                         | All users | Canned reports display commonly requested<br>information by Calendar Year, Fiscal Year or<br>Month.                                                                                                    | CY | FY                                                                                     | Month                                                                                   |                                                                                                    |                                                                                                    |
| Total Number of<br>Courses Delivered                                   | All users | The report displays a graph of the number of<br>classes and Students by the identified period<br>(CY, FY, or Month). Courses are broken out<br>by number of classes (instructor led),<br>students trained (instructor led, web, all), and<br>number of Contact Hours.                                                                                                    | ~  | ~                                                                                      | ~                                                                                       | •                                                                                                    | Select one or more<br>of the appropriate<br>period (CY, FY,<br>or Month).                                                                                                    |
| Training Numbers<br>by Class Location                                  | All users | The report displays the number of students<br>trained broken out by the State or territory<br>where the class was held for the selected<br>time period.                                                                                                    | ~  | ~                                                                                      | ~                                                                                       | •                                                                                                    | Select one or more<br>of the appropriate<br>period (CY, FY,<br>or Month).                                                                                                    |
| Training Numbers<br>by Delivery Type                                   | All users | The report displays the number classes held<br>and the number of students trained broken<br>out by training method (indirect, mobile,<br>resident, and web-based).                                                                                                    | ~  | ~                                                                                      | ~                                                                                       | •                                                                                                    | Select one or more<br>of the appropriate<br>period (CY, FY,<br>or Month).                                                                                                    |
| Training Numbers<br>by Fiscal Year<br>Quarter                          | All users | The report displays the number of classes<br>and students trained by training method<br>(instructor led, web, all) and total contact<br>hours broken out by training provider and<br>fiscal year quarter.                                                                                                    |    | ~                                                                                      |                                                                                         | •                                                                                                    | Select one or more<br>of the fiscal year<br>quarter(s).                                                                                                    |

| RES MicroStrategy Shared Reports                  |           |                                                                                                    |    |    |       |                                                                             |
|---------------------------------------------------|-----------|----------------------------------------------------------------------------------------------------|----|----|-------|-----------------------------------------------------------------------------|
| Report                                            | Users     | Description                                                                                                    |    | Re | cor   | nmended Criteria                                                            |
| Canned Reports                                    | All users | Canned reports display commonly requested<br>information by Calendar Year, Fiscal Year or<br>Month.                                                                                                    | CY | FY | Month |                                                                             |
| Training Numbers<br>by Job Discipline             | All users | <ul> <li>The report displays the number of students trained broken out by student discipline.</li> <li>Agricultural Safety (Pre and Post Harvest) (AGS)</li> <li>Animal Emergency Services (AES)</li> <li>Citizen/Community Volunteer (CV)</li> <li>Emergency Management (EM)</li> <li>Emergency Medical Services (EMS)</li> <li>Fire Service (FS)</li> <li>Governmental Administrative (GA)</li> <li>Hazardous Materials (HM)</li> <li>Healthcare (HC)</li> <li>Information Technology (IT)</li> <li>Law Enforcement (LE)</li> <li>Private Sector/Corporate Security and Safety Professionals (PSP)</li> <li>Public Works (PW)</li> <li>Public Safety Communications (PSC)</li> <li>Public Health (PH)</li> <li>Search &amp; Rescue (SR)</li> <li>Transportation Security (Air, Water, Ground, Port) (TS)</li> <li>Other (OTH)</li> </ul> | ¥  | V  | ~     | Select one or more<br>of the appropriate<br>period (CY, FY,<br>or Month).   |
| Training Numbers<br>by Level of<br>Government     | All users | The report displays the number of students<br>trained broken out by student level of<br>government.<br>• DHS Federal<br>• Local<br>• Not Applicable<br>• Non DHS Federal<br>• State<br>• Tribal                                                                                                    | ~  | ~  | ~     | • Select one or more<br>of the appropriate<br>period (CY, FY,<br>or Month). |
| Training Numbers<br>by Performance<br>Level       | All users | The report displays the number of classes<br>and students trained by training method<br>(instructor led, web, all) and total contact<br>hours broken out by the planned performance<br>level (awareness, management, and<br>performance).                                                                                                    | ~  | ~  | v     | • Select one or more<br>of the appropriate<br>period (CY, FY,<br>or Month). |
| Training Numbers<br>by Student Agency<br>Location | All users | The report displays the number of distinct<br>students trained broken out by student<br>agency State.                                                                                                    | ~  | ~  | ~     | • Select one or more<br>of the appropriate<br>period (CY, FY,<br>or Month). |
| Training Numbers<br>by the NDPC                   | All users | The report displays the number of classes<br>and students trained by training method<br>(instructor led, web, all) and total contact<br>hours broken out by training provider.                                                                                                    | ~  | ~  | ~     | • Select one or more<br>of the appropriate<br>period (CY, FY,<br>or Month). |

| RES MicroStrategy Shared Reports                                    |           |                                                                                                    |                                                                                                    |  |
|---------------------------------------------------------------------|-----------|----------------------------------------------------------------------------------------------------|----------------------------------------------------------------------------------------------------|--|
| Report                                                              | Users     | Description                                                                                                    | Recommended Criteria                                                                                                    |  |
| Canned Reports                                                      | All users | Canned reports display commonly requested<br>information by Calendar Year, Fiscal Year or<br>Month.                                                                                                    | CY<br>FY<br>Month                                                                                                    |  |
| Training Numbers<br>by Train-the-Trainer<br>and Indirect<br>Courses | All users | The report displays the number of classes,<br>number of students, and number of contact<br>hours broken out by the train-the-trainer<br>course name.                                                                                                    | <ul> <li>✓</li> <li>✓</li> <li>✓</li> <li>✓</li> <li>Select one or more<br/>of the appropriate<br/>period (CY or<br/>FY).</li> </ul>                                                                                                    |  |
| Trend of Training<br>Numbers by<br>Calendar or Fiscal<br>Year       | All users | The report displays the number of classes<br>and students trained by training method<br>(instructor led, web, all) and total contact<br>hours broken out by training provider for<br>each year (calendar or fiscal). A graph<br>displays the trend of training numbers over<br>by years selected. | <ul> <li>✓ ✓</li> <li>✓ ✓</li> <li>Select more than<br/>one year (CY or<br/>FY) to view the<br/>trends over<br/>multiple years.</li> </ul>                                                                                                  |  |
| Fiscal Quarter<br>Reports                                           | All Users | Fiscal Quarter reports display metric information                                                                                                    | on broken out by fiscal quarter                                                                                                    |  |
| Average Increase in<br>KSA % by Training<br>Method                  | All Users | For the selected fiscal quarter(s), this report<br>displays the percent increase of average of<br>post-test KSA scores over the average of pre-<br>test KSA scores.                                                                                                    | <ul> <li>When prompted select the appropriate fiscal year quarter from the pick list.</li> <li>Use the list arrows ( ⋈ ◀ ▷ ⋈ ) to navigate through the month pick list.</li> <li>Select one or more training methods</li> </ul>             |  |
| Students Trained by<br>Performance Level                            | All Users | For the selected fiscal quarter(s), this report<br>displays the number of students trained<br>broken out by the targeted performance level<br>(awareness, management, or performance).                                                                                                    | <ul> <li>When prompted select the appropriate fiscal year quarter from the pick list.</li> <li>Use the list arrows ( ⋈ ◀ ▶ ▶ ) to navigate through the month pick list.</li> <li>Select one or more performance level</li> </ul>            |  |
| Students Trained by<br>Student Discipline                           | All Users | For the selected fiscal quarter(s), this report<br>displays the number of students trained<br>broken out by 18 student discipline<br>categories.                                                                                                    | <ul> <li>When prompted select the appropriate fiscal year quarter from the pick list.</li> <li>Use the list arrows ( ⋈ ◀ ▶ ⋈ ) to navigate through the month pick list.</li> <li>Select one or more student discipline.</li> </ul>          |  |
| Students Trained by<br>Student Level of<br>Government               | All Users | For the selected fiscal quarter(s), report<br>displays the number of students trained<br>broken out by student level of government<br>(DHS Federal, Local, Not Applicable, Non<br>DHS Federal, State, or Tribal).                                                                                 | <ul> <li>When prompted select the appropriate fiscal year quarter from the pick list.</li> <li>Use the list arrows ( ⋈ ◀ ▷ ⋈ ) to navigate through the month pick list.</li> <li>Select one or more student level of government.</li> </ul> |  |

| RES MicroStrategy Shared Reports       |                                          |                                                                                                    |                                                                                                    |
|----------------------------------------|------------------------------------------|----------------------------------------------------------------------------------------------------|----------------------------------------------------------------------------------------------------|
| Report                                 | Users                                    | Description                                                                                                    | Recommended Criteria                                                                                                    |
| Students Trained by<br>Student Region  | All Users                                | For the selected fiscal quarter(s), this report<br>displays the number of students trained<br>broken out by FEMA region (I-X).                                                                                                    | <ul> <li>When prompted select the appropriate fiscal year quarter from the pick list.</li> <li>Use the list arrows ( ◄ ▲ ▶ ▶ ) to navigate through the month pick list.</li> <li>Select one or more FEMA Region.</li> </ul>                                                                                                    |
| Students Trained by<br>Student State   | All Users                                | For the selected fiscal quarter(s), report<br>displays the number of students trained<br>broken out by student state                                                                                                    | <ul> <li>When prompted select the appropriate fiscal year quarter from the pick list.</li> <li>Use the list arrows ( I 		 ► 		 ) to navigate through the month pick list.</li> <li>Select one or more student States.</li> </ul>                                                                                                    |
| Students Trained by<br>Training Method | All Users                                | For the selected fiscal quarter(s), the<br>selected fiscal quarter(s), this report displays<br>the number of students trained broken out by<br>training method (indirect, mobile, resident,<br>or web-based).                                                                                                    | <ul> <li>When prompted select the appropriate fiscal year quarter from the pick list.</li> <li>Use the list arrows ( ⋈ ◀ ▷ ⋈ ) to navigate through the month pick list.</li> <li>Select one or more training methods</li> </ul>                                                                                                    |
| GIS Reports                            | Users granted a<br>GIS report<br>license | GIS reports provide metric information with an available to all users who have been granted a Office.                                                                                                    | n interactive map. GIS reports are GIS license by the NTED Program                                                                                                    |
| GIS (1) Map of<br>FEMA Regions         | Users granted a<br>GIS report<br>license | <ul> <li>The Map of FEMA Region displays metrics for classes and students in a map and graph format. By default, data for classes and contact hours displays. Users can opt to view results by students.</li> <li>Drill-down options: <ul> <li>With the Class option selected, click the FEMA Region and select the Drill </li> <li>button to drill-down to the State Class Map (see GIS (1).A).</li> </ul> </li> </ul> | <ul> <li>Follow the prompts to select<br/>the appropriate date range for<br/>the report.</li> <li>Select the Class radio button to<br/>view metrics based on class<br/>region.</li> <li>Select the Student radio button<br/>to view metrics based on<br/>student region.</li> <li>Click on the appropriate<br/>Region and the drill button to<br/>drill-down to the State Class<br/>Map or to the Student State<br/>Map.</li> <li>Add up to five filters on the<br/>report</li> </ul> |

| GIS Reports                         | Users granted a<br>GIS report<br>license | GIS reports provide metric information with ar<br>available to all users who have been granted a<br>Office.                                                                                                    | n interactive map. GIS reports are GIS license by the NTED Program                                                                                                    |
|-------------------------------------|------------------------------------------|----------------------------------------------------------------------------------------------------|----------------------------------------------------------------------------------------------------|
| GIS (1).A<br>State Class Map        | Users granted a<br>GIS report<br>license | <ul> <li>With the Classes option selected on the Map of FEMA Regions, drill-down to the State Class Map by selecting the appropriate FEMA Region on the map and then clicking the drill  button. The map displays the number of classes conducted in the States in the selected region. A bar chart ranks the States within the region by number of classes. Two graphs display metrics on Classes by Training Method (indirect, mobile, and resident) and Classes by Performance Level (awareness, management, performance) for the selected FEMA Region. Hover over a State to view metrics on the number of classes and contact hours.</li> <li>Drill-down option:</li> <li>Click on a State and click the drill  button to drill down to the District Class Map (see GIS (1).A.1).</li> </ul> | <ul> <li>The date range identified when the Map of FEMA Regions is run applies to this report.</li> <li>Click the appropriate State and the drill  button to access the District Class Map.</li> </ul>                                                                                                    |
| GIS(1).A.1<br>District Class<br>Map | Users granted a<br>GIS report<br>license | Drill-down to the District Class Map from the<br>State Class Map by clicking the appropriate<br><b>State</b> and then clicking on the drill <b>s</b><br>button. The map shows the number of classes<br>conducted broken out by district with the<br>selected State. Two graphs display metrics on<br>Classes by Training Method (Indirect,<br>Mobile, and Resident) and Classes by<br>Performance Level (Awareness,<br>Management, Performance). A bar chart<br>displays showing the top ten districts ranked<br>by classes held. Hover over a district to view<br>metrics on the number of classes and contact<br>hours.                                                                                                    | • The date range identified when<br>the Map of FEMA Regions is<br>run applies to this report.                                                                                                    |
| GIS (2) Map of US<br>States         | Users granted a<br>GIS report<br>license | The system displays 'US State' reports for<br>classes and students. By default system<br>shows data for classes and contact hours. The<br>system shows image of the USA map on the<br>report screen.                                                                                                    | <ul> <li>Follow the prompts to select<br/>the appropriate date range for<br/>the report.</li> <li>Select the Class radio button<br/>to view metrics based on class<br/>region.</li> <li>Select the Student radio<br/>button to view metrics based<br/>on student region.</li> <li>Add up to five filters on the<br/>report</li> </ul> |

| NDPC Reports                                  | NPDC<br>members:                                                | National Domestic Preparedness Consortium (NDPC) report will allow the NDPC numbers to be displayed to all NDPC members                                                                                                    |                                                                                                    |
|-----------------------------------------------|-----------------------------------------------------------------|----------------------------------------------------------------------------------------------------|----------------------------------------------------------------------------------------------------|
|                                               | NTED Program                                                    |                                                                                                    |                                                                                                    |
|                                               | Managers;<br>Administrators                                     |                                                                                                    |                                                                                                    |
| Contact Hours by<br>Student Discipline        | NPDC<br>members;<br>NTED Program<br>Managers;<br>Administrators | The report displays the number of contact<br>hours broken out by student discipline and<br>each NDPC training provider for the selected<br>date range and State. A bar graph displays<br>the number of contact hours for the top five<br>disciplines. A pie chart displays the number<br>of contact hours broken out by training<br>method (indirect, mobile, resident, and web-<br>based).               | <ul> <li>Follow the prompts to select<br/>the appropriate date range for<br/>the report.</li> <li>In the Student State field:         <ul> <li>Select All to view<br/>metrics for all student<br/>States.</li> <li>Select a single to view<br/>metrics for the selected<br/>student State.</li> </ul> </li> </ul> |
| Course Completion<br>by Student<br>Discipline | NPDC<br>members;<br>NTED Program<br>Managers;<br>Administrators | The report displays the number of course<br>completions broken out by student discipline<br>and each NDPC training provider for the<br>selected date range and State. A bar graph<br>displays the number of course completions<br>for the top five disciplines. A pie chart<br>displays the number of course completions<br>broken out by training method (indirect,<br>mobile, resident, and web-based). | <ul> <li>Follow the prompts to select<br/>the appropriate date range for<br/>the report.</li> <li>In the Student State field:         <ul> <li>Select All to view<br/>metrics for all student<br/>States.</li> <li>Select a single to view<br/>metrics for the selected<br/>student State.</li> </ul> </li> </ul> |
| Number of<br>Deliveries by<br>Training Method | NPDC<br>members;<br>NTED Program<br>Managers;<br>Administrators | The report displays the number of course<br>deliveries by training method (indirect,<br>mobile, resident, and web-based) and each<br>NDPC training provider for the selected date<br>range and State. A bar graph and pie chart<br>display the number of training deliveries by<br>training method.                                                                                                    | <ul> <li>Follow the prompts to select<br/>the appropriate date range for<br/>the report.</li> <li>In the Student State field:         <ul> <li>Select All to view<br/>metrics for all student<br/>States.</li> <li>Select a single to view<br/>metrics for the selected<br/>student State.</li> </ul> </li> </ul> |

# APPENDIX G: RUNNING GEOGRAPHIC INFORMATION SYSTEMS (GIS) REPORTS

GIS reports provide metric information with an interactive map. GIS reports are available to all users who have been granted a GIS license by the NTED Program Office. If you want access to GIS reports, please contact your FEMA NTED Program Manager or the RES help desk at res@dhs.gov.

Users must have a GIS license to access GIS Reports.

## 1. RUNNING THE MAP OF FEMA REGIONS

The Map of FEMA Region displays metrics for classes and students in a map and graph format. By default, data for classes and contact hours displays.

To run the Map of FEMA Regions:

- Step 1: Click on the **Shared Reports** link on the link strip (see Figure G-1: Running GIS Reports.
- Step 2: To select the report, click on the **GIS** link or the folder  $\stackrel{\text{left}}{=}$  icon.

| Shar | ed Reports     My Reports     Help     Logout       Image: A state of the state of the state of |                                                                                    |
|------|----------------------------------------------------------------------------------------------------|------------------------------------------------------------------------------------|
|      | Canned Reports<br>Owner:<br>Administrator<br>Modified: 10/28/08 7:25:03 AM                                                                                                    | Fiscal Quarter Reports<br>Owner:<br>Administrator<br>Modified: 7/25/13 10:20:20 AM |
|      | GIS<br>Owner:<br>Administrator<br>Modified: 7/9/13 3:55:19 PM                                                                                                    | NDPC Reports<br>Owner:<br>Administrator<br>Modified: 6/20/11 9:41:51 AM            |

#### Figure G-1: Running GIS Reports

Step 3: On the GIS page, click on the (1) Map of FEMA Regions link or the report document icon (see Figure G-2: Selecting the Map of FEMA Regions).

**Note:** You must have Flash enabled to run GIS Reports.

Users must have Flash enabled to run GIS Reports.

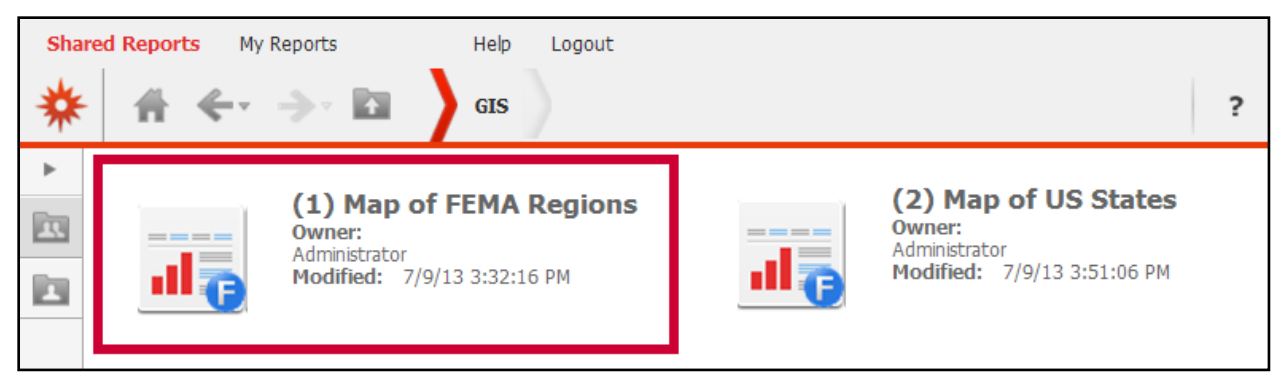

#### Figure G-2: Selecting the Map of FEMA Regions

Step 4: On the (1) Map of FEMA Regions prompt page, in the 1. Choose the beginning date for the desired date range section, enter the appropriate beginning date and press the Enter key (see Figure G-3: Selecting a Beginning Date).

Be sure to press the <u>Enter</u> key after typing in a date or year.

**Note:** Users can also use the calendar widget to select the date. Click on the widget to open the calendar and use the arrow buttons to navigate to the appropriate month/year combination. Click on the appropriate date to select it. If you enter the year on the widget, be sure to press the **Enter** key before selecting the date to ensure the year has been properly selected.

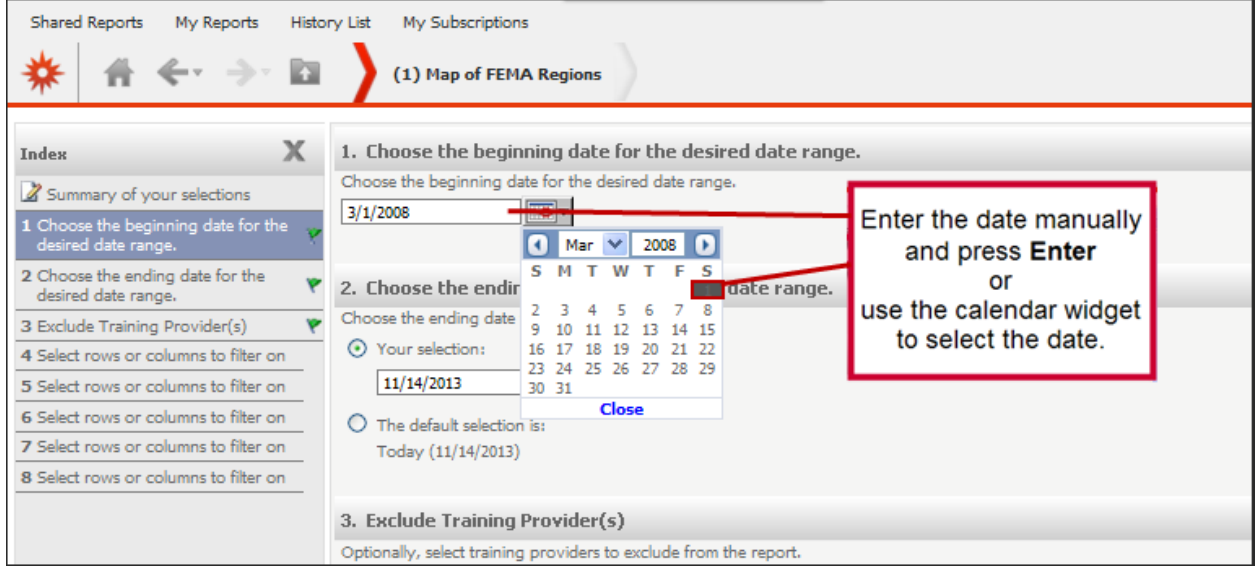

Figure G-3: Selecting a Beginning Date

Step 5: In the **2.** Choose the ending date for the desired date range section, select the radio button to select the appropriate ending date option (see Figure G-4: Selecting an Ending Date).

**Notes:** Today's date is selected as the range end date by default. Skip to step 7 if you selected the default

Be sure to press the <u>Enter</u> key after typing in a date or year.

option.

Step 6: If you opted to select the date, in the **Your selection:** field, enter the appropriate ending date and press the **Enter** key.

**Note:** Users can also use the calendar widget to select the date. Click on the widget to open the calendar and use the arrow buttons to navigate to the appropriate month/year combination. Click on the appropriate date to select it. If you enter the year on the widget, be sure to press the **Enter** key before selecting the date to ensure the year has been properly selected.

Step 7: If appropriate, navigate to the **3. Exclude Training Provider(s)** section, select the appropriate training providers to exclude from the report.

#### Notes:

- The Center for Domestic Preparedness is excluded from the report by default.
- In the **Available** field, click on the appropriate training provider(s) to select it and then click the **Add** is arrow to move the value to the **Selected** field.
- You can also double click on the training provider to move it to the **Selected** field.
- Do not use the Add All 🔛 icon as only one option can be added to columns.
- Use the **Remove** and **Remove** All icons to move the training provider out of the **Selected** field.
- Step 8: If appropriate, scroll to the first **Select rows or columns to filter on** section (see Figure G-11-A: Adding a Filter).

#### Adding filters is optional on GIS Reports

**Note:** Adding filters is optional. Skip to step 13 if no filter is needed.

- Step 9: In the Attribute field, click on the appropriate attribute to select it.
- Step 10: Select the radio button to select the appropriate option
  - **Qualify:** The **Qualify** option allows users to enter specific qualifications for the report using expressions from the drop down section.
  - Select: The Select option allow users to select from available elements on a list.
- Step 11: Enter appropriate criteria for the filter object.

#### Notes:

- If the **Qualify** option is selected:
  - In the **Form** drop-down menu, select the appropriate form.
  - In the **Is** drop-down menu, select the appropriate qualification.

- In the **Value** field, enter the appropriate value.
- If the **Select** option is selected:
  - In the **Is** drop-down menu, select whether the values should be included (**In List**) or excluded (**Not In List**).
  - Click the **Edit** link to open a pop-up menu of available values.
    - Select a value from the Available field then click the Add to selections arrow to move the value to the Selected field.
    - If appropriate, to search for a value, enter a value in the Search for field, and then click the Find *Ricon*. Select the Match case checkbox to narrow the search further.
    - To remove a value, select the appropriate value from the Selected field then click the Remove from selections arrow to move the value to the Available field.
    - Click the OK button to confirm selection.
- Step 12: Scroll to the next filter section and repeat Steps 10 13 until all appropriate filters are added.
- Step 13: To run the report, click the **Run Document** button.

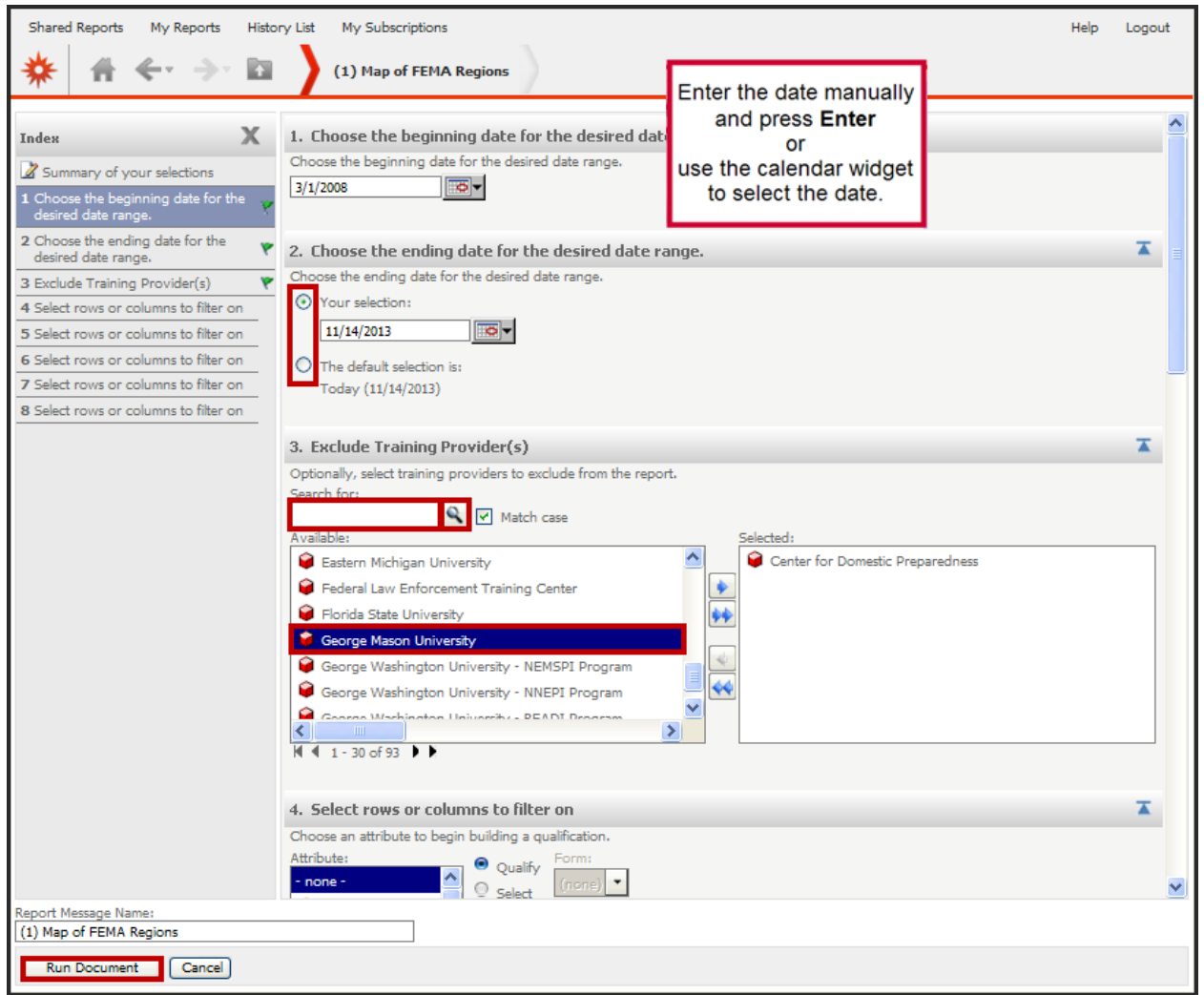

Figure G-4: Selecting an Ending Date

Step 14: On the Map of FEMA Regions, review the report (see Figure G-5: Reviewing the Map of FEMA Regions by Classes).

#### Notes:

- By default, metrics based on Class Region display by number of classes.
- Hover over each Region to view a pop-up of number of classes and contact hours.
- There are two ways to drill-down to State data within a FEMA Region (see <u>Map of</u> <u>FEMA Regions Drill-down Maps</u>):
  - Double click on the FEMA Region
  - Click the Region to select it, and then click the **drill** 😼 icon
- The Classes by Training Method (Indirect, Mobile, Resident), Classes by Performance Level (Awareness, Management, Preferences), FEMA Regions Ranked by Classes (Top 10) graphs display. When you hover-over the graph, metric details

**RES MicroStrategy Shared Reports User Guide** 

**Metrics relating to Class** 

Region displays by default.

for the particular category display. In addition, the following options display:

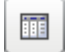

d

- View graph results in chart form
- View chart in graph form (appears after selecting chart view)

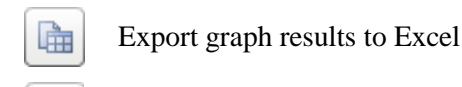

Export graph to PDF

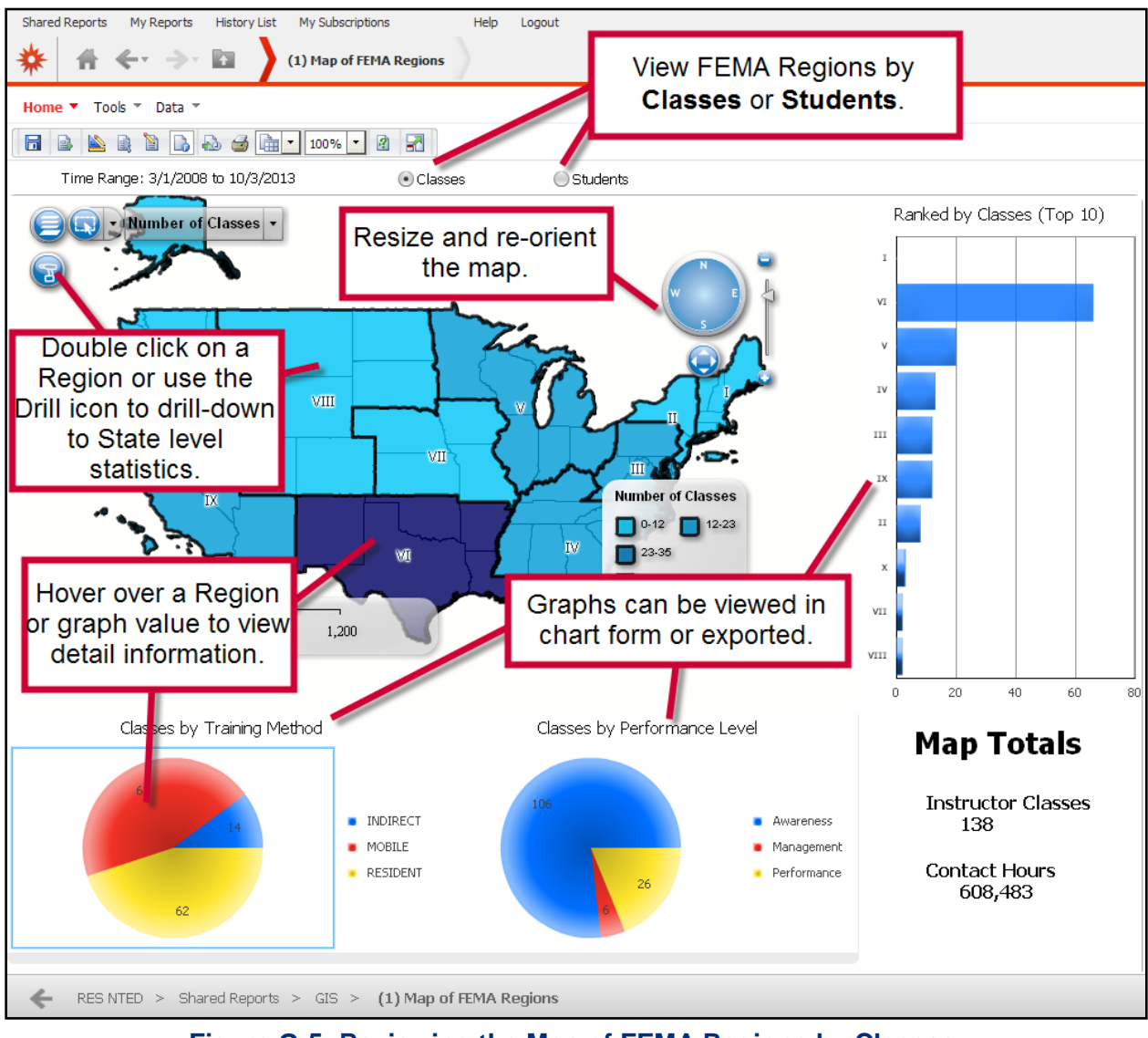

Figure G-5: Reviewing the Map of FEMA Regions by Classes

Step 15: To view chart by Student Region, select the **Students** radio button (see Figure G-6: Reviewing the Map of FEMA Regions by Students).

Select <u>Students</u> to view metrics relating to Student Region.

#### Notes:

- FEMA Regions Ranked by Student (Top 10) and Trend of Count of Students graphs display. When you hover-over the graph, metric details for the particular category display. In addition, the following options display:
  - View graph results in chart form
     View chart in graph form (appears after selecting chart view)
     Export graph results to Excel
     Export graph to PDF
    - Pin slider to adjust the time line (on trend lines only)
- See <u>Printing and Exporting Shared Report Documents</u> for more information on how to export the report.

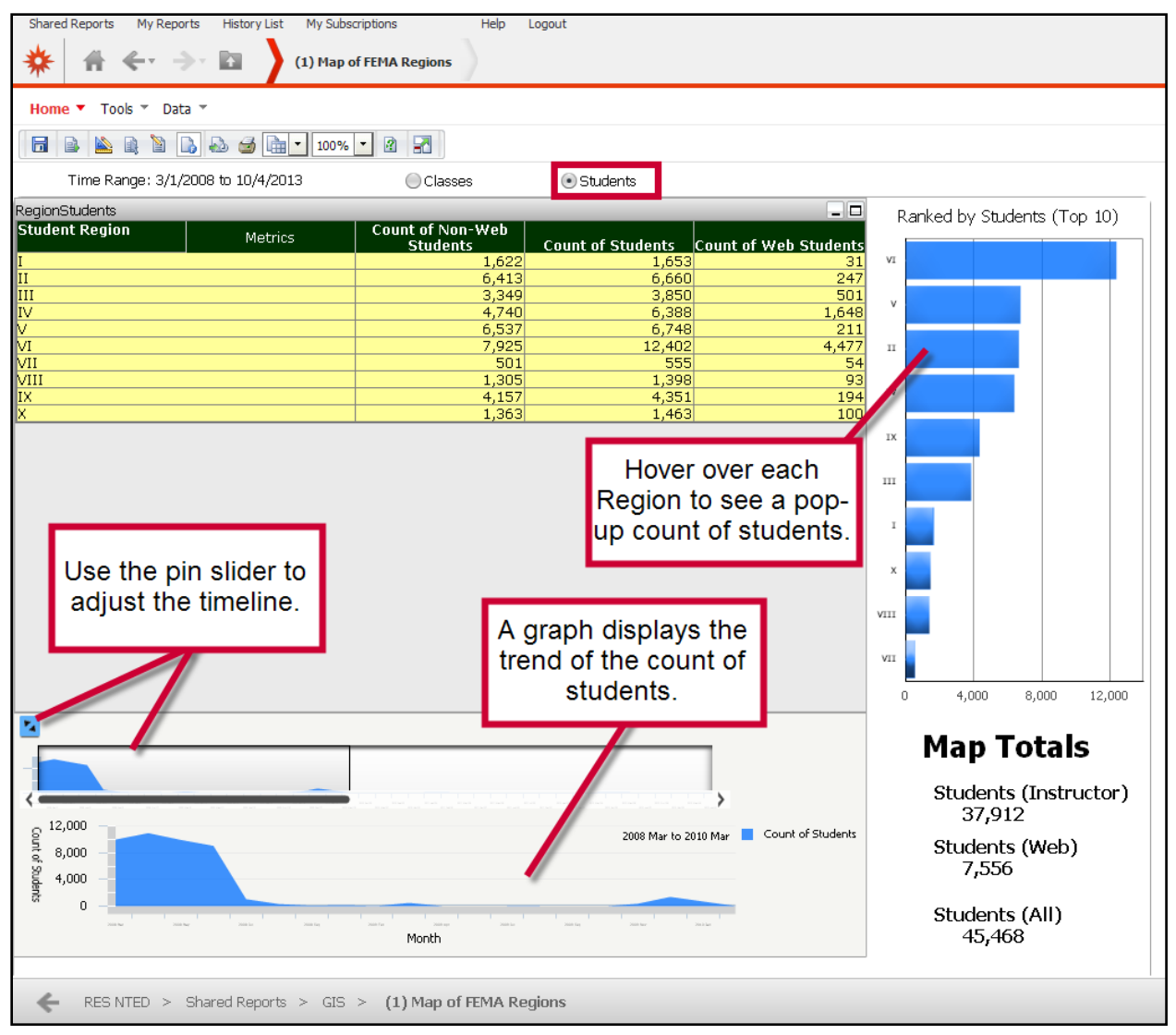

Figure G-6: Reviewing the Map of FEMA Regions by Students

## 2. MAP OF FEMA REGIONS DRILL-DOWN MAPS

From the Map of FEMA Regions, users with a GIS license can drill-down to view additional information related to the classes and student numbers (see Figure G-7 Map of FEMA Regions Drill-down Maps). Before drilling down to additional information, users should verify that they have selected the appropriate radio button for the **Classes** or **Students** option. Chart G-1: Map of FEMA Regions Drill-down Maps provides an overview of each drill-down map available.

For more information on the Map of FEMA Regions, see Running the Map of FEMA Regions.

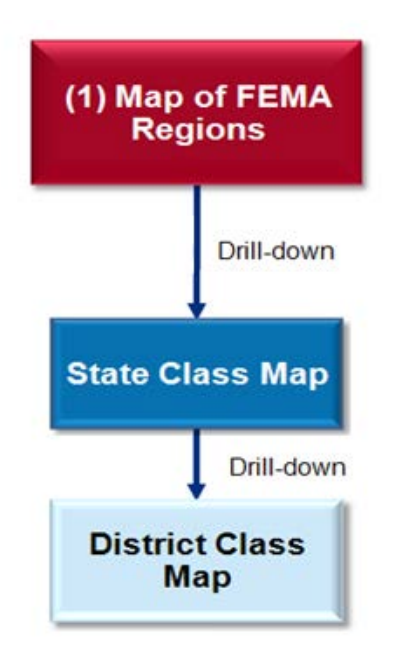

## Figure G-7: Map of FEMA Region Drill-down Maps

| Chart G-1: GIS Map by FEMA Regions Drill-down Maps |                                                                                                    |  |
|----------------------------------------------------|----------------------------------------------------------------------------------------------------|--|
| Report Name                                        | Description                                                                                                    |  |
| GIS(1).A<br>State Class Map                        | <ul> <li>With the Classes option selected on the Map of FEMA Regions, drill-down to the State Class Map by selecting the appropriate FEMA Region on the map and then clicking the drill button. The map displays the number of classes conducted in the States in the selected region. A bar chart ranks the States within the region by number of classes. Two graphs display metrics on Classes by Training Method (indirect, mobile, and resident) and Classes by Performance Level (awareness, management, performance) for the selected FEMA Region. Hover over a State to view metrics on the number of classes and contact hours.</li> <li>Drill-down option:</li> <li>Click on a State and click the drill button to drill down to the District Class Map (see GIS (1).A.1).</li> </ul> |  |
| <b>GIS(1).A.1</b><br>District Class Map            | Drill-down to the District Class Map from the State Class Map by clicking<br>the appropriate <b>State</b> and then clicking on the drill <b>v</b> button. The map<br>shows the number of classes conducted broken out by district with the<br>selected State. Two graphs display metrics on Classes by Training Method<br>(Indirect, Mobile, and Resident) and Classes by Performance Level<br>(Awareness, Management, Performance). A bar chart displays showing the<br>top ten districts ranked by classes held. Hover over a district to view metrics<br>on the number of classes and contact hours.                                                                                                    |  |

## 3. RUNNING THE MAP OF US STATES

The Map of US States displays metrics for classes and students in a map and graph format. By default, data for classes and contact hours displays.

To run the Map of US States:

- Step 1: Click on the **Shared Reports** link on the link strip (see Figure G-8: Running GIS Reports).
- Step 2: To select the report, click on the **GIS** link or the folder  $\stackrel{\text{left}}{=}$  icon.

| Share | Help Logout                                                                |                                                                                    |
|-------|----------------------------------------------------------------------------|------------------------------------------------------------------------------------|
|       | Canned Reports<br>Owner:<br>Administrator<br>Modified: 10/28/08 7:25:03 AM | Fiscal Quarter Reports<br>Owner:<br>Administrator<br>Modified: 7/25/13 10:20:20 AM |
|       | GIS<br>Owner:<br>Administrator<br>Modified: 7/9/13 3:55:19 PM              | NDPC Reports<br>Owner:<br>Administrator<br>Modified: 6/20/119:41:51 AM             |

#### Figure G-8: Running GIS Reports

Step 3: On the GIS page, click on the (2) Map of US States link or the report document icon (see Figure G-9: Selecting the Map of US States).

Users must have Flash enabled to run GIS Reports.

**Note:** You must have Flash enabled to run GIS Reports.

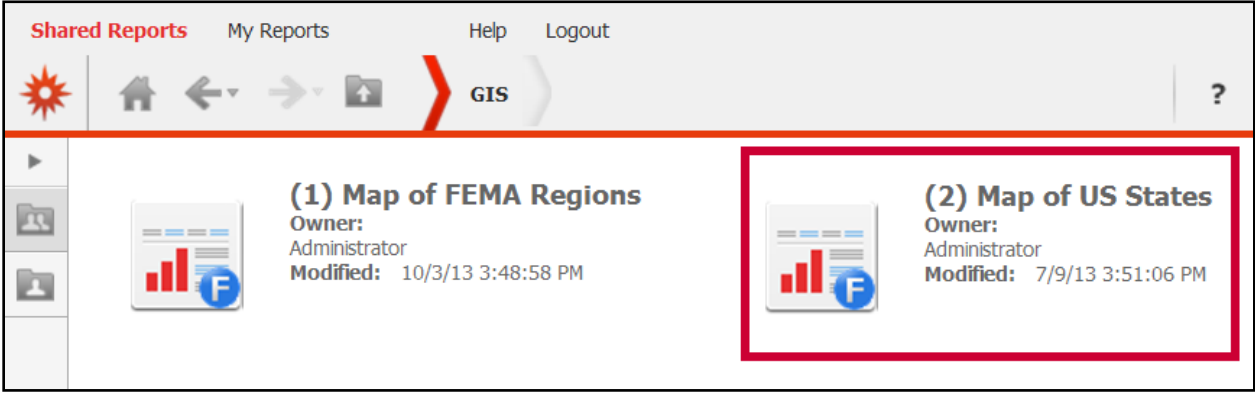

#### Figure G-9: Selecting the Map of US States

Step 4:On the (2) Map of US States prompt page, in the 1.Choose the beginning date for the desired date<br/>range section, enter the appropriate beginning date

Be sure to press the <u>Enter</u> key after typing in a date or year. and press the Enter key (see Figure G-10: Selecting a Beginning Date).

**Note:** Users can also use the calendar widget to select the date. Click on the widget to open the calendar and use the arrow buttons to navigate to the appropriate month/year combination. Click on the appropriate date to select it. If you enter the year on the widget, be sure to press the **Enter** key before selecting the date to ensure the year has been properly selected.

| Shared Reports My Reports Histo                                                                                                    | ry List My Subscriptions                                                                                                    |
|----------------------------------------------------------------------------------------------------|----------------------------------------------------------------------------------------------------|
| 🐥 🚓 🔶 🗈                                                                                                    | (2) Map of US States                                                                                                    |
| Index     X       Summary of your selections     I       Choose the beginning date for the desired date range.     Image: Choose the ending date for the desired date range.       Choose the ending date for the desired date range.     Image: Choose the ending date for the desired date range.       Status     Exclude Training Provider(s)       4 Select rows or columns to filter on       5 Select rows or columns to filter on       6 Select rows or columns to filter on       7 Select rows or columns to filter on       8 Select rows or columns to filter on | 1. Choose the beginning date for the desired date range.         3/1/2008         3/1/2008         Image: Choose the ending date         2. Choose the ending date         2 3 4 5 6 7 8         9 10 11 12 13 14 15         11/14/2013         30 31         Close         The default selection is:         Today (11/14/2013) |
|                                                                                                    | 3. Exclude Training Provider(s)                                                                                                    |
|                                                                                                    | Optionally, select training providers to exclude from the report.<br>Figure G-10: Selecting a Beginning Date                                                                                                    |

Step 5: In the **2.** Choose the ending date for the desired date range section, select the radio button to select the appropriate ending date option (see Figure G-11: Selecting an Ending Date).

**Notes:** Today's date is selected as the range end date by default. Skip to step 7 if you selected the default option.

Step 6: If you opted to select the date, in the **Your selection:** field, enter the appropriate ending date and press the **Enter** key.

**Note:** Users can also use the calendar widget to select the date. Click on the widget to open the calendar and use the arrow buttons to navigate to the appropriate month/year combination. Click on the

Be sure to press the <u>Enter</u> key after typing in a date or year.

appropriate date to select it. If you enter the year on the widget, be sure to press the **Enter** key before selecting the date to ensure the year has been properly selected.

Step 7: If appropriate, navigate to the **3. Exclude Training Provider(s)** section, select the appropriate training providers to exclude from the report.

#### Notes:

• The Center for Domestic Preparedness is excluded from the report by default.

- In the **Available** field, click on the appropriate training provider(s) to select it and then click the **Add** is arrow to move the value to the **Selected** field.
- You can also double click on the training provider to move it to the **Selected** field.
- Do not use the Add All 🕺 icon as only one option can be added to columns.
- Use the **Remove** and **Remove** All sicons to move the training provider out of the **Selected** field.
- Step 8: If appropriate, scroll to the first **Select rows or columns to filter on** section (see Figure G-11-A: Adding a Filter).

### Adding filters is optional on GIS Reports

**Note:** Adding filters is optional. Skip to step 13 if no filter is needed.

- Step 9: In the Attribute field, click on the appropriate attribute to select it.
- Step 10: Select the radio button to select the appropriate option
  - **Qualify:** The **Qualify** option allows users to enter specific qualifications for the report using expressions from the drop down section.
  - Select: The Select option allow users to select from available elements on a list.
- Step 11: Enter appropriate criteria for the filter object.

#### Notes:

- If the **Qualify** option is selected:
  - In the **Form** drop-down menu, select the appropriate form.
  - In the **Is** drop-down menu, select the appropriate qualification.
  - In the **Value** field, enter the appropriate value.
- If the **Select** option is selected:
  - In the **Is** drop-down menu, select whether the values should be included (**In List**) or excluded (**Not In List**).
  - Click the **Edit** link to open a pop-up menu of available values.
    - Select a value from the Available field then click the Add to selections arrow to move the value to the Selected field.
    - If appropriate, to search for a value, enter a value in the Search for field, and then click the Find *Ricon*. Select the Match case checkbox to narrow the search further.
    - To remove a value, select the appropriate value from the Selected field then click the Remove from selections arrow to move the value to the Available field.
    - Click the OK button to confirm selection.

- Step 12: Scroll to the next filter section and repeat Steps 10 13 until all appropriate filters are added.
- Step 13: To run the report, click the **Run Document** button.

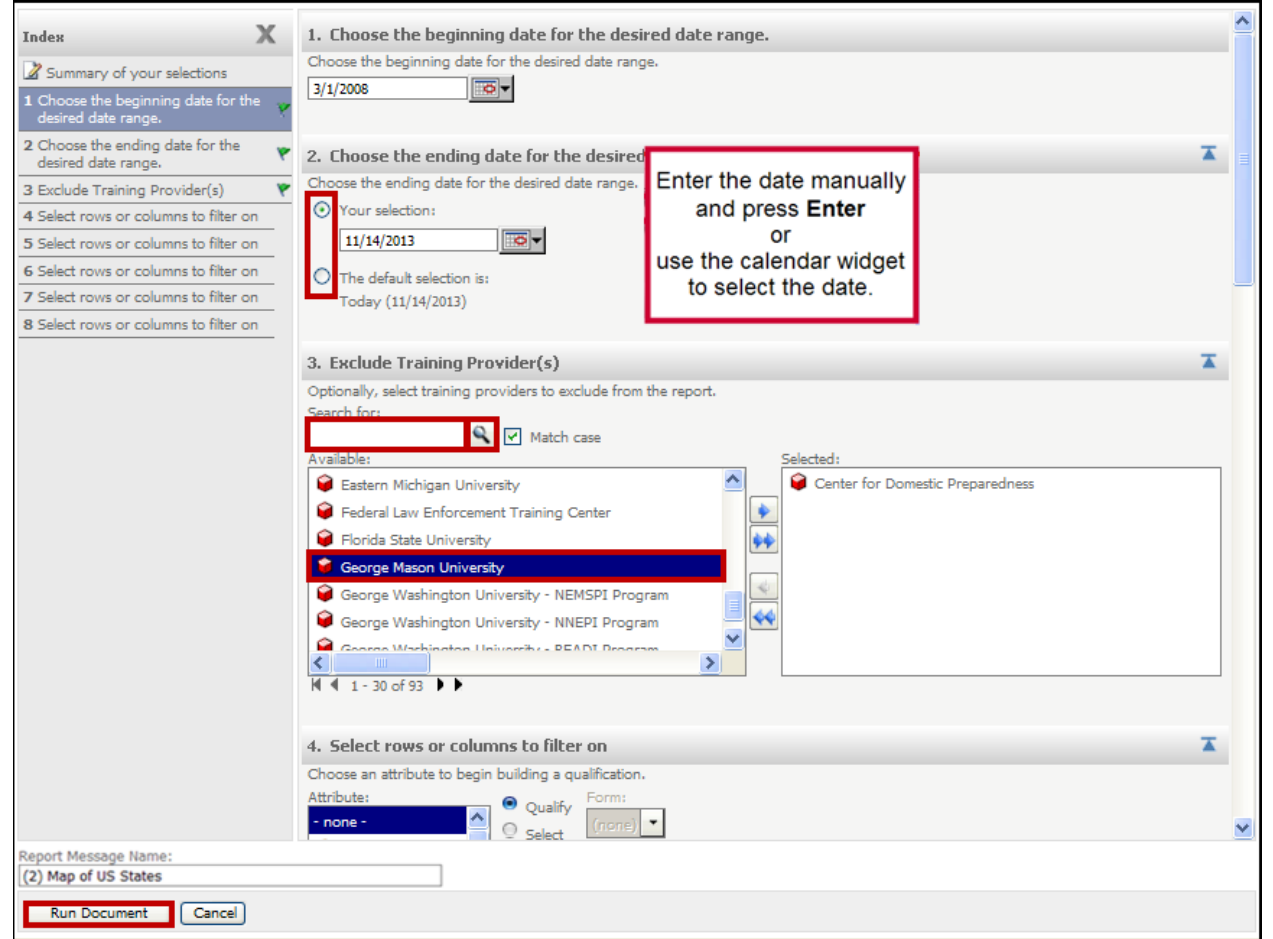

Figure G-11: Selecting an Ending Date

| Index X                                                 | 5. Select rows or columns to filter on                                                                                                    | X    | ^   |
|---------------------------------------------------------|----------------------------------------------------------------------------------------------------|------|-----|
| Summary of your selections                              | Choose an attribute to begin building a qualification.                                                                                                    |      |     |
| 1 Choose the beginning date for the desired date range. | none - Qualify     Gelect     In List                                                                                                    |      |     |
| 2 Choose the ending date for the desired date range.    | G Training Category                                                                                                    |      |     |
| 3 Columns (Required)                                    | Training Method                                                                                                    |      |     |
| 4 Metrics (Required)                                    | 💝 Training Provider                                                                                                    |      |     |
| 5 Select rows or columns to filter on                   | Student State                                                                                                    |      |     |
| 6 Select rows or columns to filter on                   | G Student Level of Govt                                                                                                    |      |     |
| 7 Select rows or columns to filter on                   | Cause Name                                                                                                    |      |     |
| 8 Select rows or columns to filter on                   | Eda                                                                                                    |      |     |
| 9 Select rows or columns to filter on                   | Culture                                                                                                    | _    |     |
|                                                         | 6. Select rows or cola       Auxilable:       Selected:         Choose an attribute to beg       Avxilable:       Image: Selected:         Attribute:       Pederal Law Enforcement TrainL       Fiscal Year         Image: Florida State University       George Mason University       Image: Selected:         Training Category       George Washington University       Image: Selected:         Image: Training Provider       George Washington University       Image: Selected:         Image: Course Name       Homeland Security Institute       Image: Selected:         Image: Performance Level       Image: Selected:       Image: Selected: |      | < C |
| Report Message Name:<br>(1) Map of FEMA Regions         | OK Car                                                                                                    | icel |     |
| Run Document Cancel                                     |                                                                                                    |      |     |

#### Figure G-12-A: Adding a Filter

Step 14: On the Map of US States, review the report (see Figure G-12: Reviewing the Map of US States by Classes).

#### Notes:

- By default, metrics based on State display by number of classes.
- Hover over each State to view a pop-up of number of classes and contact hours.
- The States Ranked by Classes (Top 10) graph displays.
- Click on a State to display the Classes by Training Method (Indirect, Mobile, Resident) and Classes by Performance Level (Awareness, Management, Preferences).
- When you hover over a graph, metric details for the particular category display. In addition, the following options display:
  - View graph results in chart form
    - View chart in graph form (appears after selecting chart view)

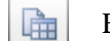

- Export graph results to Excel
- Export graph to PDF

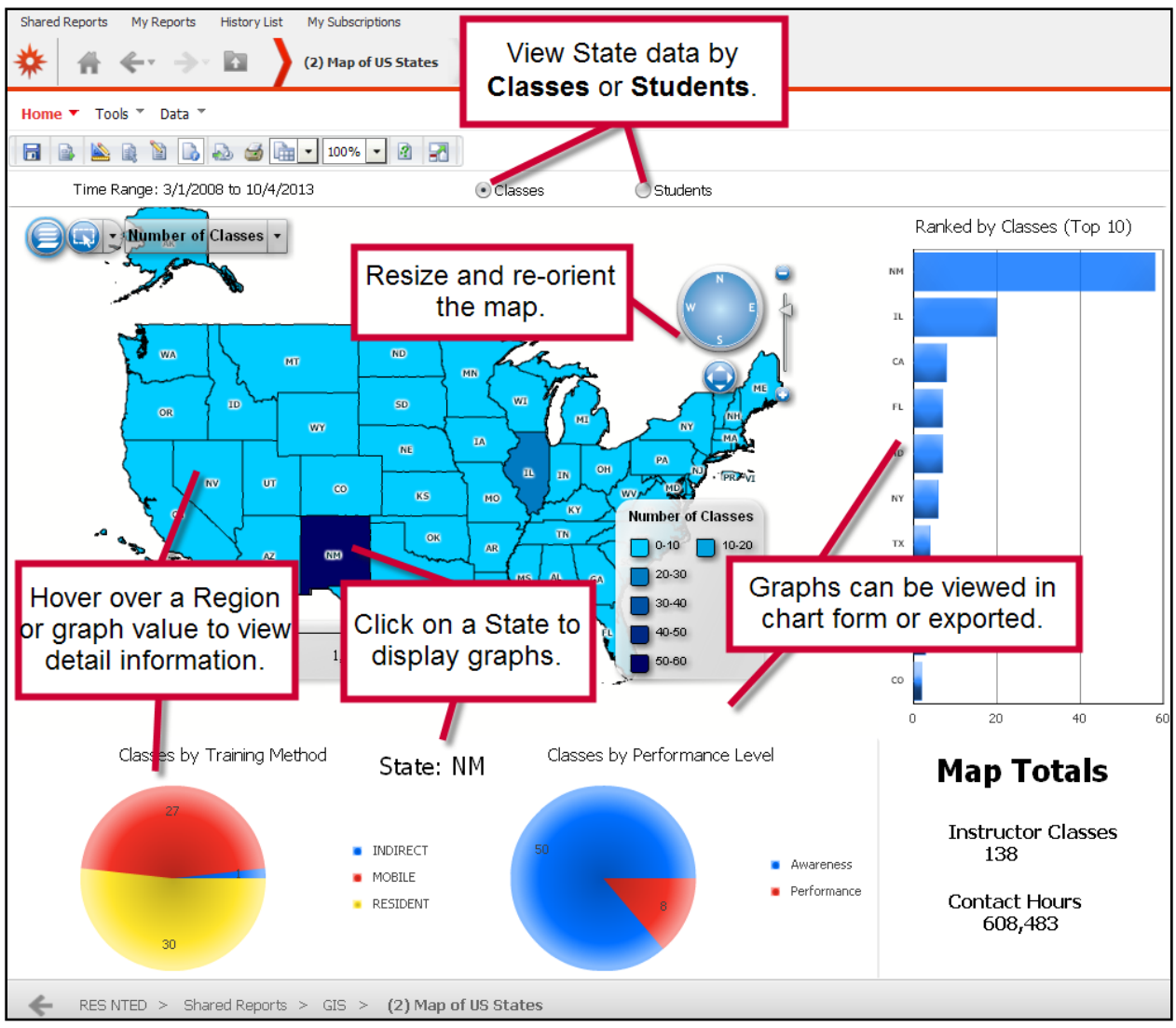

Figure G-13: Reviewing the Map of US States by Classes

Step 15: To view the map by student State, select the **Students** radio button (see Figure G-13: Reviewing the Map of US States by Students).

Notes:

- Trend of count of students over the selected time period.
- US States ranked by number of students (Top 10).
- See <u>Printing and Exporting Shared Report Documents</u> for more information on how to export the report.
- States Ranked by Student (Top 10) display
- On the chart, click on a State to display the Trend of Count of Students graph below the chart.
- When you hover-over a graph, metric details for the particular category display. In addition, the following options display:

View graph results in chart form

View chart in graph form (appears after selecting chart view)

Export graph results to Excel

Export graph to PDF

14

- Pin slider to adjust the time line (on trend lines only)
- See <u>Printing and Exporting Shared Report Documents</u> for more information on how to export the report.

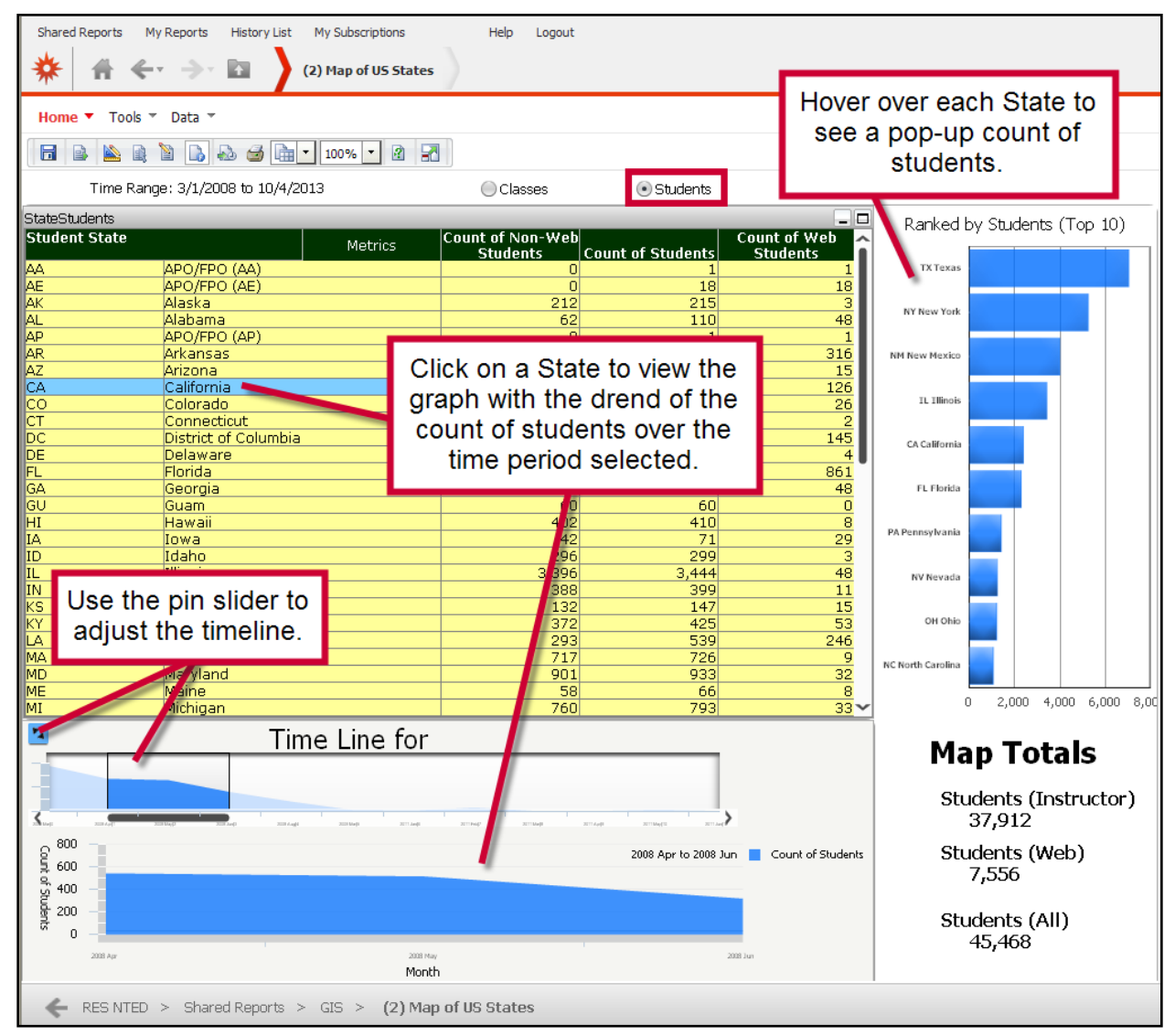

Figure G-14: Reviewing the Map of FEMA Regions by Student

# ACRONYMS

| AGS   | A aricultural Safety                                            |
|-------|-----------------------------------------------------------------|
| AES   | Animal Emergency Services                                       |
| RSC   | Bulk Scanning Contractor                                        |
| CDP   | Center for Domestic Preparedness                                |
| CV    | Citizen/Community Volunteer                                     |
| CV    | Calendar Vear                                                   |
| DESC  | Description                                                     |
| DESC  | Description                                                     |
| DUD   | Commencial Off the Shalf                                        |
|       | Entermise Application Development Integration and Systemment    |
| EADIS | Enterprise Application Development, integration, and Sustamment |
| ENU   | Eastern Kennucky University                                     |
| EM    | Emergency Management                                            |
| EMS   | Emergency Management Services                                   |
| EISU  | East Tennessee State University                                 |
| FEMA  | Federal Emergency Management System                             |
| FY    | Fiscal Year                                                     |
| FS    | Fire Services                                                   |
| GA    | Governmental Administrative                                     |
| HA    | Hazardous Materials                                             |
| HC    | Healthcare                                                      |
| HM    | Hazardous Materials                                             |
| IE    | Internet Explorer                                               |
| IT    | Information Technology                                          |
| KSA   | Knowledge, Skills and Abilities                                 |
| LE    | Law Enforcement                                                 |
| LSU   | Louisiana State University                                      |
| NCCU  | North Carolina Central University                               |
| NDPC  | National Domestic Preparedness Consortium                       |
| NMT   | New Mexico Tech                                                 |
| NPD   | National Preparedness Directorate                               |
| NTED  | National Training Education and Division                        |
| NTS   | Department of Energy's Nevada Test Site                         |
| NWACC | NorthWest Arkansas Community College                            |
| OTH   | Other                                                           |
| PDF   | Portable Document Format                                        |
| PH    | Public Health                                                   |
| PSP   | Private Sector/Corporate Security and Safety Professionals      |
| PSC   | Public Safety Communications                                    |
| PW    | Public Works                                                    |
| QAI   |                                                                 |
| RDPC  | Rural Domestic Preparedness Consortium                          |
| RES   | Registration and Evaluation System                              |
| SR    | Search & Rescue                                                 |
| TAHTC | The All Hazards Training Center at The University of Findlay    |
| TEEX  | Texas Engineering Extension Service                             |
| TS    | Transportation Security                                         |
|       |                                                                 |

## ACRONYMS

| TTCI     | Transportation Technology Center, Inc.                                                |
|----------|---------------------------------------------------------------------------------------|
| TEEX     | Texas A&M University National Emergency Response and Rescue Training Center           |
| UH-NDPTC | University of Hawaii - National Disaster Preparedness Training Center                 |
| WIFSS    | The Western Institute for Food Safety and Security at University of California, Davis |
| XML      | Extensible Markup Language                                                            |
## **GLOSSARY**

| Attribute                                              | An attribute provides information about a category of data. For example, an attribute may include Year, Fiscal Year, Course, Class, FEMA Region, State, or Student Type. Attributes are generally placed in the row section of the report. Placing attributes on within columns allows for grouping by attribute.                                                                                                    |
|--------------------------------------------------------|----------------------------------------------------------------------------------------------------|
| Breadcrumbs                                            | <b>Breadcrumbs</b> display your navigation path in the gray bar below the link strip. Use the breadcrumb links to navigate back to previous pages and levels within MicroStrategy.                                                                                                    |
| Filters                                                | Filters specify the required conditions for report objects in order to be included<br>in the report results. Using filters narrows the data to include only information<br>useful for your report. See <u>Managing Filters</u> for more information.                                                                                                    |
| Metrics                                                | Metrics are the calculations of elements of data (attributes, other metrics, and facts). Metrics include expressions such as: Count of Students; Count of Web Students; Average Increase in KSA (%); and Number of Classes (by Method). The metric is what relates the attributes in a report. Metrics are generally placed in the column section of the report.                                                                                                    |
| National Domestic<br>Preparedness<br>Consortium (NDPC) | <ul> <li>The National Domestic Preparedness Consortium (NDPC) is a professional alliance sponsored through the DHS/FEMA National Preparedness Directorate (NPD). The consortium is made up of seven members, including: <ul> <li>Center for Domestic Preparedness (CDP)</li> <li>New Mexico Tech (NMT) – Energetic Materials Research and Testing Center</li> <li>Louisiana State University's (LSU) – Academy of Counter-Terrorist Education and National Center for Biomedical Research and Training</li> <li>Texas Engineering Extension Service (TEEX) – National Emergency Response and Rescue Training Center at Texas A&amp;M University</li> <li>Department of Energy's Nevada Test Site (NTS) – Counter Terrorism Operations Support</li> <li>Transportation Technology Center, Inc. (TTCI)</li> <li>University of Hawaii - National Disaster Preparedness Training Center (UH-NDPTC)</li> </ul> </li> </ul> |
| Prompt                                                 | Prompts ask users executing the report for information necessary to complete<br>report generation. Prompts are often paired with filters to select specific report<br>attributes such as Fiscal Year Quarter, FEMA Region or State.                                                                                                    |

| <b>Rural Domestic</b> | The RDPC is comprised of six academic institutions that possess extensive  |
|-----------------------|----------------------------------------------------------------------------|
| Preparedness          | experience and unique capabilities in serving the rural emergency response |
| Consortium (RDPC)     | community.                                                                 |
|                       | • Eastern Kentucky University (FKU)                                        |

- Eastern Kentucky University (EKU)
- East Tennessee State University (ETSU)
- North Carolina Central University (NCCU)
- NorthWest Arkansas Community College (NWACC)
- The All Hazards Training Center (TAHTC) at The University of Findlay
- The Western Institute for Food Safety and Security (WIFSS) at University of California, Davis